# **EPSON**<sup>®</sup>

# EpsonNet 10/100 Base Tx USB Print Server

All rights reserved. No part of this publication may be reproduced, stored in a retrieval system, or transmitted in any form or by any means, electronic, mechanical, photocopying, recording, or otherwise, without the prior written permission of SEIKO EPSON CORPORATION. The information contained herein is designed only for use with this EPSON product. EPSON is not responsible for any use of this information as applied to other products.

Neither SEIKO EPSON CORPORATION nor its affiliates shall be liable to the purchaser of this product or third parties for damages, losses, costs, or expenses incurred by purchaser or third parties as a result of: accident, misuse, or abuse of this product or unauthorized modifications, repairs, or alterations to this product, or (excluding the U.S.) failure to strictly comply with SEIKO EPSON CORPORATION's operating and maintenance instructions.

SEIKO EPSON CORPORATION shall not be liable against any damages or problems arising from the use of any options or any consumable products other than those designated as Original EPSON Products or EPSON Approved Products by SEIKO EPSON CORPORATION.

EPSON and EPSON ESC/P are registered trademarks and EPSON Stylus is a trademark of SEIKO EPSON CORPORATION.

NetWare and Novell are registered trademarks of Novell, Inc.

Apple, Macintosh, AppleShare, LaserWriter, AppleTalk, LocalTalk, EtherTalk,

OpenTransport and Kanji-Talk are registered trademarks of Apple Computer, Inc.

PostScript is a registered trademark of Adobe Systems, Inc.

Unix is a registered trademark in the United States and other countries, licensed exclusively through X/Open Company Limited.

IBM, OS/2, OS/2 Warp, WebExplorer, NetFinity, AIX are trademarks of IBM Corp. LANDesk, NetPort are trademarks of Intel Corp.

Microsoft, Windows, Windows NT, Internet Explorer, ActiveX are registered trademarks of Microsoft Corp.

SPARC, SunOS, Solaris, Java are trademarks of Sun Microsystems, Inc.

SCO UNIX, SCO UnixWare are registered trademarks of The Santa Cruz Operation, Inc. HP, HP-UX, PCL, HPGL are registered trademarks of Hewlett-Packard Company.

*General Notice:* Other product names used herein are for identification purposes only and may be trademarks of their respective owners. EPSON disclaims any and all rights in those marks.

Copyright © 2003 by SEIKO EPSON CORPORATION, Nagano, Japan.

#### FCC Compliance Statement For United States Users

This equipment has been tested and found to comply with the limits for a Class B digital device, pursuant to Part 15 of the FCC Rules. These limits are designed to provide reasonable protection against harmful interference in a residential installation. This equipment generates, uses and can radiate radio frequency energy and, if not installed and used in accordance with the instructions, may cause harmful interference to radio or television reception. However, there is no guarantee that interference will not occur in a particular installation. If this equipment does cause interference to radio and television reception, which can be determined by turning the equipment off and on, the user is encouraged to try to correct the interference by one or more of the following measures.

- □ Reorient or relocate the receiving antenna
- □ Increase the separation between the equipment and receiver
- Connect the equipment into an outlet on a circuit different from that to which the receiver is connected
- **C**onsult the dealer or an experienced radio/TV technician for help.

#### WARNING

The connection of a non-shielded equipment interface cable to this equipment will invalidate the FCC Certification of this device and may cause interference levels which exceed the limits established by the FCC for this equipment. It is the responsibility of the user to obtain and use a shielded equipment interface cable with this device. If this equipment has more than one interface connector, do not leave cables connected to unused interfaces.

Changes or modifications not expressly approved by the manufacturer could void the user's authority to operate the equipment.

#### For Canadian Users

This Class B digital apparatus complies with Canadian ICES-003. Cet appareil numérique de la classe B est conforme à la norme NMB-003 du Canada.

#### For European Users

This device complies with EU directives, 89/336/EEC.

AC Adapter model A191H complies with EU directive, 89/336/EEC and 73/23/EEC.

#### **DECLARATION of CONFORMITY**

According to 47CFR, Part 2 and 15 for Class B Personal Computers and Peripherals; and/or CPU Boards and Power Supplies used with Class B Personal Computers:

We: EPSON AMERICA, INC.

Located at: MS 6-43 3840 Kilroy Airport Way Long Beach, CA 90806-2469 Telephone: (562)290-5254

Declare under sole responsibility that the product identified herein, complies with 47CFR Part 2 and 15 of the FCC rules as a Class B digital device. Each product marketed, is identical to the representative unit tested and found to be compliant with the standards. Records maintained continue to reflect the equipment being produced can be expected to be within the variation accepted, due to quantity production and testing on a statistical basis as required by 47CFR §2.909 Operation is subject to the following two conditions: (1) this device may not cause harmful interference, and (2) this device must accept any interference received, including interference that may cause undesired operation.

| Trade Name:      | EPSON                                    |
|------------------|------------------------------------------|
| Type of Product: | EpsonNet 10/100 Base Tx USB Print Server |
| Model:           | EU-67                                    |

# Contents

### Introduction

| About Your Print Server 12             |
|----------------------------------------|
| Important Safety Instructions          |
| Instructions on Using the Print Server |
| About This Guide                       |
| Warnings, Cautions, and Notes 15       |
| Package Contents 16                    |
| Operating Environment 17               |
| Supported EPSON Printers 19            |
| Features of the Print Server 20        |
| Print Server Operation 21              |
| USB Local Printing Feature 25          |
| About the Software                     |
| Terms and Concepts 28                  |
| Overview                               |

# Chapter 1 Installing Components on Your Computer

| About Installing Components on Your Computer | 31 |
|----------------------------------------------|----|
| Windows Me/98/95                             | 31 |
| Windows XP                                   | 34 |
| Windows 2000                                 | 37 |
| Windows NT 4.0.                              | 40 |
| Macintosh                                    | 44 |

## Chapter 2 How to Set Up the Print Server

| Connecting the Print Server to the Network     | 46 |
|------------------------------------------------|----|
| Installing EpsonNet WinAssist/MacAssist        | 49 |
| For Windows                                    | 49 |
| For Macintosh                                  | 50 |
| Setting an IP Address Using EpsonNet WinAssist | 51 |
| Setting an IP Address Using EpsonNet MacAssist | 56 |

## Chapter 3 EpsonNet WinAssist Configuration Utility

| About EpsonNet WinAssist                              |
|-------------------------------------------------------|
| Menu Bar                                              |
| Timeout option 64                                     |
| Search method                                         |
| Search options                                        |
| Firmware update                                       |
| Details of the Configuration Dialog Box               |
| Information                                           |
| TCP/IP                                                |
| NetWare                                               |
| MS Network                                            |
| AppleTalk                                             |
| IPP                                                   |
| SNMP                                                  |
| About Password                                        |
| Configuring the Print Server Using EpsonNet WinAssist |
| EasySetup                                             |

# Chapter 4 EpsonNet MacAssist Configuration Utility

| About EpsonNet MacAssist                              | 93 |
|-------------------------------------------------------|----|
| Menu Bar                                              | 93 |
| Timeout                                               | 95 |
| Network path search setting                           | 95 |
| Search options                                        | 96 |
| Details of the Configuration Dialog Box.              | 98 |
| Information                                           | 98 |
| TCP/IP                                                | 99 |
| AppleTalk                                             | 02 |
| IPP                                                   | 04 |
| About Password                                        | 05 |
| Configuring the Print Server Using EpsonNet MacAssist |    |
| EasySetup 1                                           | 06 |
|                                                       |    |

## Chapter 5 Installing the Printer Driver

| Windows Me/98/95 111                  |
|---------------------------------------|
| LPR printing 111                      |
| Internet printing (Windows 98/95) 111 |
| Internet printing (Windows Me) 112    |
| Microsoft Network Shared printing     |
| Installing a printer driver           |
| Using the NET USE command 114         |
| Windows XP 115                        |
| LPR printing 115                      |
| Internet printing 118                 |
| Microsoft Network Shared printing     |
| Installing a printer driver. 120      |
| Using the NET USE command 121         |
| Windows 2000 122                      |
| LPR printing 122                      |
| Internet printing 125                 |
| Microsoft Network Shared printing 125 |
| Installing a printer driver           |
| Using the NET USE command 127         |
|                                       |

| Windows NT 4.0                    |
|-----------------------------------|
| LPR printing 12                   |
| Internet printing 12              |
| Microsoft Network Shared printing |
| Installing a printer driver       |
| Using the NET USE command         |
| Macintosh 13.                     |
| OS/2                              |
| LPR printing 13                   |
| NetBEUI printing 13               |

# Chapter 6 Settings for NetWare Server

| Introduction to NetWare Settings                        |
|---------------------------------------------------------|
| Supported systems 139                                   |
| About modes                                             |
| Instructions for Using NetWare                          |
| Using Bindery Print Server (NetWare 3.x/4.x) 142        |
| Using NDS Print Server (NetWare 4.x/5.x/6.0) 143        |
| Using Remote Printer Mode (NetWare 3.x) 144             |
| Using Bindery Remote Printer Mode (NetWare 4.x) 148     |
| Using NDS Remote Printer Mode (NetWare 4.x/5.x/6.0) 150 |
| Using the NDPS Gateway 156                              |
| Outline of settings 157                                 |
| Making printer environment 157                          |
| Creating an NDPS Manager 158                            |
| Creating a Printer Agent 159                            |
| Configuring for NetWare using EpsonNet WinAssist 161    |
| Setting the printer on client workstations              |
| Instructions for Using a Dial-Up Network 163            |
| Using a dial-up network in each mode 163                |
| When there is a primary server at the dial-up           |
| destination                                             |
| When there is a primary server in the local network 165 |

| Introduction to UNIX Settings                               | 57<br>57 |
|-------------------------------------------------------------|----------|
| Setting Up Different UNIX Systems Using the lpr             |          |
| Command 16                                                  | 58       |
| Setting up for SunSoft Solaris 2.4 or later                 | 59       |
| Setting up for SunOS 4.1.4 or later                         | 70       |
| Setting up for IBM AIX 3.2.5 or later and 4.1.3 or later 17 | 71       |
| Setting up for HP-UX 9.05 or later 17                       | 72       |
| Setting up for SCO UNIX 4.2 or later (Open Server) 17       | 73       |
| Using the ftp Command 17                                    | 75       |

## Chapter 8 EpsonNet Direct Print

| System Requirements    176      Installing EpsonNet Direct Print    177      Setting Up Your Printer Using EpsonNet Direct Print    178      Adding a printer located in the same segment    179      Adding a printer beyond a router    181      Adding a printer from the Printers folder    183      Installing the printer driver    185      Configuring the Printer Port    186      Windows Ma (98/95/NT 4.0    186 | About EpsonNet Direct Print 1                         | 76  |
|----------------------------------------------------------------------------------------------------|-------------------------------------------------------|-----|
| Installing EpsonNet Direct Print    177      Setting Up Your Printer Using EpsonNet Direct Print    178      Adding a printer located in the same segment    179      Adding a printer beyond a router    181      Adding a printer from the Printers folder    183      Installing the printer driver    185      Configuring the Printer Port    186      Windows Ma (95/95/NT 4.0    186                                 | System Requirements 1                                 | 76  |
| Setting Up Your Printer Using EpsonNet Direct Print.    178      Adding a printer located in the same segment.    179      Adding a printer beyond a router    181      Adding a printer from the Printers folder.    183      Installing the printer driver.    185      Configuring the Printer Port    186      Windows Mo (98/95/NT 4.0)    186                                                                         | Installing EpsonNet Direct Print 1                    | 77  |
| Adding a printer located in the same segment.179Adding a printer beyond a router181Adding a printer from the Printers folder.183Installing the printer driver.185Configuring the Printer Port186Windows Mo (98 (95 (NT 4.0))186                                                                                                    | Setting Up Your Printer Using EpsonNet Direct Print 1 | 78  |
| Adding a printer beyond a router    181      Adding a printer from the Printers folder    183      Installing the printer driver    185      Configuring the Printer Port    186      Windows Mo (08/05/0)T 4.0    186                                                                                                    | Adding a printer located in the same segment 1        | .79 |
| Adding a printer from the Printers folder                                                                                                    | Adding a printer beyond a router                      | 81  |
| Installing the printer driver                                                                                                    | Adding a printer from the Printers folder             | 83  |
| Configuring the Printer Port                                                                                                    | Installing the printer driver                         | 85  |
| $M_{\rm indexy} = M_0 / 08 / 05 / NT / 0$ 196                                                                                                    | Configuring the Printer Port 1                        | 86  |
| Willidows Me/ 96/ 93/ N 1 4.0                                                                                                    | Windows Me/98/95/NT 4.0                               | 86  |
| Windows XP/2000 188                                                                                                    | Windows XP/2000 1                                     | 88  |

## Chapter 9 EpsonNet Internet Print

| About EpsonNet Internet Print                         | 190 |
|-------------------------------------------------------|-----|
| System Requirements                                   | 191 |
| Installing EpsonNet Internet Print                    | 191 |
| Setting Up Your Printer Using EpsonNet Internet Print | 192 |
| Windows 98/95                                         | 192 |
| Windows NT 4.0                                        | 197 |
| Status Alert Window                                   | 200 |

# Chapter 10 EpsonNet WebAssist

| About EpsonNet WebAssist 201                              |
|-----------------------------------------------------------|
| Supported Web browser                                     |
| About Web browser setting                                 |
| Configuring the Print Server Using EpsonNet WebAssist 202 |
| Opening Screen                                            |
| Index                                                     |
| Menu                                                      |
| Information                                               |
| General information                                       |
| Configuration - Network Screens 210                       |
| Ethernet                                                  |
| NetWare                                                   |
| TCP/IP                                                    |
| AppleTalk                                                 |
| MS Network                                                |
| IPP                                                       |
| SNMP 214                                                  |
| Optional Screens 215                                      |
| Administrator 215                                         |
| Reset                                                     |
| Password                                                  |
| Update Home Page                                          |
|                                                           |

### Chapter 11 EpsonNet WebManager

| About EpsonNet WebManager               | 217 |
|-----------------------------------------|-----|
| System Requirements                     | 218 |
| EpsonNet WebManager Functions           | 221 |
| EpsonNet WebManager Operating Structure | 222 |
| Installing EpsonNet WebManager          | 224 |
| Starting EpsonNet WebManager            | 225 |
| Opening the Online Guide                | 225 |

# Chapter 12 Troubleshooting

| General Problems                              | 226 |
|-----------------------------------------------|-----|
| Problems Specific to Your Network Environment | 230 |
| Windows Me/98/95 environment                  | 230 |
| Windows 2000/NT environment                   | 231 |
| Macintosh environment                         | 232 |
| NetWare environment                           | 233 |
| Initializing the Print Server                 | 234 |

## Appendix A Tips for Administrator

# Appendix B **Specifications**

| Print Server Specification                  | 248 |
|---------------------------------------------|-----|
| Regulatory Approvals                        | 249 |
| Reliability                                 | 249 |
| Environmental                               | 250 |
| Network Software                            | 250 |
| Regulatory Approvals for AC Adapter (A191H) | 251 |

### Index

# Introduction

# About Your Print Server

The EpsonNet 10/100 Base Tx USB Print Server is a print server that connects to the USB port of EPSON printers. With this print server, you can connect an EPSON printer equipped with a USB interface directly to your network.

Because the print server supports multiple protocols and automatically detects protocols on your network, you can print from Microsoft<sup>®</sup> Windows<sup>®</sup>, Apple<sup>®</sup> Macintosh<sup>®</sup>, UNIX<sup>®</sup>, and IBM<sup>®</sup> OS/2 applications.

Use EpsonNet WinAssist/MacAssist/WebAssist, the configuration utilities provided with your product, to quickly and easily configure the print server to use protocols such as TCP/IP, NetWare, NetBEUI, AppleTalk<sup>®</sup>, IPP, and SNMP.

#### Note:

The EpsonNet WinAssist/MacAssist/WebAssist utility configures the print server to work only with protocols that exist on your network. This does not imply that you can use all of the above-mentioned protocols on your network or operating system. The protocols that the print server can use may vary depending on the operating system and the network configuration.

# Important Safety Instructions

Read all of these instructions and save them for later reference.

- Do not install or uninstall the print server with wet hands.
- □ Be careful not to drop or crush the print server when installing.
- □ Keep the print server away from humidity and dust.
- Do not allow children to handle the print server.
- When installing or uninstalling the print server, be sure to remove the USB cable and the Ethernet cable, turn off your printer, and then unplug the AC adapter to avoid electric shock.
- Avoid using the print server if there is smoke, strange smell, or strange sound; otherwise this could cause fire or electric shock. Instead, immediately turn off the printer, unplug the AC adapter, and then contact your EPSON dealer. Do not repair it yourself because this is dangerous.
- Do not disassemble or modify the print server unless specifically instructed in the guide. This could cause injury, electric shock, or fire.

# Instructions on Using the Print Server

### Notes on powering on and off

- Do not turn off the print server while it is still initializing (red Status light and green Data light are both on); otherwise, you may need to configure the print server again.
- □ Do not turn off the printer and the print server when changing the settings. This may damage the printer and the print server.
- Do not turn off the printer and the print server while printing is in progress. This may cause operational trouble to the computer sending the print data and suspend the printing process.
- □ When you turn the printer off and on for maintenance work (such as clearing paper jam), you also need to turn the print server turned off and on. In this case, first turn off the printer, and then the print server. Clear the problem, and then turn on the print server and wait until the red Status light and green Data light go on. Finally, turn on the printer.
- □ You must turn off the print server before you change the DIP switch setting. After changing the DIP switch setting, turn on the print server again.

#### Notes on USB connection

- □ You need at least one USB cable, which connects the printer and the print server.
- □ Only supported printers can connect to a USB downstream connector of the print server. Do not use a USB hub.
- Only IBM compatible computer or Macintosh equipped with USB can connect to a USB upstream connector of the print server.

# About This Guide

This *User's Guide* contains information about using the print server on a network. It includes how to set up the print server, install the configuration software, and modify network settings of your printer and computers.

For information about your printer, see the manual shipped with your printer.

Note:

- This guide is written for network administrators, and many of the steps included here require detailed network knowledge and administrator rights.
- The term network administrator refers to the person responsible for maintaining the network. "Administrator" is synonymous with "Supervisor" in this guide.
- □ The term "print server" refers to the EpsonNet 10/100 Base Tx USB Print Server in this guide.
- □ Some screen shots in this guide may list a printer name other than your printer. This difference does not alter the instructions.

# Warnings, Cautions, and Notes

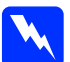

*Warnings* must be followed carefully to avoid bodily injury.

**Cautions** mu

*Cautions* must be observed to avoid damage to your equipment.

*Notes* contain important information and useful tips on the operation of the print server.

# Package Contents

Your print server package includes the following items:

- Print server (The utility EpsonNet WebAssist is pre-installed on this server.)
- □ AC adapter and AC cable

*Caution:* Only use the AC adapter shipped with this package to supply power to the print server.

- □ Software CD-ROM containing:
  - -- EpsonNet WinAssist
  - -- EpsonNet MacAssist
  - -- EpsonNet WebAssist
  - -- EpsonNet Direct Print
  - -- EpsonNet Internet Print
  - -- EpsonNet WebManager
  - -- User's Guide (PDF-format manual)
  - -- Acrobat Reader (for Windows only)
- □ Setup Guide

#### Note:

You need to supply items such as a computer with an Ethernet network interface, an EPSON printer with a USB port, a USB cable, and an Ethernet cable (Category 5 shielded twisted-pair cable).

# **Operating Environment**

| The p | orint server | supports | the fol | llowing | environm | ents. |
|-------|--------------|----------|---------|---------|----------|-------|
|-------|--------------|----------|---------|---------|----------|-------|

| OS                                          | Version                              | Protocol                                                                 |
|---------------------------------------------|--------------------------------------|--------------------------------------------------------------------------|
| Windows 98<br>Windows 98 SE                 | -                                    | TCP/IP (using EpsonNet Direct<br>Print)                                  |
| WINDOWS 95                                  |                                      | IPP (EpsonNet Internet Print)                                            |
|                                             |                                      | NetBEUI                                                                  |
| Windows Me                                  | -                                    | TCP/IP (using EpsonNet Direct<br>Print)                                  |
|                                             |                                      | IPP                                                                      |
|                                             |                                      | NetBEUI                                                                  |
| Windows XP -<br>(Home,<br>Professional)     |                                      | TCP/IP (using LPR, Standard<br>TCP/IP Port, or EpsonNet Direct<br>Print) |
|                                             |                                      | IPP                                                                      |
| Windows 2000 -<br>(Professional,<br>Server) | -                                    | TCP/IP (using LPR, Standard<br>TCP/IP Port, or EpsonNet Direct<br>Print) |
|                                             |                                      | IPP                                                                      |
| WindowsNT4.0 with<br>Support Pack 5 or      | -                                    | TCP/IP (using LRP or EpsonNet<br>Direct Print)                           |
| nigner                                      |                                      | IPP (EpsonNet Internet Print)                                            |
|                                             |                                      | NetBEUI                                                                  |
| Macintosh                                   | Mac OS X 10.x<br>(classic), 9.x, 8.x | AppleTalk                                                                |
| NetWare                                     | 3.x                                  | Bindery mode                                                             |
|                                             | 4.x/IntranetWare                     | NDS mode<br>Bindery emulation mode                                       |
|                                             | 5.x/6.0                              | NDS Queue-based print<br>system<br>NDPS                                  |

| OS                                               | Version                                                                       | Protocol                     |
|--------------------------------------------------|-------------------------------------------------------------------------------|------------------------------|
| OS/2 (OS/2 Warp<br>Connect, OS/2<br>Warp Server) | V3<br>V4                                                                      | TCP/IP (Iprportd)<br>NetBEUI |
| UNIX                                             | Sun OS 4.1.4 or<br>later: SPARC                                               | lpr, ftp                     |
|                                                  | SunSoft Solaris 2.4<br>or later: SPARC<br>and x86<br>SCO UNIX 4.2 or<br>later |                              |
|                                                  | SCO UnixWare<br>2.01 or later                                                 |                              |
|                                                  | HP/UX 9.05 or<br>later                                                        |                              |
|                                                  | IBM AIX 3.2.5 or<br>later and 4.1.3 or<br>later                               |                              |

### Note:

- **Only the Intel version of Windows NT is supported.**
- **The multi-user environment of Mac OS 9 is not supported.**
- □ Only the classic mode of Mac OS X 10.x is supported.
- □ If you use the printer in a dial-up router environment, you must set an IP address for the printer. Make sure the IP address is suitable for the segment; incorrect IP address may generate unexpected dial-up.
- □ Windows 98 or later and MacOS 8.6 or later (except OS X native environment) support USB connection.

# Supported EPSON Printers

The print server can be installed for the following EPSON printers (as of January, 2003).

- □ Ink Jet Printer: Stylus C80/C82 Stylus COLOR 1160 Stylus Photo 890/950/960/1280/1290/2000P/2100/2200
- □ Impact Dot Matrix Printer: LQ-630
- □ All in One Product: Stylus CX 3100/3200/5100/5200

#### Note:

- DestScript 3 Kit is not supported.
- □ For All in One Product, only network printing is supported. USB local printing is not supported.

# Features of the Print Server

- □ Connects an EPSON printer equipped with a USB port to the network.
- □ Supports 100Base full duplex, 100Base half duplex, 10Base full duplex, and 10Base half duplex.
- □ Supports USB local printing.
- □ Supports DHCP.
- □ Supports SNMP and MIB.
- □ Supports the Dynamic DNS function. (This requires a DHCP server providing DNS dynamic update to the DNS server.)
- Supports Automatic Private IP Addressing (APIPA) that assigns an IP address automatically to the print server even if there is no DHCP server on the network.
- □ Supports multiple protocols, such as TCP/IP, NetWare, NetBEUI, AppleTalk, and IPP.

# **Print Server Operation**

The status lights and status sheet can provide you with important information about the operation and configuration of the print server.

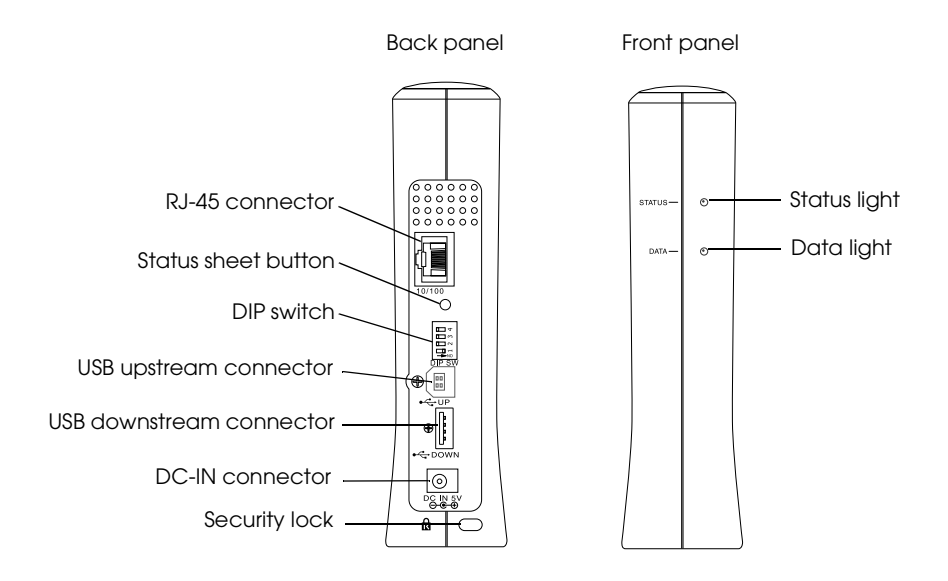

# Status and Data lights

The print server has two lights (Status and Data), which indicates the current operating status of the print server when you first turn on the printer, during normal operation, and when errors occur. The Status light has three colors (red, green, and orange). The Data light is green.

The status lights indicate the print server status, as follows:

| Status light                                               | Data light                   | Print server status                                                                    |
|------------------------------------------------------------|------------------------------|----------------------------------------------------------------------------------------|
| Red                                                        | On                           | Initializing                                                                           |
| Red flashing                                               | On                           | Error status                                                                           |
| Red Status light and green Data light flashing alternately |                              | Firmware update mode                                                                   |
| Red and green<br>flashing<br>alternately                   | Off                          | The print server is not<br>connected to the printer, or<br>the printer's power is off. |
| Green                                                      | Off                          | No communication is available with 10M link.                                           |
| Orange                                                     | Off                          | No communication is available with 100M link.                                          |
| Green                                                      | Flashing when receiving data | 10M link communication                                                                 |
| Orange                                                     | Flashing when receiving data | 100M link communication                                                                |

### Status sheet button

The first time you use the print server after installing or reinstalling it, plug the power cord of the print server into a wall outlet while holding down the status sheet button for about twenty seconds to initialize the print server. The length of time necessary to hold down the status sheet button varies depending on the printer model. Before you start configuring the print server, be sure to press and hold down the status sheet button on the print server to print a status sheet. A status sheet provides important information about the print server, such as MAC address, printer settings, and the printer's current status. You cannot print a status sheet when the printer has already started printing, or when it is offline or not ready to print.

### Note:

If the printer does not print a status sheet, make sure the printer is online and no print jobs are being processed, and then wait a minute. If it still does not print a status sheet, turn the printer off, wait until the Data light goes out while the Status light (red and green) flashes alternately, and then turn it back on again. The status sheet can be printed one minute after the printer finishes warming up.

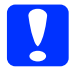

### Caution:

After turning off the printer, wait until the Data light goes out before turning the printer back on; otherwise the print server may not work correctly.

# RJ-45 connector

This connector is used to connect an Ethernet cable to the network. You can use this cable for both 10Base-T and 100Base-TX.

Caution:

You must use a Category 5 shielded twisted-pair cable to connect the print server to prevent malfunction.

# DIP switch

DIP switches 1 to 4 are off by default. With this condition, you can configure the print server through your network or by using a USB connection, but you cannot use the USB local printing function.

To use the USB local printing function, move DIP switch 1 to the right (to turn it on). In this case, you cannot configure the print server using a USB connection.

DIP switches 2 to 4 have no functions. Do not move these switches.

# USB upstream connector

This connector connects a USB cable to a computer, so that you can modify the default print server settings by using the configuration utility.

# USB downstream connector

This connector connects a USB cable to the printer to enable communication with the printer.

# **DC-IN connector**

This is an external power supply connector for the AC adapter shipped with the print server. Plug or unplug the power cord of the print server from a wall outlet to turn the print server on or off.

# Security lock

You can pass a commercially available theft-prevention cable through the security lock hole to secure the print server to a table or pillar. This print server is compatible with the Microsaver Security System manufactured by Kensington.

# Rotary stand

The rotary stand is located at the bottom of the print server. Rotate the rotary stand counterclockwise by 90 degrees to provide an auxiliary stand for stability. The stand can be screwed to a location or on the wall for hanging.

# **USB Local Printing Feature**

The print server supports USB local printing. You can print a file via a USB connection while other users can print theirs via a network connection.

Suppose you want to print via a USB connection using the printer attached to the print server on the network. If you connect the computer to the print server with a USB cable, you can print a file via the USB connection. In this case, printing via the USB connection and the network connection are enabled.

Follow the steps below to perform USB local printing.

- 1. Make sure the power cord of the print server is unplugged from the wall outlet, and the printer is turned off.
- 2. Move DIP switch 1 to the right (to turn it on).

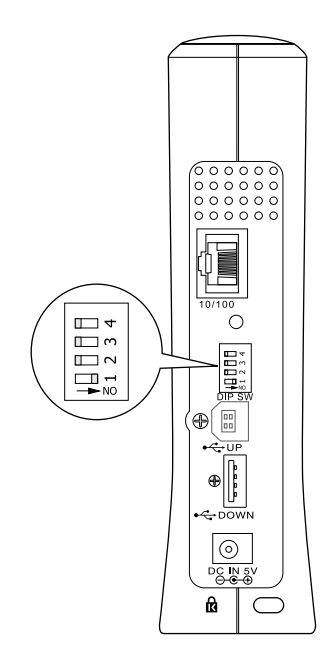

- 3. Plug the AC adapter into the DC-IN connector on the print server.
- 4. Connect the square connector on a USB cable to the USB upstream connector on the print server, and then connect the other end to the USB port on the computer.
- 5. Connect the square connector on another USB cable to the USB port on the printer, and then connect the other end to the USB downstream connector on the print server.
- 6. Plug the power cord of the print server into the wall outlet.
- 7. Install the printer driver shipped with the printer.
- 8. Turn on the printer.

#### Note:

- See the printer's manual for information on installing the printer *driver*.
- □ If the "Found New Hardware Wizard" dialog box appears to prompt you to install the USB driver, install it from the printer's CD-ROM.

# Restrictions on using USB local printing

- □ Stylus CX 3100/3200 and Stylus CX 5100/5200 do not support USB local printing. Do not use a USB cable to connect the print server attached with these printers to the computer.
- □ USB local printing requires slightly longer time for printing to start.

# About the Software

- EpsonNet WinAssist is a Windows-based configuration utility for administrators that allows you to configure the print server for TCP/IP, NetWare, MS Network, AppleTalk, IPP, and SNMP. See "About EpsonNet WinAssist" on page 62.
- □ EpsonNet MacAssist is a Macintosh-based configuration utility for administrators that allows you to configure the print server for TCP/IP, AppleTalk, and IPP. See "About EpsonNet MacAssist" on page 93.
- EpsonNet WebAssist is a web-based configuration utility that allows you to configure the print server for TCP/IP, NetWare, MS Network, AppleTalk, IPP, and SNMP. You can start EpsonNet WebAssist from EpsonNet WinAssist or MacAssist, or by typing the IP address of the print server as the URL in your browser. See "About EpsonNet WebAssist" on page 201.
- EpsonNet Direct Print is a utility that enables TCP/IP printing for Windows Me/98/95/XP/2000/NT 4.0.
  (Windows XP/2000/NT 4.0 also support OS standard LPR printing.) See "About EpsonNet Direct Print" on page 176.
- EpsonNet Internet Print is a utility that supports printing across the Internet using Internet Printing Protocol for Windows 98/95/NT 4.0. See "About EpsonNet Internet Print" on page 190.
- □ EpsonNet WebManager is a web-based utility that helps network administrators to easily manage network devices. See "About EpsonNet WebManager" on page 217.

# Terms and Concepts

*Configuration* -- a prepared set of conditions for proper operation of a device. Configuring the print server is to prepare it to work with protocols available on a network.

*DHCP* -- a dynamic host configuration protocol. It is a protocol that assigns dynamic IP addresses to devices on a network.

*EtherTalk* --the communication protocol of AppleTalk governing Ethernet transmissions

*ftp* -- a TCP/IP application protocol for file transfer

*lpd* -- a TCP/IP remote printing protocol application

*Print queue* -- a location where a print job is stored as a file, until the print server sends the job to the assigned printer

*Protocol* -- a rule that controls how data or information is exchanged through a network. Computers and software cannot communicate with each other using different protocols.

*Remote printer* -- a shared printer connected elsewhere on the network, but under the control of a NetWare print server

*TCP/IP* -- Transmission Control Protocol/Internet Protocol, a layer of protocols that provides communication between nodes on a network

# Overview

This section describes the general procedure on how to set up the print server for use on a network.

1. Check the print server operation.

Check the functions and operations of the print server, such as status lights, status sheet button, RJ-45 connector, USB connector, power supply connector, and security lock. See "Print Server Operation" on page 21 for details.

2. Install the necessary components on the computer.

Make sure the necessary components (such as TCP/IP, NetBEUI, etc.) are installed on the computer, and network settings (such as the IP address, subnet mask, etc.) of the computer is set. See "Installing Components on Your Computer" on page 31 for details.

3. Connect the print server to the network.

Connect the print server to the network. See "Connecting the Print Server to the Network" on page 46 for details.

4. Install EpsonNet WinAssist/MacAssist on the computer.

Install EpsonNet WinAssist or MacAssist on the computer to configure the print server. See "Installing EpsonNet WinAssist/MacAssist" on page 49 for details.

#### Note:

If you configure the print server using the USB connection, you must install these utilities before connecting the print server and the computer with a USB cable.

5. Setting an IP address for the print server using EpsonNet Win/MacAssist.

Assign an IP address to the print server, using EpsonNet WinAssist or MacAssist. For Windows users, see "Setting an IP Address Using EpsonNet WinAssist" on page 51. For Macintosh users, see "Setting an IP Address Using EpsonNet MacAssist" on page 56 for details.

6. Configure the network settings of the print server using EpsonNet Win/MacAssist.

Configure the print server for TCP/IP, AppleTalk, NetBEUI, etc. using EpsonNet WinAssist or MacAssist. For Windows users, see "EpsonNet WinAssist Configuration Utility" on page 62. For Macintosh users, see "EpsonNet MacAssist Configuration Utility" on page 93.

7. Select a printing method.

Select a printing method appropriate for your network environment and operating system. If you are not sure, see "Selecting a Printing Method" on page 239 for details.

8. Install the printer driver.

Install the printer driver from the CD-ROM that comes with the printer. See "Installing the Printer Driver" on page 111 for details.

# Installing Components on Your Computer

# About Installing Components on Your Computer

Before configuring the print server and printing from the computer, you need to install the necessary components (such as TCP/IP, NetBEUI, etc.) and assign an IP address and subnet mask for your computer, depending on the printing method you want to use. See the section in this chapter appropriate for your operating system.

# Windows Me/98/95

For Windows Me/98/95, use the following procedure to install the necessary components.

### Note:

- □ The Windows Me/98/95 CD-ROM may be required during the installation.
- □ When using TCP/IP or IPP for printing, you need to set the IP address, the subnet mask, and the default gateway of the computer.
- 1. Click Start, point to Settings, and then select Control Panel.

2. Double-click the Notwork icon. Check if the following necessary components are in the list of installed network components on the Configuration menu. If they are already installed, go to the next chapter.

| Network                                         | ? ×                   |
|-------------------------------------------------|-----------------------|
| Configuration   Identification   Access Control | n –                   |
|                                                 |                       |
| The following network components are insta      | alled:                |
| Client for Microsoft Networks                   |                       |
| Client for NetWare Networks                     |                       |
| ATKK RE2000                                     |                       |
| FIPX/SPX-compatible Protocol                    |                       |
| a NetBEUI                                       |                       |
| : TUP7IP                                        |                       |
|                                                 | ((                    |
| Add <u>R</u> emove                              | Properties            |
| Primary Network Logon:                          |                       |
| Client for Microsoft Networks                   | <b>•</b>              |
|                                                 | _                     |
| Eile and Print Sharing                          |                       |
|                                                 |                       |
| TCP/IP is the protocol you use to connect       | t to the Internet and |
| wide-area networks.                             |                       |
|                                                 |                       |
|                                                 |                       |
|                                                 |                       |
| (                                               | OK Cancel             |
|                                                 |                       |

The following table lists the components required for configuring the print server with EpsonNet WinAssist.

| EpsonNet WinAssist's setting screens   | Necessary components                                          |
|----------------------------------------|---------------------------------------------------------------|
| TCP/IP, AppleTalk, IPP, SNMP (IP trap) | TCP/IP                                                        |
| MS Network                             | NetBEUI or TCP/IP                                             |
| NetWare, SNMP (IPX trap)               | Latest Novell Client<br>downloaded from the Novell<br>website |

### Note:

Do not use Novell Client for Windows 95/98 version 3.00 and Novell Client for Windows NT version 4.50 when using the following modes: NetWare 3.x/4.x Bindery Print Server mode, NetWare 3.x Remote Printer mode, NetWare 4.x Bindery Remote Printer mode, and NetWare 4.x/5.x NDS Remote Printer mode.

The following table lists the components required for network printing.

| Printing method                   | Necessary components                                       |
|-----------------------------------|------------------------------------------------------------|
| LPR or Internet printing          | TCP/IP                                                     |
| Microsoft Network Shared printing | TCP/IP or NetBEUI<br>Client for Microsoft Networks         |
| Printing via NetWare server       | Latest Novell Client downloaded<br>from the Novell website |

3. If the necessary components are not in the list, click Add to install them, as described below.

### For LPR or Internet printing:

Select Protocol and then click Add. Select Microsoft from the Manufacturers list and TCP/IP from the Network Protocols list. Then click OK.

### For Microsoft Network Shared printing:

To use TCP/IP, see the description described earlier to install TCP/IP.

To use NetBEUI, select Protocol and then click Add. Select Microsoft from the Manufacturers list and NetBEUI from the Network Protocols list. Then click OK.

Select Client and then click Add. Select Microsoft from the Manufacturers list and Client for Microsoft Networks from the Network Clients list. Then click OK.

### For printing via NetWare server:

Download the latest Novell Client from the Novell website and install it on the computer. Also, be sure to install IPX. See the Novell website for detailed information.

- 4. **For LPR, Internet, Microsoft Network Shared printing:** Double-click TCP/IP on the Configuration menu to open the TCP/IP Properties dialog box. Set the IP address, the subnet mask, etc. and then click OK.
- 5. Restart the computer.

The necessary components are now installed. Go to the next chapter "How to Set Up the Print Server" on page 45.

# Windows XP

For Windows XP, use the following procedure to install the necessary components.

# Note:

- □ The Windows XP CD-ROM may be required during the installation.
- □ When using TCP/IP or IPP for printing, you need to set the IP address, the subnet mask, and the default gateway of the computer.
- 1. Click Start, highlight Control Panel, and then click Network and Internet Connections. Select Network Connections.
- 2. Under LAN or High-Speed Internet, click the Local Area Connection icon.
- 3. Under Network Tasks, click Change settings of this connection.

4. Check if the following necessary components are in the list. If they are already installed, go to the next chapter.

| 🕂 Local Area Connection Properties 🛛 🔋 🗙                                                                                                    |  |  |
|----------------------------------------------------------------------------------------------------|--|--|
| General Authentication Advanced                                                                                                    |  |  |
| Connect using:                                                                                                    |  |  |
| 3Com 3C905TX-based Ethernet Adapter (Generic)                                                                                                    |  |  |
| Configure                                                                                                    |  |  |
| This connection uses the following items:                                                                                                    |  |  |
| Client for Microsoft Networks  Pile and Printer Sharing for Microsoft Networks  One Construction of the state of the state o |  |  |
|                                                                                                    |  |  |
| Allows your computer to access resources on a Microsoft<br>network.                                                                                                    |  |  |
| Show icon in notification area when connected                                                                                                    |  |  |
| OK Cancel                                                                                                    |  |  |

The following table lists the components required for configuring the print server with EpsonNet WinAssist.

| EpsonNet WinAssist's setting screens   | Necessary components                                          |
|----------------------------------------|---------------------------------------------------------------|
| TCP/IP, AppleTalk, IPP, SNMP (IP trap) | Internet Protocol (TCP/IP)                                    |
| MS Network                             | Internet Protocol (TCP/IP)                                    |
| NetWare, SNMP (IPX trap)               | Latest Novell Client<br>downloaded from the Novell<br>website |

The following table lists the components required for network printing.

| Printing method                   | Necessary components                                        |
|-----------------------------------|-------------------------------------------------------------|
| LPR or Internet printing          | Internet Protocol (TCP/IP)                                  |
| Microsoft Network Shared printing | Internet Protocol (TCP/IP)<br>Client for Microsoft Networks |
| Printing via NetWare server       | Latest Novell Client downloaded<br>from the Novell website  |

5. If the necessary components are not in the list, click Install to install them, as described below.

### For LPR or Internet printing:

Internet Protocol (TCP/IP) is installed by default. You cannot add or delete it.

### For Microsoft Network Shared printing:

Select Client and then click Add. Select Client for Microsoft Networks and then click OK.

#### For printing via NetWare server:

Download the latest Novell Client from the Novell website and install it on the computer. Also, be sure to install IPX. See the Novell website for detailed information.

### 6. For LPR, Internet, Microsoft Network Shared printing:

Double-click Internet Protocol (TCP/IP) on the Local Area Connection Properties dialog box to open the Internet Protocols (TCP/IP) Properties dialog box. Set the IP address, the subnet mask, etc. and then click OK.

7. Restart the computer.

The necessary components are now installed. Go to the next chapter "How to Set Up the Print Server" on page 45.
## Windows 2000

For Windows 2000, use the following procedure to install the necessary components.

- □ The Windows 2000 CD-ROM may be required during the installation.
- □ When using TCP/IP or IPP for printing, you need to set the IP address, the subnet mask, and the default gateway of the computer.
- 1. Click Start, point to Settings, and then select Network and Dial-up Connections. The Network and Dial-up Connections screen appears.
- 2. Right-click the desired network connection and then select Properties.

3. Check if the following necessary components are in the list. If they are already installed, go to the next chapter.

| Local Area Connection           | Properties                                 | ? ×            |
|---------------------------------|--------------------------------------------|----------------|
| General                         |                                            |                |
| Connect using:                  |                                            |                |
| I NE2000 Compat                 | ible                                       |                |
|                                 |                                            | Configure      |
| MAC address: 08-00-1            | 7-05-D9-48                                 |                |
| Components checked              | are used by this conne                     | ction:         |
| Internet Protoc                 | ol (TCP/IP)                                |                |
| <u>I</u> nstall                 | <u>U</u> ninstall                          | Properties     |
| Allows your compute<br>network. | r to access resources<br>ar when connected | on a Microsoft |
|                                 |                                            | JK Cancel      |

The following table lists the components required for configuring the print server with EpsonNet WinAssist.

| EpsonNet WinAssist's setting screens   | Necessary components                                          |
|----------------------------------------|---------------------------------------------------------------|
| TCP/IP, AppleTalk, IPP, SNMP (IP trap) | Internet Protocol (TCP/IP)                                    |
| MS Network                             | NetBEUI or Internet Protocol<br>(TCP/IP)                      |
| NetWare, SNMP (IPX trap)               | Latest Novell Client<br>downloaded from the Novell<br>website |

### Note:

Do not use Novell Client for Windows 95/98 version 3.00 and Novell Client for Windows NT version 4.50 when using the following modes: NetWare 3.x/4.x Bindery Print Server mode, NetWare 3.x Remote Printer mode, NetWare 4.x Bindery Remote Printer mode, and NetWare 4.x/5.x NDS Remote Printer mode.

The following table lists the components required for network printing.

| Printing method                   | Necessary components                                                   |
|-----------------------------------|------------------------------------------------------------------------|
| LPR or Internet printing          | Internet Protocol (TCP/IP)                                             |
| Microsoft Network Shared printing | Internet Protocol (TCP/IP) or NetBEUI<br>Client for Microsoft Networks |
| Printing via NetWare server       | Latest Novell Client downloaded<br>from the Novell website             |

4. If the necessary components are not in the list, click Install to install them, as described below.

### For LPR or Internet printing:

Select Protocol and then click Add. In the Select Network Protocol dialog box, select Internet Protocol (TCP/IP) and then click OK.

### For Microsoft Network Shared printing:

To use Internet Protocol, see the description described earlier to install Internet Protocol (TCP/IP).

To use NetBEUI, select Protocol and then click Add. Select NetBEUI Protocol and then click OK.

Select Client and then click Add. Select Client for Microsoft Networks and then click OK.

### For printing via NetWare server:

Download the latest Novell Client from the Novell website and install it on the computer. Also, be sure to install IPX. See the Novell website for detailed information.

- 5. For LPR, Internet, Microsoft Network Shared printing: Double-click Internet Protocol (TCP/IP) on the Configuration menu to open the TCP/IP Properties dialog box. Set the IP address, the subnet mask, etc. and then click OK.
- 6. Restart the computer.

The necessary components are now installed. Go to the next chapter "How to Set Up the Print Server" on page 45.

## Windows NT 4.0

For Windows NT 4.0, use the following procedure to install the necessary components.

- **The Windows NT 4.0 CD-ROM may be required during the installation.**
- □ When using TCP/IP or IPP for printing, you need to set the IP address, the subnet mask, and the default gateway of the computer.
- 1. Click Start, point to Settings, and then select Control Panel.
- 2. Double-click the Network icon in the Control Panel.

3. Check if the following necessary components are in the list. If they are already installed, go to the next chapter.

| Network ?                                                                                                    | × |
|----------------------------------------------------------------------------------------------------|---|
| Identification Services Protocols Adapters Bindings                                                                                                    |   |
| Network Protocols:                                                                                                    |   |
| 習 NetBEUI Protocol<br>す NwLink IPX/SPX Compatible Transport<br>す NwLink NetBIOS<br>す TCP/IP Protocol                                                                                                    |   |
| Add <u>Remove</u> <u>Properties</u> <u>Update</u><br>Description:<br>Transport Control Protocol/Internet Protocol. The default wide<br>area network protocol that provides communication across<br>diverse interconnected networks. |   |
|                                                                                                    |   |
| OK Cancel                                                                                                    |   |

The following table lists the components required for configuring the print server with EpsonNet WinAssist.

| EpsonNet WinAssist's setting screens   | Necessary components                                          |
|----------------------------------------|---------------------------------------------------------------|
| TCP/IP, AppleTalk, IPP, SNMP (IP trap) | TCP/IP                                                        |
| MS Network                             | NetBEUI or TCP/IP                                             |
| NetWare, SNMP (IPX trap)               | Latest Novell Client<br>downloaded from the Novell<br>website |

### Note:

Do not use Novell Client for Windows 95/98 version 3.00 and Novell Client for Windows NT version 4.50 when using the following modes: NetWare 3.x/4.x Bindery Print Server mode, NetWare 3.x Remote Printer mode, NetWare 4.x Bindery Remote Printer mode, and NetWare 4.x/5.x NDS Remote Printer mode.

The following table lists the components required for network printing.

| Printing method                      | Necessary components                                               |
|--------------------------------------|--------------------------------------------------------------------|
| LPR or Internet printing             | Protocols menu: TCP/IP<br>Services menu: Microsoft TCP/IP Printing |
| Microsoft Network<br>Shared printing | Protocols menu: TCP/IP or NetBEUI<br>Services menu: Workstation    |
| Printing via NetWare<br>server       | Latest Novell Client downloaded from the Novell website            |

4. If the necessary components are not in the list, click Add to install them, as described below.

### For LPR or Internet printing:

Select the Protocols tab and then click Add. Select TCP/IP from the list and then click OK. Set the IP address, the subnet mask, etc. and then click OK.

Select the Services tab and then click Add. Select Microsoft TCP/IP Printing from the list and then click OK.

### For Microsoft Network Shared printing:

To use TCP/IP, see the description described earlier to install TCP/IP.

To use NetBEUI, select the Protocols tab and then click Add. Select NetBEUI from the list and then click OK.

Select the Services tab and then click Add. Select

Workstation from the list and then click OK.

#### For printing via NetWare server:

Download the latest Novell Client from the Novell website and install it on the computer. Also, be sure to install IPX. See the Novell website for detailed information.

| Identification Services Protocols Adapters Bindings                                                                                                    |
|----------------------------------------------------------------------------------------------------|
| Network Services:                                                                                                    |
| Computer Browser Microsoft TCP/IP Printing RetBIOS Interface RPC Configuration Server Workstation                                                                                               |
| Add <u>Remove</u> <u>Properties</u> <u>Update</u><br>Description:<br>Enables Windows NT to print to TCP/IP-connected printers or to<br>printers that are physically attached to UNIX computers. |
|                                                                                                    |

5. Restart the computer.

The necessary components are now installed. Go to the next chapter "How to Set Up the Print Server" on page 45.

## Macintosh

To assign an IP address, subnet mask, etc. to your Macintosh, follow the steps below.

### Note:

To print using the AppleTalk protocol and configure the print server with EpsonNet MacAssist, select Ethernet or Built-in Ethernet on the AppleTalk Control Panel. Then configure the print server with EpsonNet MacAssist.

- 1. From the Apple menu, select Control Panel, and then TCP/IP.
- 2. Set Connect via to Ethernet.
- 3. Assign an IP address and other settings if necessary.
- 4. Close the dialog box to save any changes.

Go to the next chapter "How to Set Up the Print Server" on page 45.

# Chapter 2 How to Set Up the Print Server

This chapter explains how to set up the print server. This includes connecting the print server to the network, installing EpsonNet WinAssist/MacAssist, and using EpsonNet WinAssist/MacAssist to assign an IP address to the print server.

#### Note:

This chapter explains how to connect the print server on the network through the Ethernet connection. You can also configure the print server using the USB connection. See "Configuring the Print Server via USB Connection" on page 235 for details.

## Connecting the Print Server to the Network

Follow the steps below to connect the print server to the network.

Note:

□ *Make sure DIP switch 1 is off (by default).* 

Do not use a USB hub to connect the print server and the printer. Use a USB cable instead.

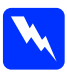

Warning:

When you install or uninstall the print server, be sure to turn off the printer and then unplug the AC adapter from the wall outlet to prevent electric shock.

- 1. Make sure the printer and the print server are turned off.
- 2. Plug the AC adapter into the print server's DC-IN connector. Be sure to use the AC adapter shipped with this package.

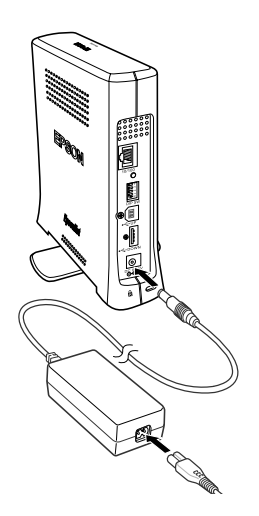

3. Plug the power cord into a properly grounded wall outlet. The print server automatically turns on when the power cord is connected to a power source. 4. Connect the square connector on the USB cable to the USB port on the printer, and then connect its other end to the USB downstream connector on the print server.

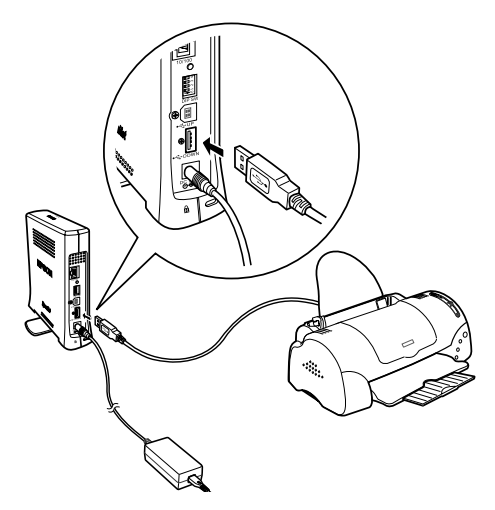

5. Connect an Ethernet cable (Category 5 shielded twisted-pair cable) to the RJ-45 connector on the print server, and then connect its other end to the network.

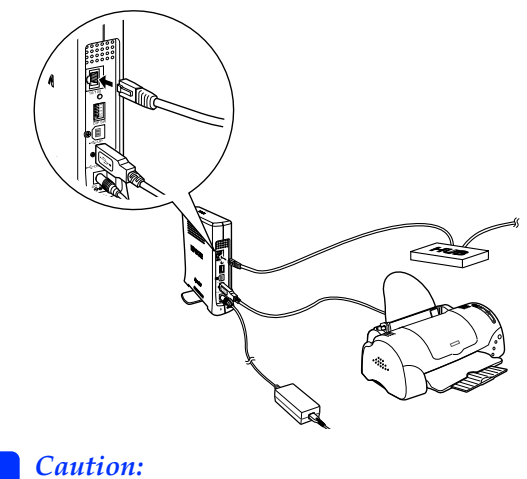

You must use a Category 5 shielded twisted-pair cable to connect the print server to prevent malfunction.

- 6. Turn on the printer.
- 7. Check the lights on the print server. The red Status light and the green Data light go on. After a while, the green or orange Status light turns on and the Data light flashes.
- 8. To print a status sheet, press and hold down the status sheet button on the back panel of the print server.

If the status sheet prints, this indicates the print server has been set correctly.

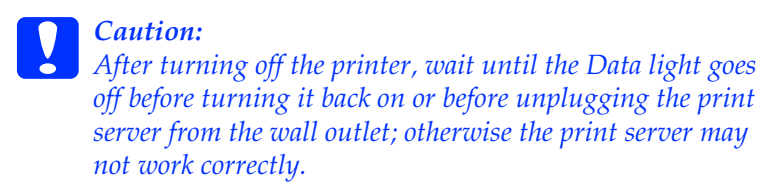

9. Now, you can configure the print server for the network using EpsonNet WinAssist/MacAssist. See "Setting an IP Address Using EpsonNet WinAssist" on page 51 or "Setting an IP Address Using EpsonNet MacAssist" on page 56.

## Installing EpsonNet WinAssist/MacAssist

You need to install EpsonNet WinAssist or MacAssist to configure the print server.

#### Note:

*Be sure to use EpsonNet WinAssist/MacAssist included on the software CD-ROM shipped with this product.* 

### For Windows

Install EpsonNet WinAssist on the computer to configure the print server.

### System requirements

The following table lists the system requirements of EpsonNet WinAssist.

| Operating systems     | Windows Me/98/95                                                     |
|-----------------------|----------------------------------------------------------------------|
|                       | Windows XP Professional/Home Edition                                 |
|                       | Windows 2000 Server/Professional                                     |
|                       | Windows NT 4.0 Server/Workstation with Service<br>Pack 5.0 or higher |
| Hard disk drive space | 4 MB                                                                 |

### Installing EpsonNet WinAssist

Follow the steps below to install EpsonNet WinAssist.

#### Note:

If you add or delete protocols or services from your operating system after installing EpsonNet WinAssist, EpsonNet WinAssist may not work correctly. If this happens, uninstall EpsonNet WinAssist and then install it again.

- 1. Insert the software CD-ROM in the CD-ROM drive.
- 2. The EPSON Installation Program starts automatically.

If the Installer dialog box does not appear, double-click SETUP.EXE on the CD-ROM.

- 3. Select Install EpsonNet WinAssist, and then click .
- 4. Follow the on-screen instructions to complete the installation.

## For Macintosh

Install EpsonNet MacAssist on your Macintosh to configure the print server.

### System requirements

The following table lists the system requirements of EpsonNet MacAssist.

| Operating systems     | Mac OS 10.x (classic), 9.x, 8.x |  |  |
|-----------------------|---------------------------------|--|--|
| Models                | PowerPC Macintosh               |  |  |
| Hard disk drive space | 4 MB                            |  |  |

### Installing EpsonNet MacAssist

Follow the steps below to install EpsonNet MacAssist.

- 1. Insert the software CD-ROM in the CD-ROM drive.
- 2. Double-click the EpsonNet MacAssist folder and then the EpsonNet MacAssist Installer icon.
- 3. Follow the on-screen instructions to install the software.

4. Restart your computer.

The MacAssistXXX folder, which contains the EpsonNet MacAssist icon and the EpsonNet MacAssist EasySetup icon, is created in the Applications folder.

## Setting an IP Address Using EpsonNet WinAssist

This section explains how to use EpsonNet WinAssist to configure the print server.

- **Check that the necessary protocols are installed on the computer.**
- □ Make sure the power cord of the print server is plugged into a properly grounded wall outlet.
- □ *Make sure the print server and the computer are connected on the same network.*
- □ The sample screens are taken from Windows 2000 using EpsonNet WinAssist. Other systems may differ in appearance, but the instructions are the same, except as noted.
- Click Start, point to Programs or All Programs (Windows XP), and then select EpsonNet WinAssist V4. Click EpsonNet WinAssist to start it.

2. Select the printer you want to configure, and then click Configuration or double-click the printer icon.

| 🙆 EpsonNet WinAssist                                  |                                |                           |                                         | <u>- 🗆 ×</u>    |
|-------------------------------------------------------|--------------------------------|---------------------------|-----------------------------------------|-----------------|
| <u>D</u> evice <u>V</u> iew <u>T</u> ool <u>H</u> elp |                                |                           |                                         |                 |
| EPSON Devices                                         | Printer Model                  | MAC Address               | IP Address                              | Network Address |
| Ciniter                                               | ML-CXXXX<br>∰ Stylus COLOR XXX | xxxxxxxxxx<br>xxxxxxxxxxx | 000000000000000000000000000000000000000 |                 |
|                                                       | •                              |                           |                                         | Þ               |
|                                                       |                                |                           | Launch Browser                          | Configuration   |
| To update to the most recent i                        | nformation, press the F5 k     | ey. USB I                 | P                                       | Ready //        |

- □ If the print server is not connected to the printer with a USB cable, "Printer" appears for the Printer Model. You can configure the print server without connecting the print server to the printer.
- □ If the same printer model name appears several times in the list, you can identify the printers by checking their MAC address, which are found on the status sheet.
- □ You can search printers in other segments by using Search Options from the Tool menu. See "Search options" on page 66 for more information.
- □ The Lounch Browser button can be used only if a valid IP address is assigned to the printer.
- □ The print server does not have a default IP address. Be sure to assign a valid IP address manually or by using the DHCP server.
- 3. Click the TCP/IP tab.

#### Note:

*For information on other menus, see "Details of the Configuration Dialog Box" on page 69.* 

| work-Lard Properti       | es<br>Network MC Naturali (AppleT alli (100 - ) CNMD) |
|--------------------------|-------------------------------------------------------|
| Mathead for some Sking   | Netware   MS Network   Apple Laik   IPP   SNMP        |
| - Method for speciliying | the IP address                                        |
| Automatic                |                                                       |
| C DHCP                   | J Set using Automatic Private IP Addressing (APIPA)   |
| CROWLE                   |                                                       |
| C RARP                   |                                                       |
| C Manual                 | I Set using PING                                      |
| - IP Address Setting     |                                                       |
| IP Address               | 192 168 192 168                                       |
| Subnet Mask              | : 255 . 255 . 0                                       |
| Default Gateway          | : 255 . 255 . 255                                     |
|                          | Extended Settings                                     |
|                          |                                                       |
|                          |                                                       |
|                          |                                                       |
|                          |                                                       |
|                          |                                                       |
|                          |                                                       |
|                          |                                                       |
|                          | OK. Cancel Help                                       |

4. Select the method for specifying the IP address. When you select Automatic, DHCP becomes available and assigns an IP address automatically. If you want to set the IP address manually, select Manual.

- □ The network administrator must confirm any changes made to the IP address settings.
- □ When Automatic is selected, DHCP becomes available. To use the DHCP server, make sure it is installed on your computer and correctly configured. See your operating system's online help for detailed instructions.

- □ If the Dynamic DNS function is not supported, we recommend that you select Manual and enter an IP address. This is because if you select Automatic, the IP address of the print server changes every time you turn on the printer so that you need to change the printer port setting accordingly.
- 5. If you want to get a private address between 169.254.1.1 and 169.254.254.254 automatically when an IP address cannot be obtained by the DHCP server, select the Set using Automatic Private IP Addressing (APIPA) check box.
- 6. When setting the IP address using the ping command, select the Set using PING check box. Do not select when setting the IP address with EpsonNet WinAssist/MacAssist/WebAssist; this prevents any unexpected change of the IP address.

#### Note:

Be sure not to select the check box when not using ping; this prevents an unexpected change of the IP address by EpsonNet WebManager.

7. To assign the IP address manually, enter the IP address, the subnet mask, and the default gateway. Be sure the IP address does not conflict with any other device on the network.

### Note:

If there is a server or a router functioning as a gateway, enter the IP address of the server or the router for the gateway address. If there is no gateway, leave the default values there.

8. Click the Extended Settings button if you want to make extended settings, such as Dynamic DNS and Universal Plug and Play functions.

| Extended Settings                |       |                |                             | × |
|----------------------------------|-------|----------------|-----------------------------|---|
| Host Name and Domain Name Settin | ng -  |                |                             |   |
| Setting Method                   | :     | Manual         | C Acquire Using DHCP Server |   |
| Host Name                        | :     | Stylus COLOR > | ¢≪-xxxxxx                   |   |
| Domain Name                      | :     |                |                             |   |
| Request DNS dynamic updates      | : via | DHCP server    |                             |   |
| Universal Plug and Play settings |       |                |                             |   |
| Use Universal Plug and Play      |       |                |                             |   |
| Device Name                      | :     | Stylus COLOR > | ¢≪-xxxxxx                   |   |
|                                  |       |                | OK Cancel                   |   |

- 9. Select Manual or Acquire Using DHCP Server. You can select Acquire Using DHCP Server only if you have selected Automatic for the Method for specifying the IP address in step 4.
- 10. Enter the host name and the domain name.
- 11. Select the Request DNS dynamic updates via DHCP server check box if you want to send the host name and domain name to the DHCP server that supports Dynamic DNS update to request for DNS dynamic updates.
- 12. Select the Use Universal Plug and Play check box if you want to use the Universal Plug and Play function in Windows Me or future operating systems.

Change the default Universal Plug and Play device name, if desired. This device name is used for Windows that supports the Universal Plug and Play function.

13. After changing the settings, click OK.

- 14. In the TCP/IP dialog box, click OK. The Password dialog box appears.
- 15. Enter your password (up to 20 characters) and then click OK to save the settings. If you are entering a password for the first time, click Change and set the password. See "About Password" on page 87 for more information.

Follow the on-screen instructions. After the update is complete, refresh the configuration by selecting Refresh from the View menu.

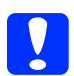

Caution:

Since it takes 2 or 3 minutes to send new settings to the print server, wait until an on-screen message appears to indicate that you can turn off your printer. Do not turn off the print server while the red Status light and green Data light are on.

## Setting an IP Address Using EpsonNet MacAssist

This section explains how to use EpsonNet MacAssist to configure the print server.

- □ Make sure the power cord of the print server is plugged into a properly grounded wall outlet.
- □ Make sure the print server and the computer is connected on the same network.
- □ Make sure that Ethernet is selected for Connect via in the AppleTalk and TCP/IP control panels according to your network environment.
- 1. Double-click the EpsonNet MacAssist icon.

2. Select the printer you want to configure from the list and click Configure.

|                    | EpsonN               | let MacAssist ve | ersion 4.0aE |                         | E        |
|--------------------|----------------------|------------------|--------------|-------------------------|----------|
| EPSON Devices      | Printer Model        | MAC Address      | IP Address   | Printer Name            |          |
|                    | () AL-CXXXXX         | x0000000000      | ***          | AL-D0000X-x000000       |          |
|                    | 🎡 Stylus COLOR XXX   | x00000000000     | XXX.XXX.XXXX | Stylus COLOR XXX-XXXXXX |          |
|                    |                      |                  |              |                         |          |
|                    |                      |                  |              |                         |          |
|                    |                      |                  |              |                         |          |
|                    |                      |                  |              |                         |          |
|                    |                      |                  |              |                         |          |
|                    |                      |                  |              |                         |          |
|                    |                      |                  |              |                         |          |
|                    |                      |                  |              |                         | <b>A</b> |
|                    |                      | Ш                |              | • )                     | · ·      |
| Searching the foll | owing network paths: | USB IP Apple     | Talk         |                         |          |
| 0                  |                      |                  | Launch Brov  | vser Configure          | 1        |
|                    |                      |                  |              |                         | 2        |

- □ If the print server is not connected to the printer with a USB cable, "Printer" appears for the Printer Model. You can configure the print server without connecting the print server to the printer.
- □ If the same printer model name appears several times in the list, you can identify the printers by checking their MAC addresses, which are found on the status sheet.
- □ You can search printers in other zones just like computers by changing the zone setting. See "Search options" on page 96 for more information.
- □ The Lounch Browser button can be used only if a valid IP address is assigned to the printer.
- □ The print server does not have a default IP address. Be sure to assign a valid IP address manually or by using the DHCP server.

3. Click the TCP/IP tab.

#### Note:

*For information on other menus, see "Details of the Configuration Dialog Box" on page 98.* 

| Net Net                                   | work-Card Properties |  |
|-------------------------------------------|----------------------|--|
| /Information / TCP/IP / AppleTalk / IPP / |                      |  |
| Automatic 🜩                               |                      |  |
| 🔲 Set using PING                          |                      |  |
| Set using Automatic Private IP Address    | ing (APIPA)          |  |
| IP Address:                               | 192.168.192.168      |  |
| Subnet Mask:                              | 255.255.255.0        |  |
| Default Gateway:                          | 255.255.255.255      |  |
|                                           |                      |  |
|                                           | Extended Settings    |  |
|                                           |                      |  |
|                                           |                      |  |
|                                           |                      |  |
|                                           |                      |  |
|                                           |                      |  |
|                                           |                      |  |
|                                           |                      |  |
| 0                                         | Cancel OK            |  |

4. Select the method for specifying the IP address. When you select Automatic, DHCP becomes available and assigns an IP address automatically. If you want to set the IP address manually, select Manual.

- □ The network administrator must confirm any changes made to the IP address settings.
- □ When Automatic is selected, DHCP becomes available. To use the DHCP server, make sure it is installed on your computer and correctly configured. See your operating system's online help for detailed instructions.

- □ If the Dynamic DNS function is not supported, we recommend that you select Manual and enter an IP address. This is because if you select Automatic, the IP address of the print server changes every time you turn on the printer so that you need to change the printer port setting accordingly.
- 5. When setting the IP address using the ping command, select the Set using PING check box. Do not select when setting the IP address with EpsonNet WinAssist/MacAssist/WebAssist; this prevents any unexpected change of the IP address.

#### Note:

Be sure not to select the check box when not using ping; this prevents an unexpected change of the IP address by EpsonNet WebManager.

- 6. If you want to get a private address between 169.254.1.1 and 169.254.254.254 automatically when an IP address cannot be obtained by the DHCP server, select the Set using Automatic Private IP Addressing (APIPA) check box.
- 7. To assign the IP address manually, enter the IP address, the subnet mask, and the default gateway. Be sure the IP address does not conflict with any other device on the network.

### Note:

If there is a server or a router functioning as a gateway, enter the IP address of the server or the router for the gateway address. If there is no gateway, leave the default values there.

8. Click the Extended Settings button if you want to make extended settings, such as Dynamic DNS and Universal Plug and Play functions.

|                                             | Extended Settings                                    |  |
|---------------------------------------------|------------------------------------------------------|--|
| Host Name and Domai<br>Setting Method:      | n Name Setting<br>Manual O Acquire Using DHCP Server |  |
| Host Name:<br>Domain Name:                  | StylusCOLORXXX-XXXXX                                 |  |
| Request DNS dynamic updates via DHCP server |                                                      |  |
| Use Universal Plug and Play                 |                                                      |  |
| Device Name:                                | StylusCOLORXXX-XXXXX                                 |  |
|                                             | Cancel OK                                            |  |

- 9. Select Manual or Acquire Using DHCP Server. You can select Acquire Using DHCP Server only if you have selected Automatic for the Method for specifying the IP address in step 4.
- 10. Enter the host name and the domain name.
- 11. Select the Request DNS dynamic updates via DHCP server check box if you want to send the host name and domain name to the DHCP server that supports Dynamic DNS update to request for DNS dynamic updates.
- 12. Select the Use Universal Plug and Play check box if you want to use the Universal Plug and Play function in Windows Me or future operating systems.

Change the default Universal Plug and Play device name, if desired. This device name is used for Windows that supports the Universal Plug and Play function.

- 13. After changing the settings, click OK.
- 14. In the TCP/IP dialog box, click OK. The Password dialog box appears.
- 15. Enter your password (up to 20 characters) and then click OK to save the settings. If you are entering a password for the first time, click Change Password and set the password. For more information on passwords, see "About Password" on page 105.

Follow the on-screen instructions. After the update is complete, refresh the configuration by selecting Refresh from the Device menu.

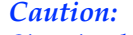

Since it takes 2 or 3 minutes to send new settings to the print server, wait until an on-screen message appears to indicate that you can turn off your printer. Do not turn off the print server while the red Status light and green Data light are on.

# EpsonNet WinAssist Configuration Utility

## About EpsonNet WinAssist

EpsonNet WinAssist is a Windows-based configuration software for administrators to configure the print server for TCP/IP, NetWare, MS Network, AppleTalk, IPP, and SNMP.

- □ Be sure to use EpsonNet WinAssist included on the software CD-ROM shipped with this product.
- □ EpsonNet WinAssist installed on Windows XP does not support NetBEUI as a search protocol because officially the NetBEUI protocol is not supported on Windows XP.
- □ To set the IP address for OS/2 and UNIX, use the arp and ping commands. For more information, see "Setting an IP Address Using the arp/ping Command" on page 242.
- □ If you are using the printer in a dial-up environment not running NetWare, clear the Use NetWare check box on the NetWare screen. If this check box is selected, the extra account may be charged when you use the dial-up router.
- □ When configuring the print server for NetWare, use the IPX protocol and log in to the NetWare server or the NDS context with supervisor privileges.
- □ When you configure the print server for NetWare 5.x, you must log in to the NetWare server using an IPX connection. If you log in to the NetWare server using an IP connection, the NetWare screen and the IPX trap setting of SNMP are not available.

## Menu Bar

EpsonNet WinAssist provides the following menus and sub-menus.

Device menu:

- Configuration Configures the print server you have selected.
- □ Launch Browser Starts EpsonNet WebAssist to configure the print server you have selected. EpsonNet WebAssist is a utility that runs on a browser.
- Quit Quits EpsonNet WinAssist.

### View menu:

Refresh Updates to the latest information by searching for the available printers again.

### Tool menu:

#### □ Timeout

Set the timeout value between 2 and 120 seconds. See "Timeout option" on page 64 for more information.

### Gearch Method

Select the connections and protocols to use to search for a print server. See "Search method" on page 65 for more information.

### □ Search Options

Configures the options for a search with IP or IPX. See "Search options" on page 66 for more information.

Galactic Firmware Update

You can update the firmware and EpsonNet WebAssist. See the EpsonNet WinAssist online help for detailed information.

#### Help menu:

- Help Topic
   Opens EpsonNet WinAssist help.
- About EpsonNet WinAssist
   Displays the copyright and version information for EpsonNet WinAssist.

## Timeout option

Set the length of time before a timeout occurs (between 2 and 120 seconds). The default value is 6 seconds. A communication error occurs if this time is exceeded. If you set a larger value, it takes more time to search for the network printers. Therefore, change this value only if you prefer.

Select Refresh from the View menu or restart EsponNet WinAssist for the settings to take effect.

| Timeout                                                |   | ×      |
|--------------------------------------------------------|---|--------|
| ─ Timeout Setting<br>For communication error (seconds) | : | 6      |
| OK                                                     |   | Cancel |

## Search method

You can select the connections and protocols to search for a print server. You can select from the following: LAN connection using TCP/IP, IPX, and NetBEUI protocols, or USB connection.

Select the Select All radio button to search for print servers with all the available connections and protocols, or select the Select Individually radio button to select the preferred connections and protocols.

Select Refresh from the View menu or restart EsponNet WinAssist for the settings to take effect.

Note:

*EpsonNet WinAssist installed on Windows XP does not support NetBEUI as a search protocol because officially the NetBEUI protocol is not supported on Windows XP.* 

| Network Path Search Setting | ×                                    |
|-----------------------------|--------------------------------------|
| Search Setting              |                                      |
| Search Path Selection       | : C Select All C Select Individually |
| Search Paths                | : 🔽 LAN                              |
|                             | TCP/IP                               |
|                             |                                      |
|                             | NetBEUI                              |
|                             | USB                                  |
|                             | OK Cancel                            |

## Search options

### Search Options-IP

To search for print servers in other segments, set the specific network address and the subnet mask. The settings you modified on this screen do not affect the search parameters used for EpsonNet WinAssist EasySetup.

Select Refresh from the View menu or restart EsponNet WinAssist for the settings to take effect.

| Search Options-IP        | ×                           |
|--------------------------|-----------------------------|
| Search with IP           |                             |
| Search specified address |                             |
| Network Address          |                             |
| Subnet Mask              |                             |
|                          | Network Address Subnet mask |
|                          | Add Remove                  |
|                          | OK Cancel                   |

| Item                        | Explanation                                                                                                    |
|-----------------------------|----------------------------------------------------------------------------------------------------|
| Search specified<br>address | Select this check box to search for a print server located outside the router.                                              |
| Network Address             | Enter the network address (valid range 0 to 255) of<br>the print server you want to find. Enter 0 for the local<br>address. |
| Subnet Mask                 | Enter the subnet mask of the IP address.                                                                                    |

| List box      | Displays network addresses and subnet masks that have been registered.                                               |
|---------------|----------------------------------------------------------------------------------------------------|
| Add button    | Registers a network address (up to 20 addresses).<br>Do not add the network address if it is in the same<br>segment. |
| Remove button | Removes a network address and its subnet mask from the List box.                                                     |

### Note:

- □ If you try to add an incorrect network address, the "The network address XXX.XXX.XXX.XXX that you entered will be added to the list as XXX.XXX.XXX.XX. Add this address?" message appears. Check the correct network address and then click OK to add it.
- □ If you try to add the same network address, the "This network address has already been registered" message appears, which indicates this address cannot be added.

### Search Options-IPX

When you manage the print server with IPX (NetWare), and when you want to configure the print server outside of the local network, set the network address of the print server. Select Refresh from the View menu or restart EsponNet WinAssist for the settings to take effect.

- □ *To use this option, you need to log in to the NetWare server as a supervisor.*
- When using a dial-up network, delete any unnecessary addresses from the Search Addresses list to prevent charges for any extra accounts.

| Search Options-IPX                           | ×                |
|----------------------------------------------|------------------|
| Search with IPX                              |                  |
| Search specified addresses                   |                  |
| Network Address List O0000X**X Add >> Add >> | Search Addresses |
|                                              |                  |
|                                              | OK Cancel        |

| ltem                          | Explanation                                                                                                    |  |  |
|-------------------------------|----------------------------------------------------------------------------------------------------|--|--|
| Search specified<br>addresses | The display time can be reduced by selecting this<br>check box and choosing the target networks; any<br>unnecessary or unwanted information is then not<br>obtained. |  |  |
| Network Address List          | Displays all current network addresses.                                                                                                    |  |  |
| Search Addresses              | Displays the network address to be searched.                                                                                                    |  |  |
| Add button                    | Select an address in Network Address List, and then<br>click Add to add the address to Search Addresses<br>(up to 256 address).                                      |  |  |
| Remove button                 | Removes the selected address from the Search<br>Addresses list.                                                                                                    |  |  |

## Firmware update

You can update the firmware and EpsonNet WebAssist. Since the firmware update function is for the support purpose, usually you do not need to use this function. See the EpsonNet WinAssist online help for detailed information.

## Details of the Configuration Dialog Box

### Information

The Information menu shows the various print server parameters as described below.

| Network-Card Properties       |      | x                       |
|-------------------------------|------|-------------------------|
| Information TCP/IP NetWare MS | Netv | vork AppleTalk IPP SNMP |
| Network-Card Information      |      |                         |
| MAC Address                   | :    | xxxxxxxxxxxx            |
| Hardware Version              | :    | 1.00                    |
| Software Version              | :    | ***                     |
| Printer Model                 | 1    | Stylus COLOR XXX        |
| Location                      | :    |                         |
|                               |      | Return to Default       |
|                               |      |                         |
| Path Information              |      |                         |
| Search Path                   | :    | TCP/IP NetBEUI USB      |
|                               |      |                         |
|                               |      |                         |
|                               |      |                         |
|                               |      |                         |
|                               |      |                         |
|                               |      |                         |
|                               |      |                         |
|                               |      |                         |
|                               |      |                         |
|                               |      | OK Cancel Help          |

| Parameters                  | Explanations                                                                                     |
|-----------------------------|--------------------------------------------------------------------------------------------------|
| MAC Address                 | Unique hardware address of the print server.<br>You can check the MAC address on a status sheet. |
| Hardware<br>Version         | Hardware version of the print server                                                             |
| Software Version            | Software version of the print server                                                             |
| Printer Model               | Product name of the printer attached to the print server                                         |
| Location                    | Enter the location of the print server.                                                          |
| Return to Default<br>button | Reverts to the factory default settings.                                                         |
| Search Path                 | Protocol used to search for the print server                                                     |
| ОК                          | Updates the settings.                                                                            |
| Cancel                      | Cancels any changes.                                                                             |
| Help                        | Accesses help.                                                                                   |

## TCP/IP

To use the printer in the TCP/IP environment, configure the print server using the following screen.

| Network-Card Properties                                  |                                                     |  |
|----------------------------------------------------------|-----------------------------------------------------|--|
| Information TCP/IP NetWare MS Network AppleTalk IPP SNMP |                                                     |  |
| Method for specifying the IP address                     |                                                     |  |
| <ul> <li>Automatic</li> </ul>                            |                                                     |  |
| C DHCP                                                   | E Set using Automatic Private IP Addressing (APIPA) |  |
| C BOOTP                                                  |                                                     |  |
| C BARP                                                   |                                                     |  |
| C Manual                                                 | ✓ Set using PING                                    |  |
| - IP Address Setting                                     |                                                     |  |
| IP Address                                               | : 192 168 192 168                                   |  |
|                                                          |                                                     |  |
| Subnet Mask                                              | : 255 . 255 . 0                                     |  |
| Default Gateway                                          | : 255 . 255 . 255                                   |  |
|                                                          | 5. 1.0 × 1                                          |  |
|                                                          | Extended Settings                                   |  |
|                                                          |                                                     |  |
|                                                          |                                                     |  |
|                                                          |                                                     |  |
|                                                          |                                                     |  |
|                                                          |                                                     |  |
|                                                          |                                                     |  |
|                                                          | OK Cancel Help                                      |  |

| Items                                                   | Explanations                                                                                                    |
|---------------------------------------------------------|----------------------------------------------------------------------------------------------------|
| Method for specifying<br>the IP address                 | Select a method for specifying an IP address.<br>When you select Automatic, an IP address,<br>subnet mask, and default gateway are<br>automatically assigned by the DHCP server.                                                                                                    |
|                                                         | <b>Note:</b><br>If the Dynamic DNS function is not supported, we<br>recommend that you select Manual and then<br>enter an IP address. This is because if you select<br>Automatic, the IP address of the print server<br>changes every time you turn on the printer so<br>that you need to change the printer port setting<br>accordingly. |
| Set using Automatic<br>Private IP Addressing<br>(APIPA) | Assigns a private IP address automatically even<br>when there is no DHCP server on your network.<br>It is dimmed if this function is not supported.                                                                                                    |
| Set using PING                                          | Select this check box when setting an IP address<br>using the ping command. When not using the<br>ping command, clear this check box.                                                                                                    |
|                                                         | <b>Note:</b><br>Be sure to clear the check box when not using<br>ping; this prevents any unexpected change of<br>the IP address by EpsonNet WebManager.                                                                                                    |
| IP Address                                              | Enter an IP address for the print server. Be sure<br>that the IP address is unique and does not<br>conflict with any other device on the network.                                                                                                    |
| Subnet Mask                                             | Enter the subnet mask of the IP address.                                                                                                    |
| Default Gateway                                         | Enter the gateway address.                                                                                                    |
| Extended Settings<br>button                             | Click this button for extended settings such as<br>Dynamic DNS and Universal Plug and Play. If<br>both functions are not supported, this button is<br>dimmed.                                                                                                    |
#### Extended Settings dialog box

When you click the Extended Settings button on the TCP/IP menu, the following dialog box appears.

| Extended Settings                |     |                 |                             | × |
|----------------------------------|-----|-----------------|-----------------------------|---|
| Host Name and Domain Name Settin | g - |                 |                             |   |
| Setting Method                   | :   | Manual          | C Acquire Using DHCP Server |   |
| Host Name                        | :   | Stylus COLOR XX | ≪-xxxxx                     |   |
| Domain Name                      | :   |                 |                             |   |
| Request DNS dynamic updates      | via | DHCP server     |                             |   |
| Universal Plug and Play settings |     |                 |                             |   |
| Use Universal Plug and Play      |     |                 |                             |   |
| Device Name                      | :   | Stylus COLOR XX | ≪-xxxxxx                    |   |
|                                  |     |                 | OK Cancel                   |   |

| Items                                          | Explanations                                                                                                    |
|------------------------------------------------|----------------------------------------------------------------------------------------------------|
| Setting Method                                 | Select a setting method: Manual or Acquire<br>Using DHCP Server. If you want to get a host<br>name and domain name from the DHCP<br>server, select Acquire Using DHCP Server.                    |
| Host Name                                      | Enter the host name supported by the<br>Dynamic DNS (between 2 and 63 characters).<br>The total number of characters of the host<br>name and the domain name must not<br>exceed 251.             |
| Domain Name                                    | Leave it blank or enter two or more characters<br>of the domain name supported by Dynamic<br>DNS. The total number of characters of the<br>host name and the domain name must not<br>exceed 251. |
| Request DNS dynamic<br>updates via DHCP server | Select this check box to send the host name<br>and domain name to the DHCP server that<br>supports Dynamic DNS update to request for<br>DNS dynamic updates.                                     |

| Use Universal Plug and<br>Play | Enables or disables Universal Plug and Play. It is dimmed if this function is not supported. |
|--------------------------------|----------------------------------------------------------------------------------------------|
| Device Name                    | Enter the device name for Universal Plug and Play (between 2 and 63 characters).             |

### **NetWare**

To use the printer in the NetWare environment, configure the print server using the following screen. You can configure the print server either in the Print Server mode or the Remote Printer mode.

- □ When you are not using NetWare, be sure to select the Standby mode.
- □ Log in to the NetWare server or the NDS context with supervisor privileges.
- □ You cannot assign the print queue if you have not logged in to the bindery or NDS in the same mode you have selected for Mode.

#### Print Server mode

To use the printer in the Print Server mode, configure the print server using the following screen.

#### Note:

When you save the settings, the Printer Objects, named PRO for the Bindery mode or print server name\_PO for the NDS mode, are automatically created. To change the printer name, use PCONSOLE or NWADMIN.

|        | )S 🔽     |
|--------|----------|
|        | <b>-</b> |
| Browse |          |
| Print  |          |

| Items                               | Explanations                                                                                                    |  |
|-------------------------------------|----------------------------------------------------------------------------------------------------|--|
| Use NetWare                         | Select this check box when using NetWare.<br>When you use the printer only in the NetWare<br>environment, it turns on automatically.                                                                             |  |
| Mode                                | Select a mode: Print Server/Bindery or Print<br>Server/NDS.                                                                                                    |  |
| Frame Type                          | Leave the default frame type as it is.                                                                                                    |  |
| Tree Name                           | For the NDS mode only:<br>Click the Browse button and select the NDS<br>context so the Tree name is also selected.                                                                                               |  |
| Context                             | For the NDS mode only:<br>Click the Browse button and select the NDS<br>context.                                                                                                    |  |
| Browse button                       | Browse the NDS context.                                                                                                    |  |
| Primary File Server Name            | For the Bindery mode only:<br>Select the server where the print server logs in.                                                                                                    |  |
| Print Server Name                   | Select or enter the print server name (up to 47 characters).                                                                                                    |  |
| Print Server Password               | Enter the password to log in to the print server<br>(up to 20 characters). See the NetWare<br>documentation for more details. Usually you<br>do not need to set it.                                              |  |
| Print Server Password<br>(again)    | Enter the password again.                                                                                                    |  |
| Polling Interval                    | Set the polling interval between 5 to 90<br>seconds. See the NetWare documentation<br>for more details. Usually you do not need to<br>set it.                                                                    |  |
| Print Queue<br>Configuration button | Configure the print queue settings. If you have<br>assigned the queue with PCONSOLE,<br>NWAdmin, or EpsonNet!2 for Windows (an<br>older version of the configuration utility),<br>reassign the print queue here. |  |

#### Print Queue Configuration dialog box

When you click the Print Queue Configuration button on the Print server menu, the following dialog box appears.

#### Note:

You can configure queue settings for a higher context than the one you specified in the NDS context box. In this case, you must have the supervisor privileges for the context in which you set the queue.

| Queue Configuration |        | ×      |
|---------------------|--------|--------|
| Queue Configuration |        |        |
| Queue Name:         |        |        |
| Queue01.SALES.EPSON |        | Browse |
| Queue02.EPSON       |        |        |
|                     | (Add ) | Remove |
|                     | OK     | Cancel |

| Items          | Explanations                                                                         |
|----------------|--------------------------------------------------------------------------------------|
| Queue Name     | Displays the queue name that is assigned to the print server by browsing the queue.  |
| Browse button  | Click the Browse button to select a queue.<br>You can also create or delete a queue. |
| Queue list box | Lists the print queues.                                                              |
| Add button     | Adds a print queue.                                                                  |
| Remove button  | Removes a print queue.                                                               |

- Selecting a queue Click the queue and click OK to select it.
- □ Creating a queue

**For Bindery mode:** Click the file server where you want to create a queue. Right-click it, and then select Create Queue. Enter the queue name (up to 47 characters).

**For NDS mode:** Select the context where you want to create a queue. Right-click it, and then select Create Queue. Type a queue name (up to 47 characters). Browse the context, and then select the volume name from the drop-down list. The queue will be created under the SYS volume of the file server. If you want to create a queue in another volume, use PCONSOLE or NWAdmin.

| Create Queue    |     | ×        |
|-----------------|-----|----------|
| Create Queue    |     |          |
| Queue Name:     |     |          |
|                 |     |          |
| Volume Context: |     |          |
| EPSON           |     |          |
|                 |     | Browse   |
| Queue Volume:   |     |          |
|                 |     | <b>-</b> |
|                 |     |          |
|                 | 0K. | Cancel   |

Deleting a queue

Select the print queue you want to delete. Right-click it, and then select Delete Queue.

#### Remote Printer mode

To use the printer in the Remote Printer mode, configure the print server using the following screen.

| Network-Card Properties             | 2                          | < |
|-------------------------------------|----------------------------|---|
| Information TCP/IP NetWare MS Netwo | rk AppleTalk IPP SNMP      |   |
| ✓ Use Netware                       |                            |   |
| Basic Settings                      | Remote Printer             | l |
| Mode:                               | Primary Print Server Name: | l |
| Remote Printer                      | Stylus COLOR XX-xxxxx      | l |
| Frame Type:                         | Printer Port Number:       | l |
| Automatic                           | 0                          | l |
|                                     |                            | l |
|                                     |                            | l |
|                                     |                            | l |
|                                     |                            | l |
|                                     |                            | l |
|                                     |                            | l |
|                                     |                            | l |
|                                     |                            | l |
|                                     |                            | l |
|                                     |                            | l |
|                                     |                            | l |
|                                     |                            | l |
|                                     |                            | l |
|                                     |                            | 1 |
|                                     | UN Lancel Help             | 1 |

| Items       | Explanations                                                                                                    |
|-------------|----------------------------------------------------------------------------------------------------|
| Use NetWare | Select this check box when using NetWare. When you use the printer only in the NetWare environment, it turns on automatically. |
| Mode        | Select Remote Printer.                                                                                                    |
| Frame Type  | Leave the default frame type as it is.                                                                                         |

| Primary Print Server<br>Name | Enter the primary print server name (up to 47<br>characters), which is created by PCONSOLE or<br>NWAdmin.<br>For NDPS Gateway, enter the SAP name you have<br>set for NetWare (up to 47 characters). |
|------------------------------|----------------------------------------------------------------------------------------------------|
| Printer Port<br>Number       | Enter the printer port number.<br>For NDPS Gateway, enter the same printer number<br>you have set for NetWare (between 0 and 254).                                                                   |

### **MS Network**

To use the printer in the Microsoft network environment, configure the print server using the following screen.

| Network-Card Properties     |             |                    |        | 1    |
|-----------------------------|-------------|--------------------|--------|------|
| Information TCP/IP NetWare  | MS Netwo    | rk AppleTalk   IPF | SNMP   |      |
| Use Microsoft network share | ed printing |                    |        |      |
| Basic Information           |             |                    |        |      |
| Print Server Name           | :           | EPXXXXXX           |        |      |
| Workgroup Name              | : ]         | WORKGROUP          |        |      |
| Share Name                  | : [         | EPSON              |        |      |
|                             |             |                    |        |      |
|                             |             |                    |        |      |
|                             |             |                    |        |      |
|                             |             |                    |        |      |
|                             |             |                    |        |      |
|                             |             |                    |        |      |
|                             |             |                    |        |      |
|                             |             |                    |        |      |
|                             |             |                    |        |      |
|                             |             |                    |        |      |
|                             |             |                    |        |      |
|                             |             |                    |        |      |
|                             |             | OK                 | Cancel | Help |

| Items                                       | Explanations                                                                                                    |
|---------------------------------------------|----------------------------------------------------------------------------------------------------|
| Use Microsoft<br>network shared<br>printing | Select this check box when using Microsoft Shared<br>Network printing. This check box is selected but dimmed<br>when the print server's information is acquired by the<br>NetBEUI protocol. |
| Print Server<br>Name                        | Enter the print server name (up to 15 characters). Be<br>sure to give a unique name that does not cause<br>conflicts with any other device on the network.                                  |
| Workgroup<br>Name                           | Enter the workgroup name or domain name used for the Windows network environment (up to 15 characters).                                                                                     |
| Share Name                                  | Enter the printer's shared name on the network (up to 12 characters). Do not use LPT1, LPT2, LPT3, or COM.                                                                                  |

## AppleTalk

To use the printer in the AppleTalk environment, configure the print server using the following screen.

#### Note:

*To configure AppleTalk settings using EpsonNet WinAssist, the following conditions must be maintained;* 

- **D** The print server must be assigned a valid IP address.
- You have logged in to the NetWare server or the NDS context with supervisor privileges.
- **D** The shared service is installed on the computer.

|   | Stulue COLOB XXX-anary    |
|---|---------------------------|
|   | Signes COEDIT //// AAAAAA |
| : | х                         |
| ; | EPSONLQ2                  |
|   |                           |
|   | Entity Setting            |
| : | € Automatic C Manual      |
| : | 65534                     |
|   |                           |
|   | :                         |

| Items                 | Explanations                                                                                                    |
|-----------------------|----------------------------------------------------------------------------------------------------|
| Use AppleTalk         | Select this check box when using AppleTalk.                                                                                                    |
| Printer Name          | Enter the name of the printer (up to 32 characters).                                                                                                    |
| Zone Name             | Enter the network zone name (up to 32 characters).<br>To have the zone selected automatically, select<br>Automatic to specify the network number and<br>enter an asterisk (*) in this text box. |
| Entity Type           | The default entity type is EPSONLQ2. Select the entity type by clicking the Entity Setting button to match your printer.                                                                        |
|                       | Ink Jet, All in One Product, Impact Dot Matrix (24<br>pin): EPSONLQ2                                                                                                    |
| Entity Setting button | Click this button and select the appropriate entity type.                                                                                                    |

| Method of<br>specifying the<br>network number | Select a method for acquiring the network number.<br>Automatic is usually preferred.          |
|-----------------------------------------------|-----------------------------------------------------------------------------------------------|
| NetworkNumberfor<br>Manual Mode               | Enter a value between 0 and 65534 to specify the network number, if you have selected Manual. |

### IPP

To use the printer in the IPP environment, configure the print server using the following screen. If the print server does not support the SNMP, all of the items are dimmed.

| Network-Card Properties    |                          | ×                      |
|----------------------------|--------------------------|------------------------|
| Information TCP/IP NetWare | MS Network AppleTalk IPP | SNMP                   |
| Basic Information          |                          |                        |
| IPP URL                    | : http://192.168.192.168 | :631/EPSON_IPP_Printer |
| Printer Name               | : EPSON_IPP_Printer      |                        |
| Location                   | :                        |                        |
|                            |                          |                        |
|                            |                          |                        |
|                            |                          |                        |
|                            |                          |                        |
|                            |                          |                        |
|                            |                          |                        |
|                            |                          |                        |
|                            |                          |                        |
|                            |                          |                        |
|                            |                          |                        |
|                            |                          |                        |
|                            |                          |                        |
|                            | OK                       | Cancel Help            |

| Items        | Explanations                                                                          |
|--------------|---------------------------------------------------------------------------------------|
| IPP URL      | Displays the printer's URL for Internet Printing.                                     |
|              | <i>Format:</i><br>http://IP address of print server:631/ printer<br>name set below    |
|              | <b>Example:</b><br>http://192.168.100.201:631/EPSON_IPP_Printer                       |
| Printer Name | Enter the name of the printer to use for Internet<br>Printing (up to 127 characters). |
|              | <b>Example:</b><br>EPSON_IPP_Printer                                                  |
| Location     | Enter the name of the printer's physical location (up to 64 characters).              |

### **SNMP**

You can use the SNMP menu to set the SNMP information.

| twork-Card Properties<br>nformation   TCP/IP   NetWare   MS<br>- Community<br>- Read Only | Network   AppleTalk   IPP   SNMP                                                                                                    |
|-------------------------------------------------------------------------------------------|----------------------------------------------------------------------------------------------------|
| Read/Write                                                                                | :                                                                                                    |
| C Enable IP Trap1                                                                         | 0      Connection      Connection |
| Community :                                                                               | 0      Connunity:      Connunity:                                                                                                    |
|                                                                                           |                                                                                                    |

| Items                      | Explanations                                                                                                    |
|----------------------------|----------------------------------------------------------------------------------------------------|
| Read Only                  | The word "public" always appears.                                                                                                    |
| Read/Write                 | Enter the Read/Write community name (up to 32 characters).                                                                                                    |
| Enable IP Trap 1 or/and 2  | Enable or Disable IP trap 1, 2, or both.                                                                                                    |
| Address                    | Enter the IP address of the server to which the trap is transmitted.                                                                                          |
| Community                  | Enter the community name (up to 32 characters).                                                                                                    |
| Enable IPX Trap 1 or/and 2 | Enable or Disable IPX trap 1, 2, or both.                                                                                                    |
| Address                    | Enter Network Address and Node Number<br>(MAC Address) of the server to which the<br>trap is transmitted.                                                     |
|                            | <i>Format:</i><br>Network Address: Node Number                                                                                                    |
|                            | Suppose Network Address is A7E00BB0<br>(hexadecimal) and Node Number is<br>000048930000 (hexadecimal). In this case,<br>the address is A7E00BB0:000048930000. |
| Community                  | Enter the community name (up to 32 characters).                                                                                                    |

# About Password

A password is required to configure the print server. When you click OK in the setting dialog box or click the Return to Default button, the Password dialog box appears.

- 1. To set a password or to change the current password, click Change. The Administrator password dialog box appears.
- 2. When you set a password for the first time, leave the Old Password box blank, and enter a password in the New Password box and in the New Password (again) box (up to 20 characters). Then click OK. Passwords are case sensitive.

- □ The same password is used for EpsonNet WinAssist, MacAssist, and WebAssist.
- □ Since the new password becomes effective after the data is sent to the print server, enter the old password immediately after changing the password.
- □ If you forget your password, you need to initialize the print server. See "Initializing the Print Server" on page 234 for instructions.

## Configuring the Print Server Using EpsonNet WinAssist EasySetup

You can also use EpsonNet WinAssist EasySetup to easily configure the print server ready for TCP/IP and Microsoft Network printing in just a short time.

#### Note:

- □ The computer to use for the following steps must be in the same segment as the print server.
- □ Make sure the power cord of the print server is plugged into a properly grounded wall outlet.
- □ When you assign an IP address manually, we recommend you use EpsonNet WinAssist to set the subnet mask and default gateway.

Follow the steps below to configure the print server using EpsonNet WinAssist EasySetup.

- 1. Click Start, point to Programs or All Programs (Windows XP), and then select EpsonNet WinAssist V4. Click EpsonNet EasySetup to start it.
- 2. In the EpsonNet WinAssist EasySetup dialog box, click Next.
- 3. Read the Usage Agreement and then click Next.
- 4. Select the target printer and then click Next.

- □ If the same printer model name appears several times on the list, you can identify the printers by checking their MAC addresses, which are found on the status sheet.
- □ If the print server is not connected to the printer with a USB cable, "Printer" appears for the Printer Model. You can configure the print server without connecting the print server to the printer.

| EpsonNet WinAssist Easy               | Setup                                                                                                    |                                                                                                    |                                                         |
|---------------------------------------|----------------------------------------------------------------------------------------------------|----------------------------------------------------------------------------------------------------|---------------------------------------------------------|
|                                       | Print Server Selection                                                                                                    |                                                                                                    |                                                         |
| N N N N N N N N N N N N N N N N N N N | Select the appropriate prin<br>It takes a moment for print<br>appear after about one mi<br>network<br>connections are correct. T | It server, then click Next.<br>servers to appear in the<br>nute, make sure that the p<br>hen click Refresh. | is! If pint servers do not<br>initer is on and that the |
| 1/1/                                  | Printer Model                                                                                                    | MAC Address                                                                                                 | IP Address                                              |
|                                       | AL-CXXXXX<br>Stylus COLOR XXX                                                                                                    | x0000000000<br>x0000000000                                                                                  |                                                         |
|                                       | •                                                                                                    |                                                                                                    |                                                         |
|                                       |                                                                                                    | _                                                                                                    | <u>R</u> efresh                                         |
|                                       |                                                                                                    | < <u>B</u> ack                                                                                              | ext > Cancel                                            |

5. Specify whether to use the Microsoft network sharing service, and then click Next. If you select NO, proceed to step 8.

| EpsonNet WinAssist Ea | sy Setup                                                                                                    |
|-----------------------|----------------------------------------------------------------------------------------------------|
|                       | Microsoft Network Setting                                                                                                    |
|                       | Select Yes to use a Microsoft network<br>To use a Microsoft network for printing, you need to install the appropriate<br>Microsoft network protocol in Windows. For details, refer to your user<br>documentation. |
|                       | Do you want to use a Microsoft network?                                                                                                    |
| No. S                 | © Yes C No                                                                                                    |
|                       |                                                                                                    |
|                       | < <u>B</u> ack <u>N</u> ext > Cancel                                                                                                    |

6. Check the print server name. Change it if necessary. Click Next.

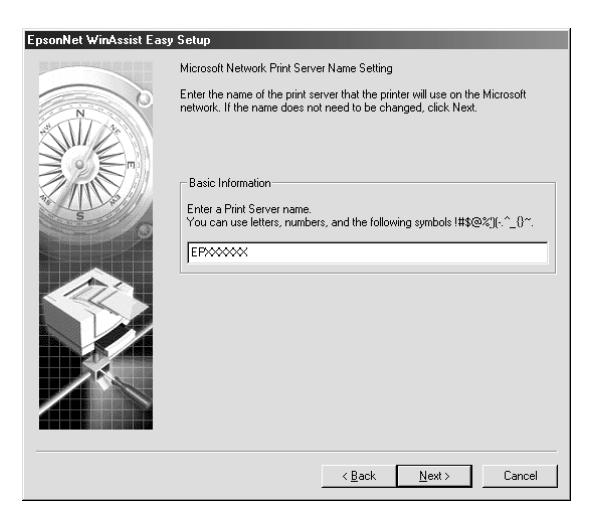

7. Specify whether to use TCP/IP, and then click Next. (If you select NO, proceed to step 9.)

| EpsonNet WinAssist Eas                | y Setup                                                                                                    |  |
|---------------------------------------|----------------------------------------------------------------------------------------------------|--|
|                                       | TCP/IP Setting                                                                                                    |  |
| N N N N N N N N N N N N N N N N N N N | Select Yes to enable TCP/IP printing.<br>To use TCP/IP printing.your must have the TCP/IP protocol installed in<br>Windows.<br>For Windows Me/98/95, you must have EpsonNet Direct Print or EPSON<br>Status Monitor 2 installed. For details, refer to your user documentation. |  |
|                                       | Do you want to use TCP/IP?                                                                                                    |  |
|                                       |                                                                                                    |  |
|                                       | < Back Next > Cancel                                                                                                    |  |

8. Select Automatic or Manual. If you select Automatic, DHCP becomes available and assigns an IP address automatically. If you select Manual, enter the IP address. Click Next.

| EpsonNet WinAssist Easy | / Setup                                                                                                    |
|-------------------------|----------------------------------------------------------------------------------------------------|
|                         | IP Address Setting                                                                                                    |
|                         | Select Automatic to automatically acquire the IP address using a DHCP server.<br>If you do not use automatic acquisition, you must set the IP address of the<br>printer manually. After making the appropriate settings, click Next. |
| 3 mo                    | Basic Information                                                                                                    |
| No. S                   | Select a method for specifying the IP address:                                                                                                    |
| O                       | Automatic  C Manual                                                                                                    |
|                         | Enter the IP address:                                                                                                    |
| 175                     | 192 . 168 . 192 . 168                                                                                                    |
|                         |                                                                                                    |
|                         |                                                                                                    |
|                         |                                                                                                    |
|                         |                                                                                                    |
|                         |                                                                                                    |
|                         |                                                                                                    |
|                         | (Rack Navt) Carnel                                                                                                    |
|                         | Cancer                                                                                                    |

- □ The print server does not have a default IP address. Be sure to assign a valid IP address manually or by using the DHCP server.
- □ If the Dynamic DNS function is not supported, we recommend that you select Manual and enter an IP address. This is because if you select Automatic, the IP address of the print server changes every time you turn on the printer so that you need to change the printer port setting accordingly.
- □ To use the DHCP server, make sure it is installed on your computer and configured correctly. See your operating system's online help for detailed instructions.

9. Check the settings and then click Send.

If you have set a password for the print server, the Password dialog box appears. Enter your password (up to 20 characters) and then click OK. Follow the on-screen instructions.

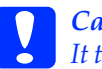

Caution:

It takes two or three minutes to send new settings to the print server. Do not turn off your printer until an on-screen message prompts you to do so.

# EpsonNet MacAssist Configuration Utility

## About EpsonNet MacAssist

EpsonNet MacAssist is a Macintosh-based configuration software for administrators that allows you to configure the print server for TCP/IP, AppleTalk, and IPP.

Note:

*Be sure to use EpsonNet MacAssist included on the software CD-ROM shipped with this product.* 

# Menu Bar

EpsonNet MacAssist provides the following menus and sub-menus.

File menu:

Close Closes EpsonNet MacAssist.

Quit Quits EpsonNet MacAssist.

Edit menu:

Use it when you edit the contents of the configuration menus.

Device menu:

Configuration
 Configures the print server you have selected.

#### □ Launch Browser

Starts EpsonNet WebAssist to configure the print server you have selected. EpsonNet WebAssist is a utility that runs on a browser.

#### Refresh

Updates to the latest information by searching for the available printers again.

#### Timeout Setting

Set the timeout value between 3 and 99 seconds. See "Timeout" on page 95 for more information.

#### Network Path Search Setting

Select connections and protocols to use to search for a print server. See "Network path search setting" on page 95 for more information.

# Search Options Configures the options for a search with AppleTalk or IP. See "Search options" on page 96 for more information.

### Timeout

Set the length of time before a timeout occurs (between 3 and 99 seconds). The default value is 5 seconds. A communication error occurs if this time is exceeded. If you set a larger value, it takes more time to search for the network printers. Therefore, change this value only if you prefer.

Select Refresh from the Device menu or restart EpsonNet MacAssist for the settings to take effect.

| Timeout Setting                         | 3 |
|-----------------------------------------|---|
| Timeout: 5 seconds<br>(3 to 99 seconds) |   |
| Cancel OK                               |   |

### Network path search setting

You can select the connection and protocols to use to search for a print server. You can either use all the connection and protocols such as AppleTalk, IP, or USB, or select the favorable ones.

Select Refresh from the Device menu or restart EpsonNet MacAssist for the settings to take effect.

| ] 📃 Network Path Search Setting 📃 🗏 |
|-------------------------------------|
| _ Search Setting                    |
| Search the following 🗹 AppleTalk    |
| paths: 🗹 IP                         |
| 🗹 USB                               |
| Search All                          |
| Cancel OK                           |

### Search options

#### Search options-AppleTalk

To search for the print servers in other zones, set the specific zones in this option.

Select the Use this method to select search zones check box to search for a print server in a specific zone. Clear the check box if the print server is in the same zone; this saves time in searching.

The zones obtained from the network environment are displayed on the Zone list. The zones to be searched are displayed on the Search Zone list. The maximum number of zones that can be displayed on the Zone and Search Zone lists is 2000.

To add the zone to the Search Zone list, select the zone and then click the Add button. To delete the zone from the Search Zone list, select the zone and then click the Del button.

Select Refresh from the Device menu or restart EpsonNet MacAssist for the settings to take effect.

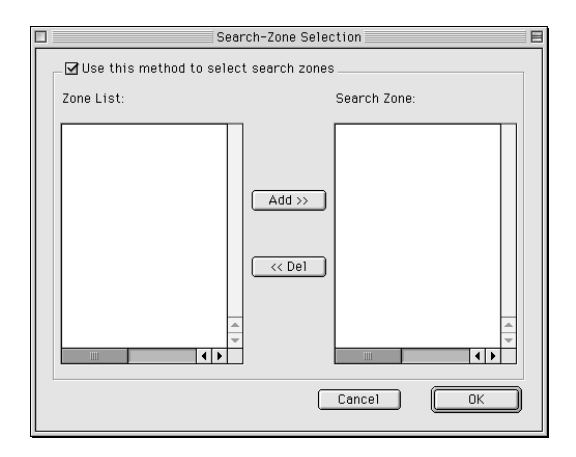

#### Search options-IP

To search for the print servers in other segments, set the specific network address and subnet mask. The settings you modified on this screen do not affect the search parameters used for EpsonNet MacAssist EasySetup.

Select the Use the search option check box to search for a print server in another segment. Do not select it if the print server you want to configure is located in the same segment.

Enter the network address and subnet mask (valid range 0 to 255). Ask your network administrator for the address. Then click Add. You can add up to 20 addresses. To remove the address from the list, select the address and click Delete.

Select Refresh from the Device menu or restart EpsonNet MacAssist for the settings to take effect.

| IP IP              | Search Option |
|--------------------|---------------|
| Use the search opt | ion           |
| Network Address:   |               |
| Subnet Mask:       |               |
| Network Address    | Subnet Mask   |
|                    |               |
|                    |               |
|                    |               |
|                    | Add Delete    |
|                    | Cancel OK     |

- □ If you try to add an incorrect network address, the "The network address XXX.XXX.XXX.XXX that you entered will be added to the list as XXX.XXX.XXX.X. Add this address?" message appears. Check the correct network address and then click OK to add it.
- □ If you try to add the same network address, the "This network address has already been registered" message appears, which indicates this address cannot be added.

# Details of the Configuration Dialog Box

### Information

The Information menu shows the various print server parameters as described below.

|                                         | Network-Card Properties |  |  |  |
|-----------------------------------------|-------------------------|--|--|--|
| /Information / TCP/IP / AppleTalk / IPP |                         |  |  |  |
| Network-Card Information                |                         |  |  |  |
| MAC Address:                            | xxxxxxxxxx              |  |  |  |
| Hardware Version:                       | 1.00                    |  |  |  |
| Software Version:                       | ***                     |  |  |  |
| Printer Model:                          | Stylus COLOR XXX        |  |  |  |
| Location:                               |                         |  |  |  |
|                                         |                         |  |  |  |
|                                         | Return to Default       |  |  |  |
|                                         |                         |  |  |  |
| Path Information Search Path:           | AppleTalk               |  |  |  |
|                                         |                         |  |  |  |
|                                         |                         |  |  |  |
|                                         |                         |  |  |  |
|                                         |                         |  |  |  |
|                                         |                         |  |  |  |
|                                         |                         |  |  |  |
|                                         |                         |  |  |  |
|                                         |                         |  |  |  |
|                                         |                         |  |  |  |
|                                         |                         |  |  |  |
|                                         | Cancel OK               |  |  |  |
|                                         |                         |  |  |  |

| Parameters          | Explanations                                                                                     |
|---------------------|--------------------------------------------------------------------------------------------------|
| MAC Address         | Unique hardware address of the print server.<br>You can check the MAC address on a status sheet. |
| Hardware<br>Version | Hardware version of the print server                                                             |
| Software Version    | Software version of the print server                                                             |

| Printer Model               | Product name of the printer attached to the print server                 |
|-----------------------------|--------------------------------------------------------------------------|
| Location                    | Enter the location of the print server.                                  |
| Return to Default<br>button | Resets all configuration settings of the print server to their defaults. |
| Search Path                 | Protocol used to search for the print server                             |
| ОК                          | Updates the settings.                                                    |
| Cancel                      | Cancels any changes.                                                     |

## TCP/IP

To use the printer in the TCP/IP environment, configure the print server using the following screen.

|          | Network-Card Properties                 |                 |                   |  |  |
|----------|-----------------------------------------|-----------------|-------------------|--|--|
| / Inform | /Information / TCP/IP / AppleTalk / IPP |                 |                   |  |  |
| Aut      | omatic 🔹                                |                 |                   |  |  |
|          | et using PING                           |                 |                   |  |  |
|          | et using Automatic Private IP Addressi  | ng (APIPA)      |                   |  |  |
|          | 10 4 4 4                                |                 |                   |  |  |
|          | IP Address:                             | 192.168.192.168 |                   |  |  |
|          | Subnet Mask:                            | 255.255.255.0   |                   |  |  |
|          | Default Gateway:                        | 255.255.255.255 |                   |  |  |
|          |                                         |                 |                   |  |  |
|          |                                         |                 | Extended Settings |  |  |
|          |                                         |                 |                   |  |  |
|          |                                         |                 |                   |  |  |
|          |                                         |                 |                   |  |  |
|          |                                         |                 |                   |  |  |
|          |                                         |                 |                   |  |  |
|          |                                         |                 |                   |  |  |
|          |                                         |                 |                   |  |  |
|          |                                         |                 |                   |  |  |
| 0        |                                         |                 | Cancel OK         |  |  |
|          |                                         |                 |                   |  |  |

| Items                                                   | Explanations                                                                                                    |
|---------------------------------------------------------|----------------------------------------------------------------------------------------------------|
| Method for specifying<br>the IP address                 | Select a method for specifying an IP address.<br>When you select Automatic, an IP address,<br>subnet mask, and default gateway are<br>automatically assigned by the DHCP server.                                                                                                    |
|                                                         | <b>Note:</b><br>If the Dynamic DNS function is not supported, we<br>recommend that you select Manual and then<br>enter an IP address. This is because if you select<br>Automatic, the IP address of the print server<br>changes every time you turn on the printer so<br>that you need to change the printer port setting<br>accordingly. |
| Set using PING                                          | Select this check box when setting the IP address<br>using the ping command. When not using the<br>ping command, clear this check box.                                                                                                    |
| Set using Automatic<br>Private IP Addressing<br>(APIPA) | Assigns a private IP address automatically even<br>there is no DHCP server on your network. It is<br>dimmed if this function is not supported.                                                                                                    |
| IP Address                                              | Enter an IP address for the print server. Be sure<br>that the IP address is unique and does not<br>conflict with any other device on the network.                                                                                                    |
| Subnet Mask                                             | Enter the subnet mask of the IP address.                                                                                                    |
| Default Gateway                                         | Enter the gateway address. If there is a server or<br>a router that functions as a gateway, enter the<br>IP address of the server or the router. If there is no<br>gateway, leave the default values.                                                                                                    |
| Extended Settings                                       | Click this button for extended settings such as<br>Dynamic DNS and Universal Plug and Play. If<br>both functions are not supported, this button is<br>dimmed.                                                                                                    |

#### Extended Settings dialog box

When you click the Extended Settings button on the TCP/IP menu, the following dialog box appears.

| 🗌 Extended Settings 📃                       |               |                                        |  |
|---------------------------------------------|---------------|----------------------------------------|--|
| Host Name and Domain Name Setting           |               |                                        |  |
| Host Name:                                  | StylusCOLOR   | ××-××××                                |  |
| Domain Name:                                |               |                                        |  |
| Request DNS dynamic updates via DHCP server |               |                                        |  |
| Use Universal Plug and Play                 |               |                                        |  |
| Device Name:                                | StylusCOLORXX | ×->>>>>>>>>>>>>>>>>>>>>>>>>>>>>>>>>>>> |  |
| Cancel OK                                   |               |                                        |  |

| Items          | Explanations                                                                                                    |
|----------------|----------------------------------------------------------------------------------------------------|
| Setting Method | Select a setting method: Manual or Acquire<br>Using DHCP Server. If you want to get a host<br>name and domain name from the DHCP<br>server, select Acquire Using DHCP Server.                    |
| Host Name      | Enter the host name supported by the<br>Dynamic DNS (between 2 and 63 characters).<br>The total number of characters of the host<br>name and the domain name must not<br>exceed 251.             |
| Domain Name    | Leave it blank or enter two or more characters<br>of the domain name supported by Dynamic<br>DNS. The total number of characters of the<br>host name and the domain name must not<br>exceed 251. |

| Request DNS dynamic<br>updates via DHCP server | Select this check box to send the host name<br>and domain name to the DHCP server that<br>supports Dynamic DNS update to request for<br>DNS dynamic updates. |
|------------------------------------------------|----------------------------------------------------------------------------------------------------|
| Use Universal Plug and<br>Play                 | Enables or disables Universal Plug and Play. It is dimmed if this function is not supported.                                                                 |
| Device Name                                    | Enter the device name for Universal Plug and Play (between 2 and 63 characters).                                                                             |

## AppleTalk

To use the printer in the AppleTalk environment, configure the print server using the following screen.

|                                         | Network-Card Properties               | E  |  |
|-----------------------------------------|---------------------------------------|----|--|
| /Information / TCP/IP / AppleTalk / IPP |                                       |    |  |
| ☑ Use AppleTalk                         | <u> </u>                              |    |  |
| Basic Information                       |                                       |    |  |
| Printer Name:                           | Stylus COLOR XXX-XXXXXX               |    |  |
| Zone Name:                              | *                                     |    |  |
| Entity Type                             | Manual Innut                          |    |  |
|                                         |                                       |    |  |
|                                         |                                       |    |  |
|                                         |                                       |    |  |
|                                         |                                       |    |  |
|                                         |                                       | ×  |  |
| Mothed of coosibiling the               | notwork numbers                       |    |  |
| Mediod of specifying die                | Automatic 🜩                           |    |  |
| Network number                          | for manual mode: 65534 <b>0-65534</b> |    |  |
|                                         |                                       |    |  |
|                                         |                                       |    |  |
|                                         |                                       |    |  |
|                                         |                                       |    |  |
|                                         |                                       |    |  |
| 0                                       | Cancel                                | ОК |  |

| Items                                         | Explanations                                                                                                    |  |
|-----------------------------------------------|----------------------------------------------------------------------------------------------------|--|
| Use AppleTalk                                 | Select this box when using AppleTalk.                                                                                                    |  |
| Printer Name                                  | Enter the name of the printer (up to 32 characters).                                                                                       |  |
| Zone Name                                     | Select or enter the network zone name (up to 32 characters).                                                                               |  |
|                                               | To have the zone selected automatically, select<br>Automatic to specify the network number and<br>select an asterisk (*) in this text box. |  |
|                                               | To enter manually, select Manual Input and then enter the zone name in the text box.                                                       |  |
| Entity Type                                   | The default entity type is EPSONLQ2. Select the entity type to match your printer.                                                         |  |
|                                               | Ink Jet, All in One Product, Impact Dot Matrix (24 pin):<br>EPSONLQ2                                                                       |  |
| Method of<br>specifying the<br>network number | Select the method for acquiring the network number. Automatic is usually preferred.                                                        |  |
| Network number<br>for manual mode             | Enter a value between 0 and 65534 to specify the network number, if you have selected Manual.                                              |  |

To use the printer in the IPP environment, configure the print server using the following screen.

|                                           | Network-Card Properties                      |  |
|-------------------------------------------|----------------------------------------------|--|
| /Information / TCP/IP / AppleTalk / IPP / |                                              |  |
| Basic Information                         |                                              |  |
| IPP URL:                                  | http://192.168.192.168:631/EPS0N_IPP_Printer |  |
|                                           |                                              |  |
| Printer Name:                             | EPS0N_IPP_Printer                            |  |
| Lacation                                  |                                              |  |
|                                           |                                              |  |
|                                           |                                              |  |
|                                           |                                              |  |
|                                           |                                              |  |
|                                           |                                              |  |
|                                           |                                              |  |
|                                           |                                              |  |
|                                           |                                              |  |
|                                           |                                              |  |
|                                           |                                              |  |
|                                           |                                              |  |
|                                           |                                              |  |
| 0                                         | Cancel OK                                    |  |

| Items        | Explanations                                                                       |
|--------------|------------------------------------------------------------------------------------|
| IPP URL      | Displays the printer's URL for Internet Printing.                                  |
|              | <i>Format:</i><br>http://IP address of print server:631/ printer name set<br>below |
|              | <b>Example:</b><br>http://192.168.100.201:631/EPSON_IPP_Printer                    |
| Printer Name | Enter the name of the printer to use for Internet Printing (up to 127 characters). |
|              | <b>Example:</b><br>EPSON_IPP_Printer                                               |
| Location     | Enter the name of the printer's physical location (up to 64 characters).           |

# About Password

A password is required to configure the print server. When you click OK in the setting dialog box or click Return to Default, the Password dialog box appears.

- 1. To set the password or to change the current password, click Change Password. The Change Password dialog box appears.
- 2. When you set a password for the first time, leave the Current Password box blank, and enter a password in the New Password box and in the New Password (again) box (up to 20 characters). Then click OK. Passwords are case sensitive.

- □ The same password is used for EpsonNet WinAssist, MacAssist, and WebAssist.
- □ Since the new password takes effect after the data is sent to the print server, enter the old password immediately after changing the password.
- □ If you forget your password, you need to initialize the print server. See "Initializing the Print Server" on page 234 for instructions.

## Configuring the Print Server Using EpsonNet MacAssist EasySetup

You can also use EpsonNet MacAssist EasySetup to easily configure the print server ready for TCP/IP and AppleTalk printing in just a short time.

#### Note:

- □ The computer to use for the following steps must be in the same segment as the print server.
- □ Make sure the power cord of the print server is plugged into a properly grounded wall outlet.
- □ When you assign an IP address manually, we recommend you use EpsonNet MacAssist to set the subnet mask and default gateway.

Follow the steps below to configure the print server using EpsonNet MacAssist EasySetup.

- 1. Double-click EpsonNet MacAssist EasySetup. Click Next.
- 2. Read the Usage Agreement and then click Next.
- 3. Select the target printer and then click Next.

- □ If the same printer model name appears several times on the list, you can identify the printers by checking their MAC addresses, which are found on the status sheet.
- □ If the print server is not connected to the printer with a USB cable, "Printer" appears for the Printer Model. You can configure the print server without connecting the print server to the printer.

| EpsonNet                                                                                                    | MacAssist Easy :                                                                                          | Setup                                                       |                                                           |
|----------------------------------------------------------------------------------------------------|----------------------------------------------------------------------------------------------------|-------------------------------------------------------------|-----------------------------------------------------------|
| Step 1: Print Server Selecti<br>Select the appropriate print<br>It takes a moment for print :<br>appear after about one minu<br>connections are correct. The | on<br>server, then click Nex:<br>servers to appear in th<br>te, make sure that the p<br>en click Refresh. | t.<br>e list. If print servers<br>printer is on and that ti | do not<br>ne network                                      |
| Printer Model                                                                                                    | MAC Address<br>xxxxxxxxxxxxxxxxxxxxxxxxxxxxxxxxxxx                                                        | P Address                                                   | Printer Name<br>AL-COCOCOC-XXXXXXXXXXXXXXXXXXXXXXXXXXXXXX |
|                                                                                                    | B                                                                                                    | ack Ne                                                      | Refresh<br>xt Cencel                                      |

4. Change the printer name if necessary. Click Next.

| EpsonNet MacAssist Easy Setup                                                                                           |
|----------------------------------------------------------------------------------------------------|
| Step5: Printer Name Setting<br>The printer name you set will be the name shown in the Chooser when selecting a printer. |
| Printer Name                                                                                                    |
| Back Next Cancel                                                                                                    |

5. Specify whether to use TCP/IP, and then click Next. (If you select NO, proceed to step 7.)

| EpsonNet MacAssist Easy Setup           |
|-----------------------------------------|
| Step6: TCP/IP Settings                  |
| Select Yes to enable TCP/IP printing.   |
| Do you want to use TCP/IP?<br>Yes<br>No |
| Back Next Cancel                        |
6. Select a method for specifying the IP address. If you select Automatic, DHCP becomes available and assigns an IP address automatically. If you select Manual, enter the IP address. Click Next.

| Step 7: IP Address Setting<br>Select Automatic to automatically acquire the IP address using a DHCP server.<br>If you do not use automatic acquisition, you must set the IP address of the printer<br>manually. After making the appropriate settings, click Next. |
|----------------------------------------------------------------------------------------------------|
| Basic Information<br>Select a method for specifying the IP address.<br>Automatic<br>There is a specifying the IP address.<br>Information<br>Enter the IP address:<br>Back Next Cancel                                                                              |

#### Note:

- □ The print server does not have a default IP address. Be sure to assign a valid IP address manually or by using the DHCP server.
- □ If the Dynamic DNS function is not supported, we recommend that you select Manual and enter an IP address. This is because if you select Automatic, the IP address of the print server changes every time you turn on the printer so that you need to change the printer port setting accordingly.
- □ To use the DHCP server, make sure it is installed on your computer and configured correctly. See your operating system's online help for detailed instructions.

7. Check the settings and then click Send.

If you have set a password for the print server, the Password dialog box appears. Enter your password (up to 20 characters) and then click OK. Follow the on-screen instructions.

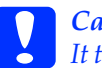

#### Caution:

It takes two or three minutes to send new settings to the print server. Do not turn off your printer until an on-screen message prompts you to do so.

# Chapter 5 Installing the Printer Driver

To print to the network printer, you need to install the printer driver on the computer. See the section in this chapter appropriate for your operating system.

# Windows Me/98/95

For Windows Me/98/95, the printer driver installation procedure differs depending on the printing method you prefer.

## LPR printing

Since Windows Me/98/95 does not support LPR, standard TCP/IP printing cannot be used. However, you can print via TCP/IP using the EpsonNet Direct Print utility included on the software CD-ROM. First, install EpsonNet Direct Print. Then, install the printer driver. See "About EpsonNet Direct Print" on page 176 for more details.

### Internet printing (Windows 98/95)

Internet printing is possible by using the EpsonNet Internet Print utility included on the software CD-ROM. First, install EpsonNet Internet Print. Then, install the printer driver and set the printer port. See "About EpsonNet Internet Print" on page 190 for more details.

## Internet printing (Windows Me)

### Installing the IPP client

The IPP client must be installed on your computer. Follow the steps below to install it.

- 1. Insert the Windows Me CD-ROM.
- 2. Select the add-ons folder, and then select the IPP folder.
- 3. Double-click wpnpins.exe. Then follow the on-screen instructions.
- 4. Click OK to restart your computer.

Setting up the printer

Connect your computer to a printer through IPP.

- 1. Click Start, point to Settings, and then select Printers.
- 2. Click Add Printer, and then click Next.
- 3. Click Network Printer, and then click Next.
- 4. Type the URL of the printer, and then click Next.

http://IP address of print server:631/printer name

Example: http://192.168.100.201:631/EPSON\_IPP\_Printer

5. See "Installing a printer driver" on page 114 to install the printer driver.

## Microsoft Network Shared printing

- 1. Click Start, point to Settings, and then select Printers.
- 2. Double-click Add Printer in the Printer window.
- 3. Select the Network Printer radio button and then click Next.
- 4. Click Browse, and then select the network path from the list. If you cannot browse, enter the following in the Network path or queue name box.

\\NetBIOS name of print server\ Device name of print server

| Add Printer Wizard |                                                                                                    |  |  |
|--------------------|----------------------------------------------------------------------------------------------------|--|--|
|                    | Type the network path or the queue name of your printer.<br>If you don't know its name, click Browse to view available<br>network printers.<br>Network path or queue name: |  |  |
|                    | Browse<br>Do you print from MS-DOS-based programs?<br>℃ Yes<br>☞ No                                                                                                    |  |  |
|                    | < <u>B</u> ack Next > Cancel                                                                                                    |  |  |

- 5. The Add Printer wizard appears. Click Next.
- 6. See "Installing a printer driver" on page 114 to install the printer driver.

## Installing a printer driver

- 1. Insert the software CD-ROM shipped with the printer.
- 2. Close the EPSON Installation Program screen if it appears.
- 3. Click the Have Disk button. The Install From Disk dialog box appears.
- 4. Click Browse.
- 5. Select the CD-ROM drive for Drives, and then double-click the folder named after your operating system. Click OK.
- 6. Click OK in the Install From Disk dialog box.
- 7. Select the model name of the printer, and then click Next.

**Note:** If the Add Printer wizard prompts you to select either Keep existing driver or Replace existing driver, be sure to select the Replace existing driver radio button.

8. Click Finish and follow the on-screen instructions to complete the setup.

When you print using Microsoft Network Shared printing in the Windows 2000/NT/XP environment, see "Using the NET USE command" on page 114 for more details.

## Using the NET USE command

If you are running Windows 2000/NT/XP and using NetBIOS to connect to the printer, we recommend that you use the NET USE command, as follows:

- 1. Right-click the Network Neighborhood icon or My Network Places icon and then select Properties.
- 2. Check that Client for Microsoft Networks is in the Components list. If it is not installed, click Add to install it.
- 3. Run the command prompt and enter the following command.

**NET USE** *printer port*: \\NetBIOS name of print server\Device name of print server

### Selecting the port

- 1. Click Start, point to Settings, and then select Printers.
- 2. Right-click the printer icon and select Properties.
- 3. Click the Details tab and select the port you have set with the NET USE command.

# Windows XP

For Windows XP, the printer driver installation procedure differs depending on the printing method you prefer.

# LPR printing

#### Note:

*If you are using EpsonNet Direct Print, the setup procedure is different. See "About EpsonNet Direct Print" on page 176 for details.* 

1. Click Start, click Control Panel, click Printers and Other Hardware, and then click Printers and Faxes.

- 2. Under Printer Tasks, click Add a printer to start the Add Printer wizard, and then click Next.
- 3. Click Local printer attached to this computer, clear the Automatically detect and install my Plug and Play printer check box, and then click Next.

#### Note:

You must clear the Automatically detect and install my Plug and Play printer check box because the printer is attached directly to the network, not to a Windows XP computer.

| Add Printer Wizard                                                                                  |
|----------------------------------------------------------------------------------------------------|
| Local or Network Printer<br>The wizard needs to know which type of printer to set up.               |
| Select the option that describes the printer you want to use:                                       |
| Local printer attached to this computer                                                             |
| Automatically detect and install my Plug and Play printer                                           |
| ○ A n <u>e</u> twork printer, or a printer attached to another computer                             |
| To set up a network printer that is not attached to a print server, use the "Local printer" option. |
| Cancel                                                                                              |

4. Select the Create a new port radio button, and then select Standard TCP/IP Port from the list. Then click Next.

| Add Printer Wizard                                                                                     |                                                                                              |              |  |  |
|----------------------------------------------------------------------------------------------------|----------------------------------------------------------------------------------------------|--------------|--|--|
| Select a Printer Port<br>Computers communicate with printers through ports.                            |                                                                                              |              |  |  |
| Select the port you want your printer to use. If the port is not listed, you can create a<br>new port. |                                                                                              |              |  |  |
| OUse the following port:                                                                               | LPT1: (Recommended Printer Port)                                                             | $\checkmark$ |  |  |
| Note: Most computers<br>The connector for this p                                                       | use the LPT1: port to communicate with a local prin<br>port should look something like this: | nter.        |  |  |
| ⑦ <u>C</u> reate a new port:<br>Type of port:                                                          | Standard TCP/IP Port                                                                         |              |  |  |
|                                                                                                    | < <u>B</u> ack <u>N</u> ext >                                                                | Cancel       |  |  |

5. Enter the IP address of the print server and then click Next.

| Add Standard TCP/IP Printer Port Wizard                 | ı 🗙                                  |
|---------------------------------------------------------|--------------------------------------|
| Add Port<br>For which device do you want to add a port? |                                      |
| Enter the Printer Name or IP address, and a p           | port name for the desired device.    |
| Printer Name or IP <u>A</u> ddress:                     |                                      |
| Port Name:                                              |                                      |
|                                                         |                                      |
|                                                         |                                      |
|                                                         |                                      |
|                                                         |                                      |
|                                                         |                                      |
|                                                         | < <u>B</u> ack <u>N</u> ext > Cancel |

6. If an error occurs, the following dialog box appears. Select the Standard radio button and then select EPSON Network Printer. Click Next.

| Add Standard TCP.                                                                                                    | /IP Printer Port Wizard 🛛 🔍                                                                                                    |
|----------------------------------------------------------------------------------------------------|----------------------------------------------------------------------------------------------------|
| Additional Port Ir<br>The device cou                                                                                                    | nformation Required Add not be identified.                                                                                                    |
| The device is not for<br>1. The device is tu<br>2. The network is c<br>3. The device is pr<br>4. The address on<br>If you think the address<br>the address and per<br>select the device type<br>O Standard<br>Custom | und on the network. Be sure that:<br>rned on.<br>connected.<br>operly configured.<br>the previous page is correct.<br>ess is not correct, click Back to return to the previous page. Then correct<br>form another search on the network. If you are sure the address is correct,<br>pe below.<br>FSON Network Printer<br>Settings |
|                                                                                                    | <u> </u>                                                                                                    |

- 7. Click Finish.
- 8. See "Installing a printer driver" on page 120 to install the printer driver.

## Internet printing

- 1. Click Start, click Control Panel, click Printers and Other Hardware, and then click Printers and Faxes.
- 2. Under Printer Tasks, click Add a printer to start the Add Printer wizard, and then click Next.
- 3. Click A network printer, or a printer attached to another computer, and then click Next.

- 4. Select the Connect to a printer on the Internet or on a home or office network radio button.
- 5. Enter the URL of the target printer using the format below. The URL should be same as the URL you set on EpsonNet WinAssist/WebAssist's IPP configuration page.

http://IP address of printer:631/Printer name

Example: http://192.168.100.201:631/EPSON\_IPP\_Printer

| Add Printer Wizard                                                                                                    |  |  |  |
|----------------------------------------------------------------------------------------------------|--|--|--|
| Specify a Printer<br>If you don't know the name or address of the printer, you can search for a printer<br>that meets your needs. |  |  |  |
| What printer do you want to connect to?                                                                                           |  |  |  |
|                                                                                                    |  |  |  |
| Connect to this printer (or to browse for a printer, select this option and click Next):                                          |  |  |  |
| Name:                                                                                                    |  |  |  |
| Example: \\server\printer                                                                                                    |  |  |  |
| Onect to a printer on the Internet or on a home or office network:                                                                |  |  |  |
| URL:                                                                                                    |  |  |  |
| Example: http://server/printers/myprinter/.printer                                                                                |  |  |  |
|                                                                                                    |  |  |  |
| ( <u>B</u> ack <u>N</u> ext> Cancel                                                                                               |  |  |  |

6. Follow the on-screen instructions to set up the printer. See "Installing a printer driver" on page 120 if necessary.

## Microsoft Network Shared printing

- 1. Click Start, click Control Panel, click Printers and Other Hardware, and then click Printers and Faxes.
- 2. Under Printer Tasks, click Add a printer to start the Add Printer wizard, and then click Next.

- 3. Click A network printer, or a printer attached to another computer, and then click Next.
- 4. Select the Browse for a printer radio button, and then click Next.
- 5. Enter the following in the Printer box or select the printer you want to use from the Shared printers list box, and then click Next.

\\*NetBIOS name of print server*\*Device name of print server* 

6. Follow the on-screen instructions to set up the printer. See "Installing a printer driver" on page 120 if necessary.

### Installing a printer driver

- 1. Insert the software CD-ROM shipped with the printer.
- 2. Close the EPSON Installation Program screen if it appears.
- 3. Click the Have Disk button. The Install From Disk dialog box appears.
- 4. Click Browse.
- 5. Select the CD-ROM drive for Drives, and double-click the WIN2000 folder. Click Open.
- 6. Click OK in the Install From Disk dialog box.
- 7. Select the model name of the printer, and then click Next.

### Note:

*If the Add Printer wizard prompts you to select either* Keep existing driver *or* Replace existing driver, *be sure to select the* Replace existing driver *radio button.* 

8. Click Finish and follow the on-screen instructions to complete the setup.

When you print using Microsoft Network Shared printing in the Windows 2000/NT/XP environment, see "Using the NET USE command" on page 121 for more details.

### Using the NET USE command

If you are running Windows 2000/NT/XP and using NetBIOS to connect to the printer, we recommend that you use the NET USE command, as follows:

- 1. Click Start, click Control Panel, click Network and Internet Connections, and then select Network Connections.
- 2. Under LAN or High-Speed Internet, click the Local Area Connection icon.
- 3. Under Network Tasks, click Change settings of this connection.
- 4. Check that Client for Microsoft Networks is installed. If it is not installed, click Install to install it.
- 5. Run the command prompt and enter the following command.

**NET USE** *printer port*: \\NetBIOS name of print server\Device name of print server

#### Selecting the port

- 1. Click Start, click Control Panel, click Printers and Other Hardware, and then click Printers and Faxes.
- 2. Right-click the printer icon and then select Properties.
- 3. Click the Ports tab and then select the port you have set with the NET USE command.

# Windows 2000

For Windows 2000, the printer driver installation procedure differs depending on the printing method you prefer.

# LPR printing

#### Note:

*If you are using EpsonNet Direct Print, the setup procedure is different. See "About EpsonNet Direct Print" on page 176 for details.* 

- 1. Click Start, point to Settings, and then select Printers.
- 2. Double-click Add Printer to start the Add Printer wizard, and then click Next.
- 3. Click Local printer, clear the Automatically detect and install my Plug and Play printer check box, and then click Next.

Note:

You must clear the Automatically detect and install my Plug and Play printer check box because the printer is attached directly to the network, not to a Windows 2000 computer.

| Add Printer Wizard                                                                                                    |
|----------------------------------------------------------------------------------------------------|
| Local or Network Printer<br>Is the printer attached to your computer?                                                                                                   |
| If the printer is directly attached to your computer, click Local printer. If it is attached to<br>another computer, or directly to the network, click Network printer. |
| C Local printer                                                                                                    |
|                                                                                                    |
| C Network printer                                                                                                    |
|                                                                                                    |
|                                                                                                    |
|                                                                                                    |
|                                                                                                    |
|                                                                                                    |
|                                                                                                    |
|                                                                                                    |
| < <u>B</u> ack <u>N</u> ext> Cancel                                                                                                    |

4. Select the Create a new port radio button, and then select Standard TCP/IP Port from the list. Then click Next.

| l Printer Wizard<br>Select the Printer<br>Computers comm | Port<br>unicate with printers throu                                                       | gh ports.                          |          |
|----------------------------------------------------------|-------------------------------------------------------------------------------------------|------------------------------------|----------|
| Select the port yo<br>new port.                          | ou want your printer to use<br>ving port:                                                 | If the port is not listed, you can | create a |
| Port                                                     | Description                                                                               | Printer                            | <b>_</b> |
| LPT1:<br>LPT2:<br>LPT3:<br>COM1:<br>COM2:<br>COM3:       | Printer Port<br>Printer Port<br>Printer Port<br>Serial Port<br>Serial Port<br>Serial Port | EPSON AL-CXXX Advance.             |          |
| Note: Most c                                             | omputers use the LPT1: po                                                                 | ort to communicate with a local pr | inter.   |
| 🖲 <u>C</u> reate a new                                   | port:                                                                                     |                                    |          |
| Туре:                                                    | Standard TCP/IP                                                                           | Port                               | <b>•</b> |
|                                                          |                                                                                           |                                    |          |
|                                                          |                                                                                           | < <u>B</u> ack <u>N</u> ext >      | Cancel   |

5. Enter the IP address of the print server and then click Next.

| Add Standard TCP/IP Printer Port Wizard                                       |                               |        |  |  |
|-------------------------------------------------------------------------------|-------------------------------|--------|--|--|
| Add Port<br>For which device do you want to add a port?                       |                               |        |  |  |
| Enter the Printer Name or IP address, and a port name for the desired device. |                               |        |  |  |
| Printer Name or IP <u>A</u> ddress:                                           | XXX. XXX. XXX. XXX            | 1      |  |  |
| Port Name:                                                                    | XXX. XXX. XXX. XXX            | 1      |  |  |
|                                                                               |                               |        |  |  |
|                                                                               |                               |        |  |  |
|                                                                               |                               |        |  |  |
|                                                                               |                               |        |  |  |
|                                                                               |                               |        |  |  |
|                                                                               | < <u>B</u> ack <u>N</u> ext > | Cancel |  |  |

6. If an error occurs, the following dialog box appears. Select the Standard radio button and then select EPSON Network Printer. Click Next.

| Add Standard TCP/IP Printer Port Wizard                                                                                                    | ×                                            |
|----------------------------------------------------------------------------------------------------|----------------------------------------------|
| Additional Port Information Required<br>The device could not be identified.                                                                                                    |                                              |
| The device is not found on the network. Be sure that:<br>1. The device is turned on.<br>2. The network is connected.<br>3. The device is properly configured.<br>4. The address on the previous page is correct.<br>If you think the address is not correct, click Back to return to the previous<br>the address and perform another search on the network. If you are sure th<br>select the device two below. | page. Then correct<br>e address is corrrect, |
| Device Type                                                                                                    |                                              |
| Standard EPSON Network Printer                                                                                                    |                                              |
| C <u>C</u> ustom <u>Settings</u>                                                                                                    |                                              |
| < <u>B</u> ack <u>N</u> ex                                                                                                    | t> Cancel                                    |

7. Click Finish.

8. See "Installing a printer driver" on page 126 to install the printer driver.

# Internet printing

- 1. Click Start, point to Settings, and then select Printers.
- 2. Double-click Add Printer to start the Add Printer wizard, and then click Next.
- 3. Select the Network printer radio button and then click Next.
- 4. Select the Connect to a printer on the Internet or on your intranet radio button.
- 5. Enter the URL of the target printer using the format below. The URL should be same as the URL you set on EpsonNet WinAssist/WebAssist's IPP configuration page.

http://IP address of printer:631/Printer name

Example: http://192.168.100.201:631/EPSON\_IPP\_Printer

6. Follow the on-screen instructions to set up the printer. See "Installing a printer driver" on page 126 if necessary.

# Microsoft Network Shared printing

- 1. Click Start, point to Settings, and then select Printers.
- 2. Double-click Add Printer to start the Add Printer wizard, and then click Next.
- 3. Select the Network printer radio button and then click Next.
- 4. Select the Type the printer name, or click Next to browse for a printer radio button.

5. Enter the following in the Name box or click Next to browse for a printer.

\\*NetBIOS name of print server*\*Device name of print server* 

6. Follow the on-screen instructions to set up the printer. See "Installing a printer driver" on page 126 if necessary.

### Installing a printer driver

- 1. Insert the software CD-ROM shipped with the printer.
- 2. Close the EPSON Installation Program screen if it appears.
- 3. Click the Have Disk button. The Install From Disk dialog box appears.
- 4. Click Browse.
- 5. Select the CD-ROM drive for Drives, and double-click the WIN2000 folder. Click Open.
- 6. Click OK in the Install From Disk dialog box.
- 7. Select the model name of the printer, and then click Next.

### Note:

*If the Add Printer wizard prompts you to select either* Keep existing driver *or* Replace existing driver, *be sure to select the* Replace existing driver *radio button.* 

8. Click Finish and follow the on-screen instructions to complete the setup.

When you print using Microsoft Network Shared printing in the Windows 2000/NT/XP environment, see "Using the NET USE command" on page 127 for more details.

## Using the NET USE command

If you are running Windows 2000/NT/XP and using NetBIOS to connect to the printer, we recommend that you use the NET USE command, as follows:

- 1. Right-click the My Network Places icon and then select Properties.
- 2. Right-click the Local Area Connections icon and then select Properties.
- 3. Check that Client for Microsoft Networks is in the Components list. If it is not installed, click Install to install it.
- 4. Run the command prompt and enter the following command.

**NET USE** *printer port*: \\NetBIOS name of print server\Device name of print server

#### Selecting the port

- 1. Click Start, point to Settings, and then select Printers.
- 2. Right-click the printer icon and then select Properties.
- 3. Click the Ports tab and then select the port you have set with the NET USE command.

# Windows NT 4.0

For Windows NT 4.0, the printer driver installation procedure differs depending on the printing method you prefer.

## LPR printing

#### Note:

*If you are using EpsonNet Direct Print, the setup procedure is different. See "About EpsonNet Direct Print" on page 176 for details.* 

- 1. Click Start, point to Settings, and then select Printers.
- 2. Double-click the Add Printers icon.
- 3. Select the My Computer radio button, and then click Next.
- 4. Click Add Port in the Add Printer wizard dialog box.
- 5. Select LPR Port from the Available Printer Port list, and then click New Port.

#### Note:

You cannot use the Lexmark TCP/IP Network Port with this print server.

6. Enter the IP address of the print server in the first text box and the printer name in the second text box. Click OK.

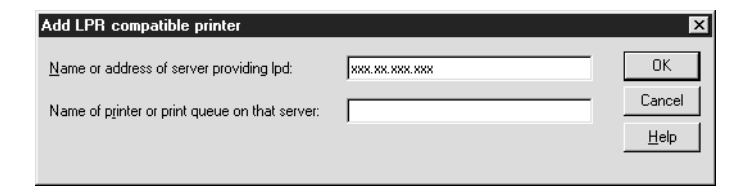

7. In the Printer Ports dialog box, click Close.

- 8. In the Add Printer Wizard dialog box, click Next.
- 9. See "Installing a printer driver" on page 130 to install the printer driver.

# Internet printing

Internet printing is possible by using the EpsonNet Internet Print utility included on the software CD-ROM. First, install EpsonNet Internet Print. Then, install the printer driver and set the printer port. See "About EpsonNet Internet Print" on page 190 for more details.

## Microsoft Network Shared printing

- 1. Click Start, point to Settings, and then select Printers.
- 2. Double-click Add Printer.
- 3. Select the Network printer server radio button and then click Next. The Connect to Printer dialog box appears.
- 4. Select the printer you want to configure from the Shared Printers list. If you cannot select the printer, enter the following in the Printer box:

\\NetBIOS name of print server\Device name of print server

- 5. Click OK.
- 6. Follow the on-screen instructions to set up the printer. See "Installing a printer driver" on page 130 if necessary.

## Installing a printer driver

- 1. Insert the software CD-ROM shipped with the printer.
- 2. Close the EPSON Installation Program screen if it appears.
- 3. Click the Have Disk button. The Install From Disk dialog box appears.
- 4. Click Browse.
- 5. Select the CD-ROM drive for Drives, and then double-click the WINNT40 folder. Click Open.
- 6. Click OK in the Install From Disk dialog box.
- 7. Select the model name of the printer, and then click Next.

#### Note:

- Announce the share name to your clients so that they know the share name of the printer they want to use.
- □ If the Add Printer wizard prompts you to select either Keep existing driver or Replace existing driver, be sure to select the Replace existing driver radio button.
- 8. Click Finish and follow the on-screen instructions to complete the setup.

When you print using Microsoft Network Shared printing in the Windows 2000/NT/XP environment, see "Using the NET USE command" on page 131 for more details.

## Using the NET USE command

If you are running Windows 2000/NT/XP and using NetBIOS to connect to the print server, we recommend that you use the NET USE command, as follows:

- 1. Check that the following services are installed. Right-click the Network Neighborhood icon on the desktop and select Properties. Click the Services tab and check that Server or Workstation is listed.
- 2. If it is not installed, click Add.
- 3. Run the command prompt and enter the following command.

**NET USE** *printer port*: \\NetBIOS name of print server\Device name of print server

#### Selecting the port

- 1. Click Start, point to Settings, and then select Printers.
- 2. Right-click the printer icon and then select Properties.
- 3. Click the Ports tab and then select the port you have set with the NET USE command.

# Macintosh

Follow the steps below to set a printer.

### Note:

Make sure that the printer driver is installed on your Macintosh before following the steps below. See the manual shipped with your printer for instruction on how to install the printer driver.

### AppleTalk printing

- 1. Open Chooser from the Apple menu.
- 2. Click the printer icon.
- 3. Select the zone containing the printer.
- 4. Select the printer name from the list.
- 5. Make sure AppleTalk is active.
- 6. Close Chooser.

# **OS/2**

This section explains how to configure and use the print server with an IBM OS/2 System, which includes OS/2 Warp3 and 4 (OS/2 Warp Connect and OS/2 Warp Server).

# LPR printing

1. Double-click the OS/2 system folder, then the System Setup folder, and then double-click the TCP/IP Configuration icon.

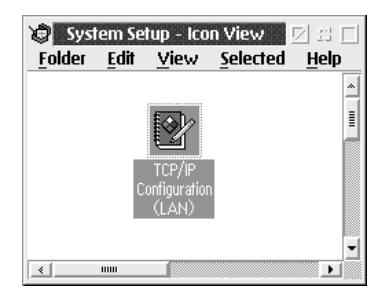

2. Click the Printing tab.

3. Enter the IP address of the print server in the Remote print server box and the name of the remote print server's printer in the second text box. Enter a value of 1 or greater in the Maximum number of LPD ports box.

|               | TCP/IP Configuration<br>Configure Printing Services | h      | и<br>1                                                  |
|---------------|-----------------------------------------------------|--------|---------------------------------------------------------|
| - $        -$ | Remote print server xxx xxx xxx                     |        | <u>N</u> etwork<br><u>R</u> outing<br><u>H</u> ostnames |
|               | Remote print server's printer AL-CXXXX              |        | <u>A</u> utostart<br><u>G</u> eneral<br>Securitu        |
|               | Maximum number of LPD ports 8                       |        | Servers<br>Socks                                        |
|               | Undo Default Help                                   | P<br>N | rinting<br>tail<br>Gendmail                             |
|               | <u></u>                                             |        | 2                                                       |

4. Click the Autostart tab.

5. Select |prportd from the Services to autostart list. Check the Autostart service check box, and select the Detached radio button.

| 5                     | Configure Autor                                                                                                  | matic Starting Of Services                                                                                           |                                                                                                    |
|-----------------------|----------------------------------------------------------------------------------------------------|----------------------------------------------------------------------------------------------------|----------------------------------------------------------------------------------------------------|
| ╖╌╢╌╢╌╢╌╢╌╢╌╢╌╢╌╢╌╢╌╢ | inetd<br>telnetd<br>ftpd<br>tftpd<br>rexecd<br>rshd<br>lpd<br>lprportd<br>routed<br>portmap<br>sendmail<br>talkd | Autostart service  Autostart service  Inetd super server daemon  Detached  Foreground session  Minimized  Parameters | Network       Routing       Hostnames       Autostart       General       Security       Servers       Socks |
|                       | <u>U</u> ndo <u>D</u> efault                                                                                     | Printing<br>Mai <u>l</u><br>S <u>e</u> ndmail                                                                        |                                                                                                    |

6. Save the settings you made in the TCP/IP Configuration dialog box, and restart your computer.

### Setting up your printer

- 1. Double-click Template from the OS/2 System folder.
- 2. Drag Printer to your desktop to create a printer.
- 3. Double-click the Printer icon.

4. Select Properties from the control menu, then click the Output Port tab.

| Printer: 1lp-s9200s         Properties           Printer driver         Output Port         Queue options         Print option | s Text F |
|----------------------------------------------------------------------------------------------------|----------|
| Output Port                                                                                                    |          |
|                                                                                                    |          |
|                                                                                                    |          |
| Output port                                                                                                    |          |
|                                                                                                    |          |
| LPT1 LPT2 LPT3 COM1 COM2 COM3                                                                                                  |          |
|                                                                                                    |          |
| COM4 PIPE/LPDO PIPE/LPD1 PIPE/LPD2                                                                                             |          |
| l B. B. B.                                                                                                    |          |
| 🔲 Output to <u>fi</u> le                                                                                                    |          |
| Install new port                                                                                                    |          |
| opado por arror                                                                                                    |          |
|                                                                                                    |          |

5. From the Output Port list box, select one from \PIPE\LPD0 to \PIPE\LPDn (where n is the maximum number of LPD ports). The \PIPE\LPD -Settings dialog box will appear. 6. Enter the IP address of the print server in the LPD server box. Enter the printer name set in step 2 in the LPD printer box.

| ☆ \PIPE\LPD0 - Settings                              |                                |  |
|------------------------------------------------------|--------------------------------|--|
| Print Destination                                    | Display port settings on print |  |
| LPD server xxx.xxx.xxx                               | 🗆 Enable data filter           |  |
| LPD printer AL-CXXXX                                 | Filter                         |  |
| Deint Course                                         | Send mail on receipt           |  |
| Print Source                                         | 🔲 Print banner page            |  |
| Host name                                            | Class                          |  |
| User                                                 | Additional Control Cards       |  |
|                                                      | <u>^</u>                       |  |
| Send to Server                                       |                                |  |
| S     Spooler parameters      Q     Queue parameters | ¥<br>4                         |  |
|                                                      | <u>O</u> K <u>Cancel H</u> elp |  |

7. Close the Printer icon to exit printer configuration.

## NetBEUI printing

- 1. Be sure that IBM OS/2 NetBIOS is installed on your computer.
- 2. To create a printer, double-click the target printer icon to open the Properties dialog box. Then click the Output Port tab.
- 3. Select the port.
- 4. Connect to the printer from the command line.

Example: Connect the printer to LPT1.

**net use LPT1:** \\*NetBIOS name of print server*\ *Device name of print server*\

#### Note:

*To change the NetBIOS name and device name, use EpsonNet WinAssist or WebAssist running on Windows Me/98/95/2000/NT.* 

## Introduction to NetWare Settings

This chapter explains how to configure the print server for NetWare. First, you need to set up the printer in a NetWare environment, and then configure the print server using EpsonNet WinAssist.

### Supported systems

□ Server environment

NetWare 3.1/3.11/3.12/3.2 (Bindery) NetWare 4.1/4.11/4.2 (NDS, Bindery emulation) IntranetWare (NDS, Bindery emulation) NetWare 5.0/5.1 (NDS, NDPS) NetWare 6.0 (NDS, NDPS)

Client environment

The client environment must be supported by NetWare. The clients are able to use the printer driver mounted on the print server.

The following Novell Client is supported.

- For Windows Me/98/95:
   Novell Client 3.3 or higher for Windows 95/98
- For Windows XP/2000/NT 4.0: Novell Client 4.8 or higher for Windows NT/2000/XP

## About modes

You can choose either the Print Server, Remote Printer, or Standby mode. We recommend that you use the Print Server mode unless the number of users exceeds the limit.

Features of these modes are described below.

#### Print Server mode (NDS/Bindery Print Server):

- □ High-speed printing with direct printing
- □ Uses the NetWare user account
- □ Can connect up to 8 file servers simultaneously
- □ Can register up to 32 print queues

#### Remote Printer mode:

- □ A NetWare user account is not required.
- □ A print server is needed to control the remote printer.
- □ Can attach up to 16 printers for NetWare 3.x, and up to 255 for NetWare 4.x or later.

#### Note:

When you turn on the printer, the user account is temporarily accessed in the Remote Printer mode. If there is no user account available, turn on the printer before connecting the client to the network.

### Standby mode (factory default mode):

The Standby mode is the default mode. This mode disables all NetWare related functions. Use the Standby mode when you are not using the print server in a NetWare environment.

# Instructions for Using NetWare

#### Printing a text file

When you print a text file using the NPRINT command of NetWare or DOS, redirection, misconversion or a gap in characters may occur depending on the client environment.

#### IPX routing protocol "NLSP"

It is possible to set the IPX routing protocol "NLSP" from NetWare 4.x or later; however, the print server does not support NLSP. RIP/SAP controls the communication.

You can select the routing protocol from a) NLSP with RIP/SAP Compatibility, or b) RIP/SAP Only. If you remove the bind of RIP or SAP when NLSP with RIP/SAP Compatibility is specified, the print server then cannot communicate with the file server and NDS. (See "Protocols" and "Bindings" in NetWare's INETCFG utility.)

#### **Bindery and NDS**

- □ You can check the bindery context path from the server console by using the SET BINDERY CONTEXT command.
- □ If the bindery context path has not been set, or if you want to use the printing environment of another context from a non-NDS client, you need to specify the context for the bindery context. Use the SET BINDERY CONTEXT command to set the context in the AUTOEXEC.NCF file.
- You cannot use the bindery print server mode with EpsonNet WinAssist if you are running Novell Client for Windows 95/98 version 3.00 or Novell Client for Windows NT version 4.50. To configure the print server for bindery mode, use Novell IntranetWare Client or EpsonNet WebAssist.

See your NetWare documentation for more information.

### Time required to recognize the print server

It takes up to two minutes for the NetWare server to recognize the print server, after the printer is turned on. During this start-up time, the status sheet does not show the correct information.

#### Frame type

The same frame type should be used for the NetWare server and IPX router on the same network. If more than one frame type is used on the same network, bind all the frame types to the NetWare servers and IPX routers.

### For NetWare 5.x

The IPX protocol must be installed (bound) on the NetWare 5.x server.

### About modes

If the mode you have logged in is different from the mode you set for the print server, a message appears when you try to configure the print server for NetWare. If you do not want to change the current settings, click Cancel and log in again using the same mode set for the print server.

# Using Bindery Print Server (NetWare 3.x/4.x)

This section contains instructions on using the print server in the Print Server mode on NetWare 3.x/4.x/IntranetWare with Bindery emulation.

#### Note:

The print server in the Print Server mode of NetWare 3.x does not allow you to use the Print Server status display control with PCONSOLE.

- 1. Turn on your printer.
- 2. From any NetWare client, log in to the target NetWare server with supervisor privileges. You must log in with the bindery connection.
- 3. Configure the print server using EpsonNet WinAssist. See "NetWare" on page 74 for details.

If NetWare objects are already created, you can also use EpsonNet WebAssist. See "NetWare" on page 210 for details.

# Using NDS Print Server (NetWare 4.x/5.x/6.0)

This section contains instructions for using the print server in the Print Server mode on NetWare 4.x, IntranetWare, NetWare 5.x, or NetWare 6.0 with NDS mode.

- 1. Turn on your printer.
- 2. From any NetWare client, log in to the target context of the NDS tree as an ADMIN.
- 3. Configure the print server using EpsonNet WinAssist. See "NetWare" on page 74 for details.

If NetWare objects are already created, you can also use EpsonNetWebAssist. See "NetWare" on page 210 for details.

# Using Remote Printer Mode (NetWare 3.x)

For NetWare 3.x users, follow the steps below to make the printer environment with PCONSOLE.

Creating print queues in a file server

- 1. From any NetWare client, log in to the network with supervisor privileges.
- 2. Run PCONSOLE. From the Available Options screen, select Print Queue Information and press Enter.

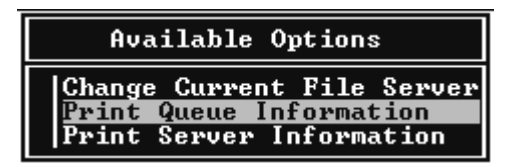

3. Press the Insert key on your keyboard and enter the print queue name. Press Enter.

#### Note:

Since your clients need the print queue name you set here when they use the printer, announce the print queue name to your clients.

4. From the Print Queue list, select the print queue name that you just entered and press Enter. From the Print Queue Information list, select Queue Users and press Enter. Next, select EVERYONE from the list. If EVERYONE is not in the list, press Insert and select EVERYONE from the queue user list.
### Creating a print server

1. From the Available Options screen, select Print Server Information and press Enter.

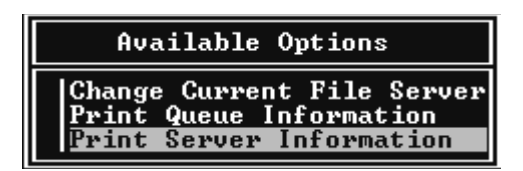

- 2. Press the Insert key on your keyboard and type the print server name. Press Enter. It is a good idea to write down the print server name for later use.
- From the Print Server list, select the print server name that you just typed and press Enter.
   From the Print Server Information list, select Print Server Configuration and press Enter.

| Change Password                                                         | Print                                     | Server                                         | Information                             |
|-------------------------------------------------------------------------|-------------------------------------------|------------------------------------------------|-----------------------------------------|
| Print Server Configuration<br>Print Server ID<br>Print Server Operators | Change<br>Full<br>Print<br>Print<br>Print | e Passwo<br>Name<br>Server<br>Server<br>Server | ord<br>Configuration<br>ID<br>Operators |

4. Select Printer Configuration from the Print Server Configuration Menu and press Enter.

| Print Server Configuration Menu                        |
|--------------------------------------------------------|
| File Servers To Be Serviced<br>Notify List for Printer |
| Printer Configuration                                  |
| Queues Serviced by Printer                             |

5. From the Configured Printers list, select Not Installed (port number = 0) and press Enter.

|                                               | Configured Printers                                                                                                    |                                                |
|-----------------------------------------------|----------------------------------------------------------------------------------------------------|------------------------------------------------|
| Not<br>Not<br>Not<br>Not<br>Not<br>Not<br>Not | Configured Printers<br>Installed<br>Installed<br>Installed<br>Installed<br>Installed<br>Installed<br>Installed<br>Installed<br>Installed | 0<br>1<br>2<br>3<br>4<br>5<br>6<br>7<br>8<br>9 |
| Not<br>Not<br>Not<br>Not<br>Not<br>Not        | Installed<br>Installed<br>Installed<br>Installed<br>Installed<br>Installed                                                               | 10<br>11<br>12<br>13<br>14<br>15               |

6. From the Printer configuration screen, type the printer name. Highlight Type and press Enter. Select Remote Parallel, LPT1 for Remote Printer mode.

| Printer 0 configuration                                              |                             |  |
|----------------------------------------------------------------------|-----------------------------|--|
| Name: Printer 0<br>Type: Local Parallel, LPT1                        |                             |  |
| Use interrupts:<br>IRQ:                                              | Yes                         |  |
| Buffer size in K:                                                    | 3                           |  |
| Starting form:<br>Queue service mode:                                | Ø<br>Change forms as needed |  |
| Baud rate:<br>Data bits:<br>Stop bits:<br>Parity:<br>Use X-On/X-Off: |                             |  |

*Note: Be sure to select* Remote Parallel, LPT1 *for Remote Printer mode.* 

7. Press ESC; then press Enter to save your changes.

- 8. Press Esc.
- 9. Select Queues Serviced by Printer from the Print Server Configuration menu and press Enter.

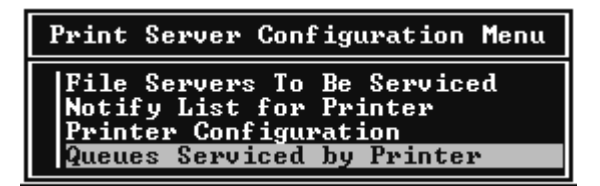

- 10. Select the printer that you want to use from the Defined Printers list and press Enter.
- 11. Press the Insort key and assign a queue to the print server port from the Available Queues list.
- 12. Specify a priority level between 1 to 10. One is top priority.
- 13. Press Esc to exit PCONSOLE.

Configuring for NetWare using EpsonNet WinAssist

- 1. Turn on your printer.
- Load the print server from the file server's system console which the print queue volume is set.
   >LOAD PSERVER print server name you set using PCONSOLE
- 3. Configure the print server using EpsonNet WinAssist. See "NetWare" on page 74 for details.

If NetWare objects are already created, you can also use EpsonNetWebAssist. See "NetWare" on page 210 for details.

# Using Bindery Remote Printer Mode (NetWare 4.x)

Follow the steps below to make the printer environment on NetWare 4.x and IntranetWare with Bindery emulation.

Note:

- □ Assign Trusteeships for users if necessary.
- **Be** sure to use PCONSOLE to set the print queue and print server *instead of using NWAdmin.*

### Creating objects

1. From any NetWare client, log in to the server as an ADMIN. Make sure to log in with Bindery connection.

### Note:

If the client using for this setting has been logged in with NDS mode, press F4 key while PCONSOLE is starting to switch to the bindery mode.

2. Run PCONSOLE. From the Available Options screen, select Print Queues and press Enter. Press Insert and type the print queue name. Press Enter.

### Note:

Since your clients need the print queue name you set here when they use the printer, announce the print queue name to your clients.

3. From the Print Queue list, select the print queue name that you just entered and press Enter. From the Print Queue Information list, select Queue Users and press Enter. Next, select EVERYONE from the list. If EVERYONE is not in the list, press Insert and select EVERYONE from the queue user list.

- 4. From the Available Options screen, select Print Servers and press Enter. Press Insert and type the print server name. Press Enter.
- 5. Press Esc to exit PCONSOLE, and log out from the server.
- 6. Log in to the server as an ADMIN. Be sure to log in with NDS connection.
- 7. Start NWAdmin.
- 8. To create the Printer Object, click the container specified as the Bindery context and select Create from the Object menu, then Printer. Type the printer name and click Create.
- 9. To assign the print queue, double-click the Printer object icon (created in step 8). The Printer dialog box appears.
- 10. Click Assignments and then click Add. From the print queue list, select the queue (created in step 2) and click OK.
- 11. Click Configuration in the Printer dialog box, and select Parallel from the Printer type pull-down menu.
- 12. Click Communication. The Parallel Communication dialog box appears.
- 13. Select LPT1 for Port; check Polled for Interrupts; and check Manual load (Remote from Print Server) for Connection type, then click OK.
- 14. Click OK in the Printer dialog box.
- 15. To assign the printer, double-click the Print Server object icon (created in step 4). The Print Server dialog box appears.
- 16. Click Assignments and then click Add. From the printer object list, select the printer object (created in step 8) and click OK.

- 17. In the Print Server dialog box, select the assigned printer from the printer object list, and click the Printer Number button to set the printer number from 0 to 15, then click OK.
- 18. To confirm the objects you have assigned, double-click the Print Server object icon. Click Print Layout, and check that the print server, printer, and print queue are connected.

### Configuring for NetWare using EpsonNet WinAssist

- 1. Turn on your printer.
- Load the print server from the file server's system console which the print queue volume is set.
   >LOAD PSERVER print server name you set using PCONSOLE
- 3. Configure the print server using EpsonNet WinAssist. See "NetWare" on page 74 for details.

If NetWare objects are already created, you can also use EpsonNetWebAssist. See "NetWare" on page 210 for details.

# Using NDS Remote Printer Mode (NetWare 4.x/5.x/6.0)

Follow the steps below to make the printer environment using NWAdmin under NetWare 4.x, IntranetWare, NetWare 5.x, or NetWare 6.0 with NDS mode.

Creating objects

- 1. From any NetWare client, log in to the target context of the NDS tree as an ADMIN.
- 2. Run the Administrator tool (NWAdmin).

3. Create a printer:

Click the directory context icon, and select Create from the Object menu, then Printer. Type the Printer name and click Create.

| Create Printer               | ×              |
|------------------------------|----------------|
| Printer <u>n</u> ame:        | <u>C</u> reate |
| JEPL-08200                   | Cancel         |
| Define additional properties | <u>H</u> elp   |
| Ureate another Printer       |                |

4. Create a print server:

Click the directory context icon, and select Create from the Object menu, then Print Server. Type the Print Server name and click Create.

| Create Print Server          | ×              |
|------------------------------|----------------|
| Print Server <u>n</u> ame:   | <u>C</u> reate |
| EPL-C8200-PS                 | Cancel         |
| Define additional properties | <u>H</u> elp   |
| Ureate another Print Server  |                |

5. Create a print queue:

Click the directory context icon, and select Create from the Object menu, then Print Queue. Type the Print Queue name and select the Print Queue Volume, then click Create. Double-click the print queue object, and register the user.

#### Note:

Since your clients need the print queue name you set here when they use the printer, announce the print queue name to your clients.

| Create Print Queue                           | ×              |
|----------------------------------------------|----------------|
| Directory Service Queue                      | <u>C</u> reate |
| $\bigcirc$ <u>R</u> eference a bindery queue | Cancel         |
| Print Queue <u>n</u> ame:                    |                |
| EPL-C8200-Q                                  | <u>H</u> elp   |
| Print Queue <u>V</u> olume:                  |                |
| MAXNW411_SYS.max.EPKOWA                      |                |
| Define additional properties                 |                |
| Create another Print Queue                   |                |

6. Double-click the Printer Object icon in the NetWare Administrator screen.

| _                                                  |        |              |            | _     |            |
|----------------------------------------------------|--------|--------------|------------|-------|------------|
| 🔛 NetWare Administrator                            |        |              |            | _     |            |
| <u>O</u> bject ⊻iew O <u>p</u> tions <u>T</u> ools | ₩indow | <u>H</u> elp |            |       |            |
|                                                    |        | 9            |            |       | 4 <u>6</u> |
| 📻 EPKOWA (EPKOWA)                                  |        |              |            | -     |            |
| LALEPKOWA                                          |        |              |            |       |            |
| - A EVERYONE                                       |        |              |            |       |            |
| - 98 PRIFNW                                        |        |              |            |       |            |
| EPL-C8200                                          |        |              |            |       |            |
| -AEPL-C8200-PS                                     |        |              |            |       |            |
| L芯EPL-C8200-0                                      |        |              |            |       |            |
|                                                    |        |              |            |       |            |
| ⊢  ■ MAXNW411                                      |        |              |            |       |            |
| La MAXNW411 SYS                                    |        |              |            |       |            |
| EPI - C8200                                        |        |              |            |       |            |
| -& EPL-C8200-PS                                    |        |              |            |       |            |
| L#EDI-C8200-0                                      |        |              |            |       |            |
|                                                    |        |              |            |       |            |
|                                                    |        |              |            |       |            |
| Tree: EPKO) (A                                     |        |              | A desire a | nkaun |            |
| TIEE. EFNUWA                                       |        |              | Admin.e    | ркома |            |

7. In the Printer dialog box appears, click Assignments and then click Add.

| E Printer : EPL-C8200                       | ×              |
|---------------------------------------------|----------------|
| Assignments                                 | Identification |
| Print server:<br>EPL-C8200-PS.PRIFNW.epkowa |                |
| Print gueues:                               | Assignments    |
| Queue Priority                              | Configuration  |
|                                             | Notification   |
|                                             | Features       |
| Add                                         | See Also       |
| De <u>f</u> ault print queue:               |                |
| EPL-C8200-Q.PRIFNW.epkowa                   |                |
| OK Cancel Page Options Help                 |                |

- 8. From the print queue list, select the queue you created in step 5 and click OK.
- 9. Click Configuration, and select Other/Unknown for the Printer type list box and click OK.

| By Printer : EPL-C8200                    | ×              |
|-------------------------------------------|----------------|
| Configuration                             | Identification |
| Printer type: Other/Unknown               |                |
| Banner type: Text                         | Assignments    |
| Service interval: 5                       | Configuration  |
| Buffer <u>s</u> ize in KB: 3              |                |
| Starting form: 0                          | Notification   |
| Network address restriction:              | Features       |
| Service mode for forms:                   | See Also       |
| Minimize form changes within print queues |                |
|                                           |                |
|                                           |                |
| OK Cancel Page Options Help               |                |

10. Double-click the Print Server Object icon in the NetWare Administrator screen.

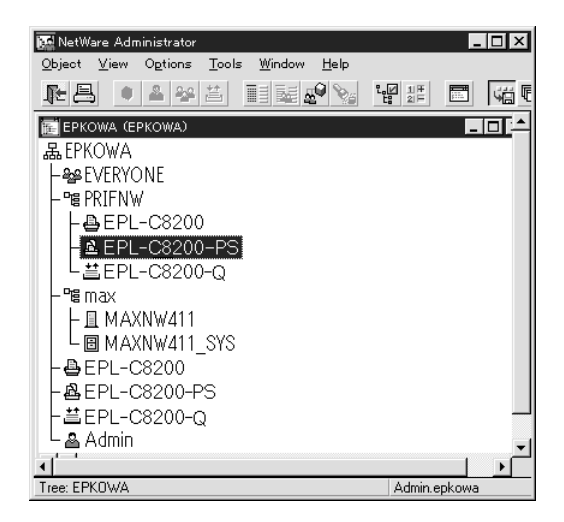

11. In the Print Server dialog box that appears, click Assignments and then click Add.

| 📴 Print Server : EPL-C8200-PS      | X                  |
|------------------------------------|--------------------|
| Assignments <u>P</u> rinters:      | Identification     |
| Printer<br>EPL-C8200-PRIFNW.epkowa | Number Assignments |
|                                    | Users              |
|                                    | Operator           |
|                                    | Auditing Log       |
|                                    | Print Layout       |
|                                    |                    |
|                                    | ▶ I                |
| Add Delete Brinter I               | Number             |
| OK Cancel Page Options             | Help               |

- 12. From the printer object list, select the printer object you want to assign and click OK.
- 13. Go back to the screen in step 11, and click the Printer Number button to set the printer number from 0 to 254.

| Change Printer Num | ber 🗙        |
|--------------------|--------------|
| Printer number:    | OK           |
|                    | Cancel       |
|                    | <u>H</u> elp |
|                    |              |

14. To confirm the objects you have assigned, double-click the Print Server object icon. Click Print Layout, and check that the print server, printer, and print queue are connected.

Configuring for NetWare using EpsonNet WinAssist

- 1. Turn on your printer.
- Load the print server from the file server's system console which the print queue volume is set.
   >LOAD PSERVER print server name you set using NWAdmin
- 3. Configure the print server using EpsonNet WinAssist. See "NetWare" on page 74 for details.

If you use the NetWare objects that are already created, you can use EpsonNetWebAssist too. See "NetWare" on page 210 for details.

## Using the NDPS Gateway

This section contains instructions on printing using Novell Distributed Print Services<sup>®</sup> (NDPS<sup>®</sup>) with Novell<sup>®</sup> NetWare<sup>®</sup> 5.x/6.0. Novell Distributed Print Services (NDPS) is the new generation print services of NetWare.

### Note:

- □ Banners cannot be printed with NDPS.
- **The Status Monitor 3 utility cannot be used with NDPS.**
- □ Bind the IP or both IP or IPX protocols on the NetWare server that runs NDPSM.NLM and EPSONGW.NLM.

Check the following points before starting.

- □ Install the appropriate client software, such as Novell Client 3.3 or higher for Windows 95/98/Me or Novell Client 4.8 or higher for Windows NT/2000, on client workstations. Make sure they install NDPS.
- ❑ When you use the print server with Bindery (either in the Print Server mode or the Remote Printer mode), you need PCONSOLE.EXE to create bindery objects such as Print Server and Print Queue objects. Since PCONSOLE.EXE does not come with NetWare 5.x/6.0, you need to get the file from Novell.

## Outline of settings

The followings are basic steps to use the print server with the NDPS printing system. Detailed procedures are described in the subsequent sections.

- 1. Select the Connection Type and make the printer environment on the Server and Clients.
- 2. Create an NDPS Manager object in NetWare Administrator.
- 3. Create a Printer Agent in NetWare Administrator.
- 4. Configure the print server using EpsonNet WinAssist.
- 5. Set the printer on the client workstations.

The environment to use, the settings you make, and the tools to use differ depending on the printer type and connection type you choose. You can create an NDPS Manager and Printer Agent in NetWare Administrator or partially via the Server Console. See the Novell online documentation for more details.

### Making printer environment

- 1. Select the Connection Type from the following: Remote (rprinter on IPX), Remote (LPR on IP), or Forward jobs to a Queue (via the current legacy queue-based print services).
- 2. Install (bind) the following protocols on the server depending on the connection type you use.
  - □ For Remote (rprinter on IPX) connection, install IPX
  - □ For Remote (LPR on IP) connection, install TCP/IP
  - □ For Forward jobs to a Queue connection, install IPX

- 3. Install the appropriate Client Software on client workstations. Make sure they install NDPS.
- 4. Install printer drivers on client workstations. See the printer manual for the installation.

### Note:

- Do not install the printer drivers via the NetWare server.
- □ Do not add printers and do not install printer drivers using Novell Print Manager (NWPMW32.EXE).

## Creating an NDPS Manager

- 1. Run NetWare Administrator (NWADMN32.EXE) on the client machine. The main browser window appears.
- 2. To create an NDPS Manager, click the Directory context icon, and then select Create from the Object menu.
- 3. Select NDPS Manager from the list.
- 4. Enter the NDPS Manager name in the NDPS Manager Name field.
- 5. Browse the Resident Server and select where you want the NDPS Manager assigned.
- 6. Browse the Database Volume and select where you want the NDPS Manager database assigned.
- 7. Click Create. The NDPS Manager icon appears in the main browser window.
- 8. Type LOAD NDPSM at the server console, and then select the NDPS Manager you have created.

## Creating a Printer Agent

After creating an NDPS Manager, you can create Printer Agents, either public access printers or controlled access printers. The way to create a Printer Agent differs depending on the printer type you choose. The following are the features of public access printers and controlled access printers.

Public Access Printers:

NDPS printers that are available to all network users and not associated with an NDS object. Users can select and print to any public access printer they can view from their workstations. However, these printers do not take full advantage of services such as security and job event notification.

Controlled Access Printers:

NDPS printers that are added to the NDS tree by NetWare Administrator. They are only available to the workstation user through the NDS object list. These printers can take full advantage of the security and management features provided by NDS.

- 1. Select the printer type either public access printer or controlled access printer.
- 2. Create a public access printer. If you want to create a controlled access printer, go to step 3.

In NetWare Administrator, double-click the NDPS Manager you have created. Click Printer Agent List, then click New. Enter the Printer Agent name, and select Novell Printer Goteway for the Gateway Type. Click OK. Go step 4.

3. Create a controlled access printer.

In NetWare Administrator, select the Directory context icon. Select Create from the Object menu, then select NDPS Printer. Enter the Printer Agent name, select Create a new Printer Agent, then click Create. Select the NDPS Manager you have created, and select Novell Printer Gateway for the Gateway Type. Click OK.

- 4. Select None for the Printer Type, and Novell Port Handler for the Port Handler Type, then click OK.
- 5. Select the Connection type, and configure it as follows.
  - For Remote (rprinter on IPX) connection Print a status sheet of the print server and configure the corresponding items.
     Port Type: Select LPT1.
     SAP Name: Enter the Primary Print Server Name.
     Printer Number: Enter the Printer Port Number.
     Network: Enter the Network Address.
     Node: Enter the MAC Address.
     Interrupt: Select None.
  - □ For Remote (LPR on IP) connection IP Address: Enter the IP address of the print server. You can confirm the IP address on a status sheet.
  - For Forward jobs to Queue connection
     Queue Name: Enter the queue name that the print server uses in legacy queue-based print services (either in Print Server mode or Remote Printer mode).
     Queue User Name: Type a user name who has rights for the above queue.
     Password: Enter the password that the Queue User uses to login to the server.
- 6. Select None for the Printer Driver.
- 7. Confirm the Printer Agent that you have just created.

In NetWare Administrator, double-click the NDPS Manager object and click the Printer Agent List button. Check that the status of the Printer Agent you have just created is "Idle".

**Note:** If you have selected Remote (rprinter on IPX), configure the print server using EpsonNet WinAssist, as described in the next section, and then print a status sheet.

Go to the next section if you select Remote (rpinter on IPX). Go to "Setting the printer on client workstations" on page 162 if you select Remote (LPR on IP) or Forward jobs to Queue.

### Configuring for NetWare using EpsonNet WinAssist

Follow the steps below if you want to use the printer in IPX network.

### Note:

*Be sure that the one of the following clients is installed on your computer: Novell Client 32, Novell IntranetWare Client, or Novell Client.* 

- 1. Turn on your printer.
- 2. From any NetWare client, log in to the target NetWare server as an ADMIN.
- 3. Run EpsonNet WinAssist from the Start menu. See "NetWare" on page 74 for details.

If the IP address of the printer is already assigned, you can use EpsonNet WebAssist too. See "NetWare" on page 210 for details.

## Setting the printer on client workstations

After configuring the print server, set up the printer on client workstations.

### Installing printers automatically

- Run the Novell Printer Manager from Windows. If you are running Windows Me/98/95/2000/NT, run: \PUBLIC\WIN32\NWPMW32.EXE
- 2. In the Novell Printer Manager dialog, select New from the Printer menu.
- 3. Click Add. A list of available printers appears.
- 4. Select the printer you want and click Install.

The Novell Printers---Install dialog appears. You may modify the printer name that appears and select a pre-defined configuration.

- 5. Click OK. The printer driver for that printer model is installed automatically from the Resource Management Service.
- 6. Click Close. The printer appears in the main Printer Manager window and is available for print jobs.

### Installing printers manually

- 1. Install the printer driver.
- 2. Change the Ports on the printer's properties dialog box. Specify the following objects for the port.

### **Graphic Access Printers:**

The Printer Agent you have created in "NDPS Public Access Printers" under Entire Network.

### **General Printers:** For Controlled Access Printers:

The Printer Agent you have created in the NDS tree.

See the Novell online documentation for details.

## Instructions for Using a Dial-Up Network

This section explains about using a dial-up network.

### Note:

*The primary server described in this manual indicates a primary time server which offers time to the workstations on the network.* 

### Using a dial-up network in each mode

### **Print Server mode**

You must use a dedicated dial-up line. Since polling is performed on the file server in the print server mode, no vicarious response by the router is possible. Therefore, no dial-up connection is possible in this case.

### **Remote Printer mode**

In Remote Printer mode, use of a router with a vicarious response function allows the primary server to be installed at the dial-up destination. However, an extra account might be generated when the primary server is down. To avoid that, it is recommend to use connections via a dedicated dial-up line.

Follow the instructions for using a dial-up line.

## When there is a primary server at the dial-up destination

### For local networks with file servers:

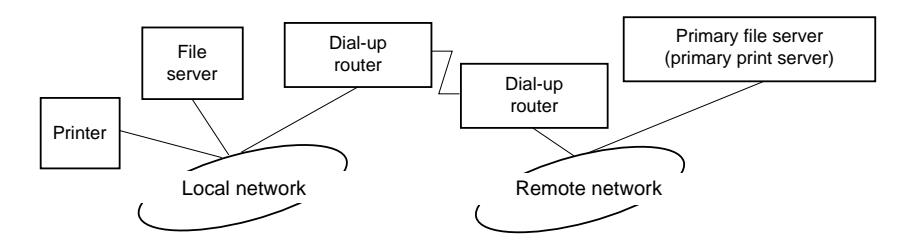

□ When the power is turned on

A dial-up is generated because access is made to a local file server first and then to a primary server. There is no problem since this dial-up only occurs at startup.

□ When the print server is not correctly set

A dial-up is generated because access is made to a local file server first and then to a primary server. This dial-up is repeated at intervals of approximately 5 minutes. Make the print server settings correctly to avoid this problem.

During normal operation (standby)

An SPX Watchdog packet is sent according to the NetWare protocol convention. Use a router with a vicarious response function to avoid a dial-up.

During normal operation (printing)

A dial-up is generated while the printing data is being transferred. This is not a problem because it is a dial-up specific to the dial-up network. □ When the primary server is down during operation

A dial-up is generated because a connection to the primary server is attempted periodically. Since this is attributable to the automatic re-connection function, turn off the printer once.

 $\hfill\square$  When the file server on the local network is down

When there is no file server on the local network, NetWare cannot be used on the local network. In this case, the NetWare protocol for the print server is also not available. No dial-up is generated under this condition. When the file server on the local network is restored, the print server is also automatically restored.

### For local networks with no file server:

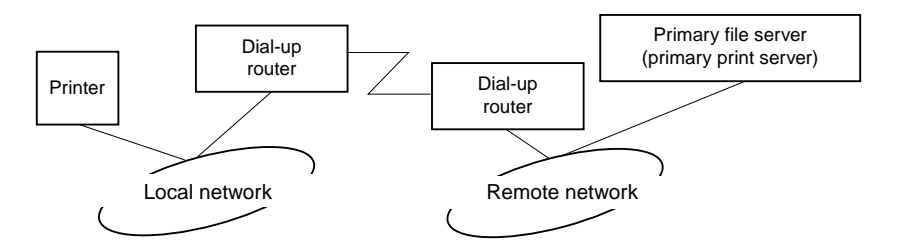

Depending on the router settings, the NetWare protocol can be used without a file server on a local network. This setup follows the same pattern as that described above.

## When there is a primary server in the local network

Even if a primary server is installed on the local network, an unnecessary dial-up may be generated depending on the configuration. The following problems are common to both Print Server mode and Remote Printer mode.

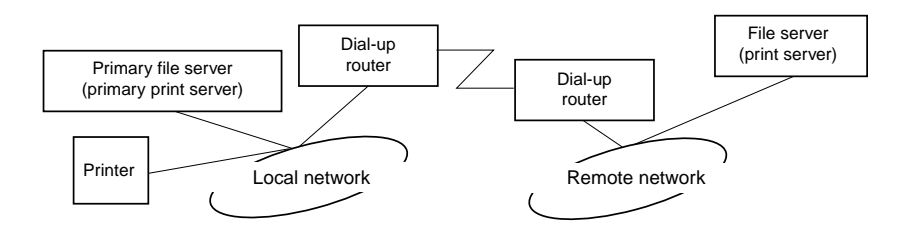

□ When the power is turned on

Since access is made only to the primary server, no dial-up is generated.

□ When the print server is not correctly set

Since access is made only to the primary server, no dial-up is generated. However, if the file server/print server of the remote network is erroneously set as the primary server, an unnecessary dial-up might be generated. Correct the settings to avoid this problem.

During normal operation (standby/printing)

Since access is made only to the primary server, no dial-up is generated.

□ When the primary server is down during operation

Connection to the primary server is periodically attempted, but no dial-up is generated. However, if the router is set to pass SAP packets (Find Nearest Server), an unnecessary dial-up might be generated. To avoid this, turn off the printer once, or do not allow the router to pass SAP packets (Find Nearest Server).

## Chapter 7 Settings for UNIX

## Introduction to UNIX Settings

This chapter explains how to set up the printer for different UNIX systems using the lpr command.

Your printer supports many standard UNIX commands and can be configured from a host computer without using a special setup utility.

Your printer is able to function as a remote printer on systems using TCP/IP Ethernet transfer with lpr remote printing protocol, or standard ftp (file transfer protocol).

*Note: Because this printer does not convert data into the printer control language, a printer driver and filter are necessary for each system.* 

## **Ipr filters**

Filters for lpr are controlled by the name given to the remote printer. When setting up an lpr printer entry, a name is entered for:

- □ the local printer name to be redirected
- □ the host name of the station to which the print is sent
- □ the remote printer name (name of the printer port on the remote station)

Many different remote printer names may be set up, all directed to the same Ethernet remote host, and each is given a different local printer name to be redirected. Different types of print jobs may be sent to different printer names, which will then all print out on the same printer, through the same Ethernet interface, but using different filters.

The remote printer name options used to invoke the different filters are as follows:

| lpb  | Binary files (no filters)                   |  |
|------|---------------------------------------------|--|
| lpa  | ASCII files (carriage returns at line ends) |  |
| lpbf | Binary file with form feed at file end      |  |
| lpaf | ASCII file with form feed at file end       |  |

All other remote printer name options will be treated the same as lpb.

The following is an example of sending a text file, "txtfile", via lpr with a form feed appended:

% lpr -plpaf txtfile

## Setting Up Different UNIX Systems Using the Ipr Command

The following UNIX systems can print using the standard lpr command.

SunSoft Solaris 2.4 or later SunOS 4.1.4 or later IBM AIX 3.2.5 or later and 4.1.3 or later HP-UX 9.05 or later SCO UNIX 4.2 or later

### Setting up for SunSoft Solaris 2.4 or later

In the following steps, substitute the name that your printer will be known by for HOSTNAME, and the name by which you want your printer to be known for Rprinter.

1. Add the IP address and printer host name to the \etc\hosts file.

*For example:* 22.33.44.55 HOSTNAME

2. Define the host name as a print server.

For example: Ipsystem -t bsd HOSTNAME

3. Create the printer.

*For example:* Ipadmin -p Rprinter -s HOSTNAME\aux-T unknown-1 any

4. Enable the printer for use.

*For example:* accept Rprinter enable Rprinter

5. To print, use the lp command.

*For example:* Ip -d RPrinter Print-File-Name

## Setting up for SunOS 4.1.4 or later

In the following steps, substitute the name that your printer will be known by for HOSTNAME, and the name by which you want your printer to be known for Rprinter.

1. Add the IP address and printer host name to the \etc\hosts file.

*For example:* 22.33.44.55 HOSTNAME

2. Create a spool directory.

For example: mkdir\var\spool\lpd\PRIFx

3. Add the printer entry to the \etc\printcap file.

```
For example:

Rprinter |

ALCXXXX:lp=:rm=HOSTNAME:rp=aux:sd=/var/spool/lpd

/PRIFx
```

4. To print, use the lpr command.

*For example:* lpt -s -PRPrinter Print-File-Name

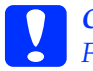

### Caution:

*Files that exceed 1 MB may not be printed unless the -s option is used.* 

## Setting up for IBM AIX 3.2.5 or later and 4.1.3 or later

In the following steps, substitute the name that your printer will be known by for HOSTNAME, and the name by which you want your printer to be known for Rprinter.

1. Add the IP address and printer host name to the /etc/hosts file.

*For example:* 22.33.44.55 HOSTNAME

2. Run smit.

*For example:* smit printer

3. Set the printer name (for example: Rprinter) in:

"Manage Remote Printer" "Client Services" "Remote Printer Queues" "NAME of queue to add".

Set the host name (for example: HOSTNAME) in:

"DESTINATION HOST for remote jobs".

Set the port name (for example: aux) in:

"Name of QUEUE on remote printer".

4. To print, use the lpr command.

*For example:* Ipr -PRPrinter Print-File-Name

## Setting up for HP-UX 9.05 or later

In the following steps, substitute the name that your printer will be known by for HOSTNAME, and the name by which you want your printer to be known for Rprinter.

1. Add the IP address and host name to the /etc/hosts file.

*For example:* 22.33.44.55 HOSTNAME

2. Terminate the printer service.

*For example:* Ipshut

3. Create a printer.

*For example:* Ipadmin -pRPrinter -v/dev/null -mrmodel -ormHOSTNAME -orpaux

4. Restart the print service.

For example: lpshed

5. Enable the printer for use.

*For example:* accept Rprinter enable Rprinter

6. To print, use the lp command.

*For example:* Ip -DRPrinter Print-File-Name

## Setting up for SCO UNIX 4.2 or later (Open Server)

In the following steps, substitute the name that your printer will be known by for HOSTNAME, and the name by which you want your printer to be known for Rprinter.

1. Add the IP address and host name to the /etc/hosts file.

*For example:* 22.33.44.55 HOSTNAME

2. Execute rlpconf to register the printer.

*For example:* rlpconf

3. Enter the name of the printer.

*For example:* Please enter the printer name (q to quit):RPrinter

4. Specify the remote printer as the printer type.

*For example:* Is Rprinter a remote printer or a local printer (r/l)? r

5. Enter the name of the remote printer's host.

*For example:* Please enter the name of the remote host that Rprinter is attached to: HOSTNAME Printer RPrinter is connected to host HOSTNAME

6. Confirm that the entries are correct.

For example: Is this correct?(y/n)y 7. Specify that the RLP extended function (valid when the print server is SCO-UNIX) will not be used.

For example:

If HOSTNAME currently runs SCO OpenServer Release 5 or above, it can support the extended remote line printer protocol. Do you want to turn on the "extended RLP protocol" support flag? If you are not sure, answer "n"? (y/n)(n)n

8. Specify whether the created printer is to become the default printer.

For example: Would you like this to be the system default printer? (y/n)y

9. To print, use the lpr command.

*For example:* Ipr -d RPrinter Print-File-Name

## Using the ftp Command

ftp commands are common to all UNIX systems.

ftp programs use interfaces that are common for all unix systems.

The following is an example of printing using the ftp command (the entry operations are underlined).

ftp> open 22.33.44.55

Connected to 22.33.44.55

220 PR-Ifx(22.33.44.55) ftp server ready.

Name: \_\_\_

331 Password Required for (No Name).

Password:

230 User logged in.

200 Type set to I.

ftp> <u>put binary file</u>

200 PORT command successful.

150 Opening data connection for binary\_file

226 Transfer complete

ftp> <u>bye</u>

## Chapter 8 EpsonNet Direct Print

## About EpsonNet Direct Print

EpsonNet Direct Print is a utility program that supports TCP/IP (LPR) printing for Windows Me/98/95/XP/2000/NT 4.0.

By using EpsonNet Direct Print, you can search both a printer located in the same segment and one located beyond a router. You can select from LPR standard printing, LPR extension printing, or High-speed printing.

### Note:

Since Windows XP/2000/NT support standard LPR printing, EpsonNet Direct Print is not necessary on these operating systems. We recommend that you use the LPR printing system provided by the operating system rather than using EpsonNet Direct Print.

## System Requirements

| Operating systems | Windows Me, 98, 95                                                   |  |
|-------------------|----------------------------------------------------------------------|--|
|                   | Windows XP Professional/Home Edition                                 |  |
|                   | Windows 2000 Server/Professional                                     |  |
|                   | Windows NT 4.0 Server/Workstation with Service<br>Pack 3.0 or higher |  |
| CPU               | Pentium 200 MHz (Pentium II or better recommended)                   |  |
| Memory            | 32 MB or more                                                        |  |
| Hard disk space   | 20 MB or more                                                        |  |

## Installing EpsonNet Direct Print

Follow the steps below to install EpsonNet Direct Print. Be sure to install EpsonNet Direct Print on a computer connected to the network.

### Note:

If EpsonNet Direct Print version 1 is installed on your computer, you need to uninstall it before installing EpsonNet Direct Print version 2.x (the installation program will lead you through uninstalling the older version of EpsonNet Direct Print).

- 1. Insert the software CD-ROM in the CD-ROM drive.
- 2. The EPSON Installation Program screen opens automatically.

If the Installer dialog box does not appear, double-click SETUP.EXE on the CD-ROM.

- 3. Select Install EpsonNet Direct Print, and then click 🔜.
- 4. Follow the on-screen instructions to complete the installation.
- 5. Restart the computer after installation is complete.

Your computer is now set up to print with LPR via EpsonNet Direct Print. See the next section to set up your printer.

## Setting Up Your Printer Using EpsonNet Direct Print

When setting up a printer to print with LPR, you can add both a printer located in the same segment and one located beyond a router.

### Note:

- □ Be sure that the computer is connected to the network and TCP/IP is correctly set.
- □ The valid IP address must be set; otherwise the printer does not appear under the Epson\_lpr group icon.
- □ The EPSON Status Monitor 2 utility shipped with the interface card models C82362\*/C82363\*/C82364\* with software version 1.x and EPL-N2700/N4000 printers enables EPSON TCP/IP printers. These EPSON TCP/IP printers can coexist with lpr printers added by EpsonNet Direct Print.
- □ The job control functions such as Cancel Printing and Purge Print Jobs are available when you double-click the target printer icon in the Printers folder. However, if the printer has already started printing a document, the print job may not be cancelled completely.

## Adding a printer located in the same segment

Follow the steps below to add a printer located in the same segment.

1. Windows Me: Double-click the My Network Places icon.

Windows 98/95/NT 4.0: Double-click the Network Neighborhood icon.

Windows XP: Click Start and then My Network Places. Under Network Tasks, click View workgroup computers. Under Other Places, click Microsoft Windows Network and then Entire Network. Then double-click the EpsonPeripheralNetwork icon.

Windows 2000: Double-click the My Network Places icon and then double-click the Entire Network icon. Click entire contents, and then double-click the EpsonPeripheralNetwork icon.

- 2. Right-click the Epson\_lpr icon and select Properties.
- 3. Select the Local Segment check box and click OK.

| Epson_lpr Properties                                                        |  |  |
|-----------------------------------------------------------------------------|--|--|
| General                                                                     |  |  |
| Searches for available printers on the network and displays them in a list. |  |  |
|                                                                             |  |  |
| Specific Network Segment IP Address : SubNet Mask :                         |  |  |
|                                                                             |  |  |
| OK Cancel Apply                                                             |  |  |

4. Double-click the Epson\_lpr icon to display available printers in the same segment as your computer on the screen.

| 📮 Network Neighborhood 📃 🗖                                             |                                        |    |
|------------------------------------------------------------------------|----------------------------------------|----|
| <u>F</u> ile <u>E</u> dit ⊻iew                                         | <u>H</u> elp                           |    |
| Entire Network     Epson lpr     Holubec     Ken01     Max01     Max02 | E Ocean01<br>Ccean02<br>Robin<br>Smith |    |
| •                                                                      |                                        | Þ  |
| 1 object(s) selected                                                   | l                                      | 1. |

5. Double-click the target printer.

| 📮 Epson_lpr                                              |  |
|----------------------------------------------------------|--|
| <u>F</u> ile <u>E</u> dit ⊻iew <u>H</u> elp              |  |
| (¥xxx.xx.xxx.xx(AL-Cxxxx))<br>(¥xxx.xx.xxx.xx(EPL·N1200) |  |
| 1 object(s)                                              |  |

6. Follow the on-screen instructions provided by the Add Printer wizard. If you are required to install the printer driver, see "Installing the printer driver" on page 185.
# Adding a printer beyond a router

Follow the steps below to add a printer beyond a router.

1. Windows Me: Double-click the My Network Places icon.

Windows 98/95/NT 4.0: Double-click the Network Neighborhood icon.

Windows XP: Click Start and then My Network Places. Under Network Tasks, click View workgroup computers. Under Other Places, click Microsoft Windows Network and then Entire Network. Then double-click the EpsonPeripheralNetwork icon.

Windows 2000: Double-click the My Network Places icon and then double-click the Entire Network icon. Click entire contents, and then double-click the EpsonPeripheralNetwork icon.

- 2. Right-click the Epson\_lpr icon and select Properties.
- 3. Select the Specific Network Segment check box and enter the IP address and subnet mask of the printer you want to find. Click OK.

| General                                                                     |
|-----------------------------------------------------------------------------|
| Searches for available printers on the network and displays them in a list. |
| ✓ Local Segment                                                             |
|                                                                             |
| Specific Network Segment                                                    |
| IP Address : SubNet Mask :                                                  |
|                                                                             |
|                                                                             |
|                                                                             |
|                                                                             |
| OK Cancel Apply                                                             |

4. Double-click the Epson\_lpr icon to view the available printers.

| 둼 Network Neig                                     | Jhborhood                   | _ 🗆 × |
|----------------------------------------------------|-----------------------------|-------|
| <u>F</u> ile <u>E</u> dit ⊻iew                     | <u>H</u> elp                |       |
| Entire Network Epson_lpr Holubec Ken01 Max01 Max02 | Ocean01 Ocean02 Robin Smith |       |
| •                                                  |                             | Þ     |
| 1 object(s) selected                               | l                           | 1.    |

5. Double-click the target printer.

| 📮 Epson_lpr                                              |  |
|----------------------------------------------------------|--|
| <u>F</u> ile <u>E</u> dit ⊻iew <u>H</u> elp              |  |
| (¥xxx.xx.xxx.xx(AL-Cxxxx))<br>(¥xxx.xx.xxx.xx(EPL·N1200) |  |
| 1 object(s)                                              |  |

6. Follow the on-screen instructions provided by the Add Printer wizard. If you are required to install the printer driver, see "Installing the printer driver" on page 185.

# Adding a printer from the Printers folder

Follow the steps below to add a printer from the Printers folder.

1. Windows Me: Double-click the My Network Places icon.

Windows 98/95/NT 4.0: Double-click the Network Neighborhood icon.

Windows XP: Click Start and then My Network Places. Under Network Tasks, click View workgroup computers. Under Other Places, click Microsoft Windows Network and then Entire Network. Then double-click the EpsonPeripheralNetwork icon.

Windows 2000: Double-click the My Network Places icon and then double-click the Entire Network icon. Click entire contents, and then double-click the EpsonPeripheralNetwork icon.

- 2. Right-click the Epson\_lpr icon and select Properties. The Epson\_lpr Properties dialog box appears.
- 3. Select Local Segment to search a printer in the same segment, or select Specific Network Segment and enter the IP address and subnet mask of the printer to find a printer located beyond the router. Click OK.
- 4. Windows Me/98/95/2000/NT 4.0: Click Start, point to Settings, and then select Printers. Double-click Add Printer in the Printers folder to start the Add Printer Wizard.

**Windows XP:** Click Start and then Printers and Faxes. Under Printer Tasks, click Add a printer to start the Add Printer Wizard.

- 5. Select Network printer (Windows Me/98/95/2000), A network printer, or a printer attached to another computer (Windows XP), or Network print server (Windows NT 4.0). Then click Next.
- 6. Windows Me/98/95: Click Browse and then double-click Epson\_lpr.

**Windows XP:** Click Browse for a printer. In the Shared Printers list, double-click EpsonPeripheralNetwork.

**Windows 2000:** Select the Type the printer name, or click Next to browse for a printer radio button and click Next. Double-click EpsonPeripheralNetwork.

Windows NT 4.0: In the Shared Printers list, double-click EpsonPeripheralNetwork.

7. Select the target printer listed under Epson\_lpr or EpsonPeripheralNetwork and click OK.

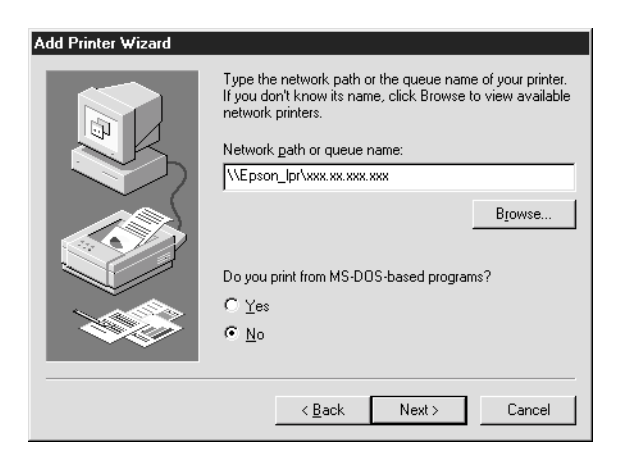

8. Click Next. Follow the on-screen instructions to install the printer driver. If you are required to install the printer driver, see "Installing the printer driver" on page 185.

# Installing the printer driver

Install the printer driver which comes with your printer.

- 1. Insert the software CD-ROM shipped with the printer.
- 2. Close the EPSON Installation Program screen if it appears.
- 3. Click the Have Disk button. The Install From Disk dialog box appears.
- 4. Click Browse.
- 5. Select the CD-ROM drive for Drives, and double-click the appropriate folder for your operating system. Click OK.
- 6. Click OK in the Install From Disk dialog box.
- 7. Select the model name of the printer, and click Next.

### Note:

If the Add Printer wizard asks you to select either Keep existing driver or Replace existing driver, be sure to select the Replace existing driver radio button.

8. Click Finish and follow the on-screen instructions to complete setup.

# Configuring the Printer Port

Follow the steps in the appropriate section below to configure the printer port. The printing speed will differ depending on the selections that you make.

### Windows Me/98/95/NT 4.0

- 1. Click Start, point to Settings, and then select Printers.
- 2. Right-click the target printer and click Properties.
- 3. Windows Me/98/95: Click the Details tab and then Port Settings. The EPSON LPR Port dialog box appears.

*Note: If the message "There is nothing to configure for this port" appears when you click* Port Settings, *click* OK.

**Windows NT 4.0:** Click the Ports tab and then Configure Port. The EPSON LPR Port dialog box appears.

| EPSON LPR Port                                                      |
|---------------------------------------------------------------------|
| Image: Select printing method     NLEpson_lpr/ x000x0000(AL-D00000) |
| V LPR Printing                                                      |
| © Standard Printing                                                 |
| Printing Request                                                    |
| C Enhanced Printing                                                 |
|                                                                     |
| High-Speed Printing                                                 |
|                                                                     |
| Do not \$pool                                                       |
| Notify when printing completed                                      |

4. Make the appropriate settings for the desired port.

### LPR standard printing:

Select the LPR Printing check box and then the Standard Printing radio button. Print data is spooled by the computer before sending the print job to the target network printer.

### LPR enhanced printing:

Select the LPR Printing check box and then the Enhanced Printing radio button. LPR enhanced printing sends the print job to the target network printer without spooling all of the print data. LPR enhanced printing is faster than LPR standard printing.

### High-speed printing:

Select the High-Speed Printing radio button. High-speed printing sends the print job to the target network printer without spooling all of the print data. High-speed printing is faster than the other two printing methods. If the printer does not support this function, this check box is unavailable.

- 5. Select the Notify when printing completed check box if you want to receive an on-screen notification when printing is complete.
- 6. Click OK.

# Windows XP/2000

1. Windows XP: Click Start and then click My Network Places. Under Network Tasks, click View workgroup computers. Under Other Places, click Microsoft Windows Network, and then click Entire Network. Then double-click the EpsonPeripheralNetwork icon.

**Windows 2000:** Double-click the My Network Places icon. Double-click the Entire Network icon, click entire contents, and then double-click the EpsonPeripheralNetwork icon.

- 2. Double-click the Epson\_lpr icon.
- 3. Right-click the icon for the target printer and click Properties. The EPSON LPR Port dialog box appears.

| EPSON LPR Port                          |
|-----------------------------------------|
| \\Epson_lpr\ xxxxxxxxxxxxxx (AL-CXXXX ) |
| Select printing method                  |
| LPR Printing                            |
| Standard Printing                       |
| Printing Request                        |
| C Enhanced Printing                     |
| Printing Request Do not spool           |
| High-Speed Printing                     |
| Printing Request Do not spool           |
| Notify when printing completed Cancel   |

4. Make the appropriate settings for the desired port.

### LPR standard printing:

Select the LPR Printing check box and then the Standard Printing radio button. Print data is spooled by the computer before sending the print job to the target network printer.

### LPR enhanced printing:

Select the LPR Printing check box and then the Enhanced Printing radio button. LPR enhanced printing sends the print job to the target network printer without spooling all of the print data. LPR enhanced printing is faster than LPR standard printing.

### **High-speed printing:**

Select the High-Speed Printing radio button. High-speed printing sends the print job to the target network printer without spooling all of the print data. High-speed printing is faster than the other two printing methods. If the printer does not support this function, this check box is unavailable.

- 5. Select the Notify when printing completed check box if you want to receive an on-screen notification when printing is complete.
- 6. Click OK.

# Chapter 9 EpsonNet Internet Print

# About EpsonNet Internet Print

EpsonNet Internet Print is a utility program that supports printing across the Internet using Internet Printing Protocol (IPP). Since the print server supports IPP, Internet printing is possible using this utility. You can print or make printer settings from Windows 98/95/NT 4.0 systems that can access the Internet. You can also print via a proxy server using this utility.

Before using the EpsonNet Internet Print utility, be sure to read the README file found in the EpsonNet Internet Print folder. This file contains the latest information on the EpsonNet Internet Print.

### Note:

- EPSON Status Monitor is a utility program that monitors your printer and gives you information about its current status. Because this utility does not support IPP, printers connected to the Internet cannot be monitored with EPSON Status Monitor. If you use EpsonNet Internet Print on a computer which has EPSON Status Monitor installed, a communication error message may appear when you view printer properties. To avoid this, click the Optional Settings tab in the target printer's properties dialog box and click the Update the Printer Option Information Manually radio button.
- □ For Windows Me, XP, 2000, use the OS standard IPP client for the Internet printing.

# System Requirements

### Operating systems

- Windows 98, Windows 95, or Windows NT 4.0 Server and Workstation
- □ An Intel x86 series or compatible processor

### Supported products

□ EPSON print servers that support IPP (EpsonNet Internet Print comes with EPSON network interface products that support IPP)

# Installing EpsonNet Internet Print

Follow the steps below to install EpsonNet Internet Print.

- 1. Insert the software CD-ROM in the CD-ROM drive.
- 2. The EPSON Installation Program screen opens automatically.

If the Installer dialog box does not appear, double-click SETUP.EXE on the CD-ROM.

- 3. Select Install EpsonNet Internet Print, and then click .
- 4. Follow the on-screen instructions to complete the installation.
- 5. Restart the computer after installation is complete.

# Setting Up Your Printer Using EpsonNet Internet Print

EpsonNet Internet Print supports printing across the Internet using Internet Printing Protocol. Follow the steps below to set up the printer.

### Note:

Before following the steps below, you must make the appropriate IPP settings in EpsonNet WinAssist/WebAssist. See "IPP" on page 83 or "IPP" on page 213 for instructions on setting up IPP. In the steps below, you will be asked for the IPP URL you set in the IPP setting screen in EpsonNet WinAssist/WebAssist.

### Windows 98/95

- 1. Make sure that TCP/IP is correctly installed and setup in the computer and a valid IP address is set for the computer and printer.
- 2. Make sure that the IPP settings in EpsonNet WinAssist or EpsonNet WebAssist are correct. See "IPP" on page 83 or "IPP" on page 213 for instructions on settings for IPP.
- 3. To start EpsonNet Internet Print, click Start, point to Programs and then EpsonNet Internet Print, then click Add EpsonNet Internet Print Port.

4. The following screen appears. The address you set here becomes the port for Internet printing. Make the settings described below.

| EpsonNet Internet Print.                                                                                                    | ×                                                                                      |
|----------------------------------------------------------------------------------------------------|----------------------------------------------------------------------------------------|
| EpsonNet<br>Internet Print                                                                                                    | OK<br>Cancel                                                                           |
| Opport/1919/06/1919/Stellin Ford Indeportation, All in proceeding                                                                                 | Get Printer Attributes                                                                 |
|                                                                                                    | 🗖 Get <u>s</u> tatus every 20 sec.                                                     |
| Enter Printer URI (e.g http://www.epson.com:631/)                                                                                                 | printer):                                                                              |
| http://                                                                                                    |                                                                                        |
| □ Use Proxy                                                                                                    |                                                                                        |
| Enter Proxy Server Name (e.g. proxy.epson.com):                                                                                                   | Port Number                                                                            |
|                                                                                                    |                                                                                        |
| Notice: Printer URI is treated as port name. But W<br>length less than 49 characters. So Please ir<br>49 characters using IP Address or short LOC | indows has limit of port name<br>iput Printer URI length within<br>GICAL Printer name. |
|                                                                                                    | EpsonNet Internet Print 1.1bE                                                          |

### **Enter Printer URI:**

Enter the target printer's URI up to 49 characters. The URI you set here must be same as the IPP URL you have set for the IPP setting screen in EpsonNet WinAssist/WebAssist. Do not use the following characters;  $| \setminus [] \{\} < > # "`$ 

*Format:* http://IP address of printer:631/printer name *Example:* http://192.168.100.201:631/EPSON\_IPP\_Printer

### **Use Proxy:**

When using the proxy server, select this box and enter the Proxy Server Name and Port Number. All communication is done via the proxy server.

### **Enter Proxy Server Name:**

Enter the proxy server name or the IP address of the proxy server. You can enter up to 256 characters, but only 127 characters are valid. Do not use the following characters; | \ [] { } <> # "`

#### Port Number:

Enter the port number of the proxy server (from 0 to 65535).

#### **Get Printer Attributes:**

When you select this box and click OK, EpsonNet Internet Print communicates with the printer and acquires information, so it may take a few minutes before a message appears. This setting is available only when creating a port.

#### Get status every 20 sec.:

Select this box when you want to receive printer status updates at regular intervals (every 5 seconds during printing and every 20 seconds when idle). If you select this box, a message will appear if an error occurs during printing. You can also check the printer status by double-clicking the printer icon.

### OK button:

Saves the settings.

### **Cancel button:**

Cancels any changes.

### Note:

- □ The settings you make above can be changed from the printer driver. In the printer Properties dialog box, click the Details tab, and click the Port Settings button to change the settings.
- □ Be aware that when connecting to the Internet using a dial-up router and selecting the Get status every 20 sec check box, you may be charged for the extra line connection.
- □ When you check the Get Printer Attributes check box and click OK, an error message may appear. Be sure that the printer power is on, and the printer is correctly connected on the network.

- □ If the printer power is off or there is a problem on the network, the Get status every 20 sec check box is automatically cleared. If this happens, make sure that the printer power is on and the printer is correctly connected on the network, and then select the Get status every 20 sec check box again.
- 5. Click OK to save settings.
- 6. When a message appears saying the settings are correctly configured, click OK to start the Add Printer Wizard. Click Next.

### Note:

*If you click* Cancel *and then later want to add the printer, start the Add Printer Wizard and follow the steps below.* 

- 7. Click the Local printer radio button and click Next.
- 8. Select the printer driver and click Next.

If the following dialog box appears, select Replace existing driver and click Next.

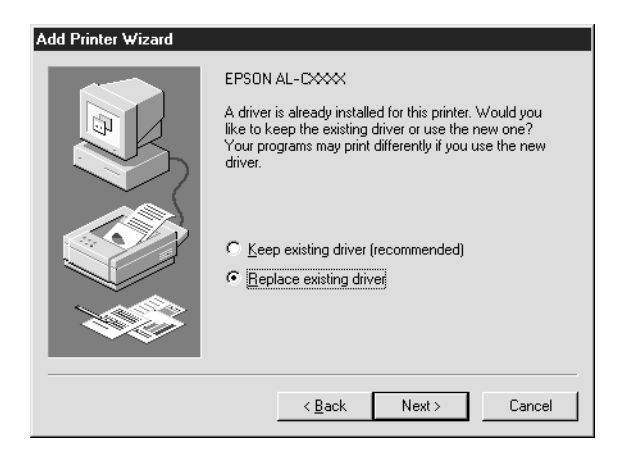

9. Select the port added by EpsonNet Internet Print in the previous section. Click Next.

| Add Printer Wizard |                                                                                                    |
|--------------------|----------------------------------------------------------------------------------------------------|
|                    | Click the port you want to use with this printer, and then<br>click Next.<br>Available ports:<br>COM1: Communications Port<br>FILE: Creates a file on disk<br>Inter//1921581100.201631/ERSONJPP.Printer<br>LPT1: EPSON Printer Port |
|                    | <u>C</u> onfigure Port                                                                                                    |
|                    | < <u>B</u> ack Next> Cancel                                                                                                    |

- 10. Follow the on-screen instructions to install the printer driver.
- 11. If a dialog box instructing you to install EPSON Status Monitor 2 or EPSON Status Monitor 3 appears, click Cancel and terminate the installation.

### Note:

- □ If you delete the port which you set above from the D⊖tails tab of the printer properties, you cannot reuse the deleted port name as a new port name (the printer URI) until you restart the computer.
- If you are using EPSON Status Monitor 3 and printing with EpsonNet Internet Print, the message "A communication error has occurred." appears. You can get rid of this message by clearing the Monitor the Printing Status check box in the Utility menu of the printer properties.

### Windows NT 4.0

- 1. Be sure that TCP/IP is correctly installed and setup in the computer and a valid IP address is set for the computer and printer.
- 2. Make sure that the IPP settings in EpsonNet WinAssist or EpsonNet WebAssist are correct. See "IPP" on page 83 or "IPP" on page 213 for instructions on settings for IPP.
- 3. Click Start, point to Settings, and then select Printers.
- 4. Double-click the Add Printer icon and click Next.
- 5. Click the My Computer radio button and click Next.
- 6. Click the Add Port button, and select EPSON IPP Port from the list. Then click the New Port button.

| Printer Ports                                    |            | ? ×         |
|--------------------------------------------------|------------|-------------|
| Available Printer Ports:                         |            |             |
| Digital Network Port<br>EPSON IPP Port           |            |             |
| Lexmark DLC Network Po<br>Lexmark TCP/IP Network | rt<br>Port |             |
| LPR Port                                         |            |             |
|                                                  |            | New Monitor |
|                                                  | New Port   | Cancel      |

7. The following screen appears. The address you set here becomes the port for Internet printing. Make the settings described below.

| EpsonNet Internet Print.                                                                                                    | ×                                                                                 |
|----------------------------------------------------------------------------------------------------|-----------------------------------------------------------------------------------|
| EpsonNet<br>Internet Print                                                                                                    | OK<br>Cancel                                                                      |
| Enter Printer URI (e.g http://www.epson.com:631/prin                                                                                                    | iter):                                                                            |
| http://                                                                                                    |                                                                                   |
| 🗖 Use Proxy                                                                                                    |                                                                                   |
| Enter Proxy Server Name (e.g. proxy.epson.com):                                                                                                    | Port Number                                                                       |
|                                                                                                    |                                                                                   |
| Notice: Printer URI is treated as port name. But Wind<br>length less than 127 characters. So Please ing<br>127 characters using IP Address or short LOG | ows has limit of port name<br>out Printer URI length within<br>ICAL Printer name. |
| Epso                                                                                                    | onNet Internet Print 1.1bE                                                        |

### **Enter Printer URI:**

Enter the target printer's URI (up to 127 characters). The URI you set here must be the same as the IPP URL you set for the IPP configuration in EpsonNet WinAssist/WebAssist. Do not use the following characters;  $| \setminus [] \{\} <> #$ 

*Format:* http://IP address of printer:631/printer name *Example:* http://192.168.100.201:631/EPSON\_IPP\_Printer

### Use Proxy:

When using a proxy server, select this box and enter the Proxy Server Name and Port Number. All communication is done via the proxy server.

### Enter Proxy Server Name:

Enter the proxy server name or the IP address of the proxy server (up to 256 characters). Do not use the following characters;  $| \setminus [ ] \{ \} < > # "`$ 

#### Port Number:

Enter the port number of the proxy server (from 0 to 65535).

#### **Get Printer Attributes:**

When you select this box and click OK, EpsonNet Internet Print communicates with the printer and acquires information, so it may take a few minutes before a message appears. This setting is available only when creating a port.

#### Get status every 20 sec.:

Select this box when you want to receive printer status updates at regular intervals (every 5 seconds during printing and every 20 seconds when idle). If you select this box, a message will appear if an error occurs during printing. You can also check the printer status by double-clicking the printer icon.

### OK button:

Saves the settings.

### **Cancel button:**

Cancels any changes.

### Note:

- □ The settings can be changed after setting up the printer. In the printer Properties dialog box, click the Ports tab, and click the Configure Port button to change the settings.
- □ Be aware that if you connect to the Internet using a dial-up router and select the Get status every 20 sec check box, you may be charged for the extra line connection.
- □ When you select the Get Printer Attributes check box and click OK, an error message may appear. Be sure that the printer power is on, and the printer is connected to the network.

- □ If the printer power is off or there is a problem in the network, the Get status every 20 sec check box is automatically cleared. If this happens, make sure that the printer power is on and the printer is correctly connected on the network, and then select the Get status every 20 sec check box again.
- 8. Click OK to save the settings.
- 9. Select the printer driver, and follow the on-screen instructions to install the printer driver.

### Note:

When you are using EPSON Status Monitor 3 and printing from EpsonNet Internet Print, the message "A communication error has occurred." appears. To clear this message, right-click the printer icon, select Document Defaults, and select the Utility tab. Then select the Monitor the Printing Status check box.

# Status Alert Window

The EpsonNet Internet Print utility updates the status of the IPP printer if you have selected the Get status every 20 sec check box in the EpsonNet Internet Print dialog box.

The status alert window appears when the printer is out of paper, toner, or ink, if paper is jammed, the cover is open, or when the printer is offline.

The EpsonNet Internet Print utility checks the printer status every 5 seconds during printing and every 20 seconds when idle. If you do not want to check the printer status, clear the Get status every 20 sec check box in the EpsonNet Internet Print dialog box.

# Chapter 10 EpsonNet WebAssist

# About EpsonNet WebAssist

EpsonNet WebAssist is a web-based software designed to configure the printer for use on a network.

By typing the IP address of the print server for the URL in your browser, you can start EpsonNet WebAssist that allows you to configure the print server for TCP/IP, NetWare, MS Network, AppleTalk, IPP, and SNMP.

# Supported Web browser

- □ Microsoft Internet Explorer version 4.0 or later
- □ Netscape Communicator version 4.0 or later
- □ Netscape Navigator version 3.02 or later

#### Note for Windows NT 4.0 users:

*If you have not yet upgraded to Windows NT Service Pack 3, install the Windows NT Service Pack before installing Microsoft Internet Explorer.* 

# About Web browser setting

When running EpsonNet WebAssist, be sure not to use a proxy server to access the Internet. If the Access the Internet using a proxy server check box is selected, you cannot use EpsonNet WebAssist. Use the following steps to clear the Access the Internet using a proxy server check box.

- 1. Right-click the Internet Explorer icon on the desktop, and then select Properties.
- 2. Click the Connection tab.
- 3. Clear the Access the Internet using a proxy server check box.

# Configuring the Print Server Using EpsonNet WebAssist

After you have assigned an IP address to the print server using EpsonNet WinAssist, MacAssist, or the arp/ping command, you can configure the print server using EpsonNet WebAssist.

Note:

- □ *A web browser must be installed on your computer.*
- **TCP/IP** *must be correctly set for the computer and the print server.*
- Do not run both EpsonNet WinAssist/MacAssist and EpsonNet WebAssist at the same time.
- Your browser may restrict some characters you can use. For details, see your browser or OS documentation.
- □ If you are using the dial-up environment and not using NetWare, select Disable in the NetWare screen. If Enable is selected, the extra account might be charged when you are using the dial-up router.

Follow the steps below to change the IP address using EpsonNet WebAssist.

- 1. Turn on your printer.
- 2. Run EpsonNet WebAssist using one of the following ways.
  - □ Run EpsonNet WinAssist or EpsonNet MacAssist. Select the printer you want to configure from the list and then click Launch Browser.
  - □ Open your browser, and then type in the IP address of the print server directly. Do not run EpsonNet WinAssist or MacAssist.

http://IP address of print server/

Example: http://192.168.100.201/

### Note on NetWare setting:

- □ From any NetWare client, log in to the target NetWare server or NDS context with supervisor privileges.
- □ You cannot create a print server, print queue, or printer with EpsonNet WebAssist. You must have created these objects before using EpsonNet WebAssist.
- 3. Click TCP/IP under Network on the Configuration menu to view the TCP/IP setting screen.

### Note:

*If you want to configure a protocol other than TCP/IP, see "Configuration - Network Screens" on page 210.* 

| [Home] [Help]             | [About WebAssist] [Lin]                 | c to EPSON] [Favorite]  |
|---------------------------|-----------------------------------------|-------------------------|
| EpsonNet<br>WebAssist     | <sup>▲</sup> TCP/IP                     | <u>2</u> 1              |
|                           | IP Address Setting                      |                         |
|                           | Get IP Address                          | Auto 💌                  |
| Information               | IP Address                              | XXX XXX XXX XXX         |
| General                   | Subnet Mask                             | ×××××××××               |
| NetWare<br>TCD/ID         | Default Gateway                         |                         |
| AppleTalk                 | Derudit Guteway                         |                         |
| MS Network                | Set using Automati                      | c                       |
| IPP<br>SNR/P              | Private IP Addressi                     | ng Disable 💌            |
|                           | (APIPA)                                 |                         |
| Configuration             | Set using PING                          | Disable -               |
| Network                   |                                         |                         |
| Ethernet                  | Host Name and Do                        | main Name Setting       |
| <u>NetWare</u>            | Setting Method                          | Manual 💌                |
| AppleTalk                 | Host Name                               | StylusCOLORXXX-xxxxxx   |
| MS Network                | Domain Name                             |                         |
| <u>IPP</u><br><u>SNMP</u> | Request DNS dynam<br>updates via DHCP : | nic<br>Server Disable - |
| Ontional                  | Universal Plug and                      | Play Settings           |
| Administrator             | Use Universal Plug                      | and Dischla             |
| Reset                     | Play                                    |                         |
| Password<br>Update Home   | Device Name                             | Stylus_COLORXXX-xxxxxx  |
| Page                      |                                         |                         |
|                           |                                         | SUBMIT                  |
| EPSON                     |                                         |                         |
| 🖉 Done                    |                                         | Local intranet          |

4. Select the "Get IP Address" method. When you select Auto, DHCP becomes available and assigns an IP address automatically. If you want to set the IP address manually, select Manual.

#### Note:

- □ The network administrator must confirm any changes made to the IP address settings.
- □ When Auto is selected, DHCP becomes available. To use the DHCP server, make sure it is installed on your computer and correctly configured. See your operating system's online help for detailed instructions.

- □ If Set using Automatic Private IP Addressing (APIPA) is enabled, a private IP address is automatically assigned to the print server even when there are no DHCP servers on your system or your network.
- □ If the Dynamic DNS function is not supported, we recommend that you select Manual and enter an IP address. This is because if you select Auto, the IP address of the print server changes every time you turn on the printer so that you need to change the printer port setting accordingly.
- 5. To assign the IP address manually, enter the IP address, the subnet mask, and the default gateway. Be sure the IP address does not conflict with any other device on the network.

### Note:

If there is a server or a router functioning as a gateway, enter the IP address of the server or the router for the gateway address. If there is no gateway, leave the default values there.

- 6. If you want to get a private address between 169.254.1.1 and 169.254.254.254 automatically when an IP address cannot be obtained by the DHCP server, select Enable for Set using Automatic Private IP Addressing (APIPA).
- 7. When setting the IP address using the ping command, select Enable for Set using PING. Select Disable when setting the IP address with EpsonNet WinAssist/MacAssist/WebAssist; this prevents any unexpected change of the IP address.

### Note:

*Be sure to select* Disable *when not using ping; this prevents an unexpected change of the IP address by EpsonNet WebManager.* 

- 8. Select Manual or DHCP for Setting Method. You can select DHCP only if you have selected Auto for the Get IP Address method in step 4.
- 9. Enter the host name and the domain name.

- 10. Select Enable or Disable for Request DNS dynamic updates via DHCP server.
- 11. Select Enable or Disable for Use Universal Plug and Play. Select Enable if you want to use the Universal Plug and Play function in Windows Me or future operating systems.
- 12. Change the default Universal Plug and Play device name, if desired. This device name is used for Windows that supports the Universal Plug and Play function.
- 13. Click SUBMIT and enter the password to update the settings. The same password is required for EpsonNet WinAssist, MacAssist, and WebAssist. See "Password" on page 216 for more information on setting the password.

#### Note:

*If you have set the Administrator Name in the Administrator screen, enter the administrator name for the user name.* 

14. If the message "Configuration change is complete!" appears on your screen, the update is complete. Do not exit the Web browser and do not send a job to the printer until this message appears. Follow the on-screen instructions to reset the printer.

### Note:

- □ Since the new IP address becomes available after the printer is reset, you need to restart EpsonNet WebAssist by entering the new IP address.
- Only changes on the page where you press the SUBMIT button take effect.

# **Opening Screen**

Any user can access the following screen by typing the IP address of the print server for the URL in your browser.

| [Home] [Help]         | [About WebAssist]    | [Link to EF | [PSON] [Favorite]                |  |
|-----------------------|----------------------|-------------|----------------------------------|--|
|                       | <u> </u>             |             |                                  |  |
| EpsonNet<br>WebAssist | Genera               | al Infor    | rmation                          |  |
|                       |                      |             |                                  |  |
|                       | Administrat          | or Name     |                                  |  |
|                       | Location             |             |                                  |  |
| Information           |                      |             |                                  |  |
| General<br>NetWare    | Interface C:<br>Name | ard Model   | EEPE1                            |  |
| TCP/IP                | MAC Addre            | ess         | ****                             |  |
| AppleTalk             | Hardware V           | ersion      | Ver. XXXX                        |  |
| MS Network            | Software V           | ersion      | Ver. XXXX                        |  |
| IPP                   | Model Nam            | ie          | Stylus COLOR XXX                 |  |
| <u>SNMP</u>           |                      |             |                                  |  |
| Configuration         | Network St           | atus        | Auto(100BASE-TX, Full<br>Duplex) |  |
| Network               |                      |             |                                  |  |
| Ethernet              |                      |             |                                  |  |
| NetWare               |                      |             | Ready or Printing                |  |
| TCP/IP                |                      | 4           | ready of Frinning                |  |
| <u>AppleTalk</u>      |                      | -           |                                  |  |
| MS Network            |                      |             |                                  |  |
| IPP                   |                      | l I         | Refresh                          |  |
| SNMP                  |                      |             |                                  |  |
| Optional              |                      |             |                                  |  |
| Administrator         |                      |             |                                  |  |
| Reset                 |                      |             |                                  |  |
| Password              |                      |             |                                  |  |
| Update Home           |                      |             |                                  |  |
| Page                  |                      |             |                                  |  |
| 환] Done               |                      |             | 📕 Local intranet                 |  |

### Index

| Home            | Links to the opening screen.                                           |
|-----------------|------------------------------------------------------------------------|
| Help            | Links to Help.                                                         |
| About WebAssist | Links to the copyright and version information for EpsonNet WebAssist. |
| Link to EPSON   | Links to the EPSON website<br>(http://www.epson.com).                  |
| Favorite        | Links to a website previously defined by the administrator.            |

### Menu

| Information              |                                                                      |
|--------------------------|----------------------------------------------------------------------|
| General                  | Displays the print server information.                               |
| NetWare                  | Displays information about NetWare.                                  |
| TCP/IP                   | Displays information about TCP/IP.                                   |
| AppleTalk                | Displays information about AppleTalk.                                |
| MS Network               | Displays information about Microsoft Network.                        |
| IPP                      | Displays information about IPP.                                      |
| SNMP                     | Displays information about SNMP.                                     |
| Configuration - Network  |                                                                      |
| Ethernet                 | Select the appropriate settings for Ethernet.                        |
| NetWare                  | Configure the applicable settings for NetWare.                       |
| TCP/IP                   | Configure the desired settings/method for TCP/IP.                    |
| AppleTalk                | Configure the desired settings for AppleTalk.                        |
| MS Network               | Configure the desired settings for Microsoft Network.                |
| IPP                      | Configure the desired settings for IPP.                              |
| SNMP                     | Configure the desired settings for SNMP.                             |
| Configuration - Optional |                                                                      |
| Administrator            | Type the name of the administrator and a link to a favorite website. |
| Reset                    | Resets the printer and returns to the default settings.              |
| Password                 | Set the password to protect settings.                                |
| Update Home Page         | Update EpsonNet WebAssist.                                           |
| Epson logo               | Links to the EPSON website<br>(http://www.epson.com).                |

# Information

### General information

| Items                        | Explanations                                                                                                    |
|------------------------------|----------------------------------------------------------------------------------------------------|
| Administrator Name           | Administrator name of the printer                                                                                                    |
| Location                     | Location of the printer                                                                                                    |
| Interface Card Model<br>Name | Model of the print server                                                                                                    |
| MAC Address                  | Unique hardware address of the print server.<br>You can distinguish the print server by its MAC<br>address.                                                                                                    |
| Hardware Version             | Hardware version of the print server                                                                                                    |
| Software Version             | Software version of the print server                                                                                                    |
| Model Name                   | Product name of the printer attached to the print server                                                                                                    |
| Network Status               | Network status (speed and duplex setting) of the print server                                                                                                    |
| Status                       | A signal showing the status level. The green light<br>is on when the printer is idle or printing. The<br>yellow light is on when the paper or toner is low.<br>The red light is on if the printer has no paper or<br>no toner, paper is jammed, the cover is open,<br>or an error has occurred. |
| Refresh button               | Refreshes the printer status. The printer status is<br>not updated automatically. Press Refresh to<br>display the latest printer information.                                                                                                    |

# **Configuration - Network Screens**

### Ethernet

| Items                | Explanations                                                          |
|----------------------|-----------------------------------------------------------------------|
| Speed/Duplex Setting | Select the appropriate speed and duplex setting for the print server. |

### **NetWare**

### **NetWare Basic Configuration**

| Items      | Explanations                                  |
|------------|-----------------------------------------------|
| NetWare    | Enable or Disable NetWare.                    |
| Frame Type | Leave the default frame type (Auto) as it is. |
| Mode       | Select the appropriate NetWare mode.          |

### Print Server Mode/NDS/Bindery

| Items                       | Explanations                                                                                                    |
|-----------------------------|----------------------------------------------------------------------------------------------------|
| Print Server Name           | Enter the print server name (up to 47 characters)                                                                                 |
| Polling Interval            | Enter the polling interval in seconds.                                                                                            |
| NetWare Password            | Enter the password (up to 20 characters) you use when you log in to the print server.                                             |
| NDS Tree Name               | Enter the NDS tree name (up to 31 characters) if the mode is NDS Print Server.                                                    |
| NDS Context                 | Enter the NDS context (up to 255 characters) if the mode is NDS Print Server.                                                     |
| Primary File Server<br>Name | If the mode is Bindery Print Server, enter the file<br>server name (up to 47 characters) where you<br>log in to the print server. |

### **Remote Printer Mode**

| Items                        | Explanations                                               |
|------------------------------|------------------------------------------------------------|
| Primary Print Server<br>Name | Enter the primary print server name (up to 47 characters). |
| Printer Port Number          | Enter the printer port number (0 to 254).                  |

### TCP/IP

| Items                                                   | Explanations                                                                                                    |
|---------------------------------------------------------|----------------------------------------------------------------------------------------------------|
| Get IP Address                                          | Select a method for acquiring IP addresses. If<br>Auto is selected, DHCP becomes available.<br>To use the DHCP server, it must be installed in<br>your computer and must be correctly<br>configured. See your operating system's<br>online help for detailed instructions. |
|                                                         | To set the IP address manually, select Manual.                                                                                                    |
| IP Address                                              | Enter an IP address for the print server. Be sure<br>the IP address does not conflict with any other<br>device on the network.                                                                                                    |
| Subnet Mask                                             | Set the subnet mask.                                                                                                    |
| Default Gateway                                         | Set the gateway address if needed.                                                                                                    |
| Set using Automatic<br>Private IP Addressing<br>(APIPA) | Select Enable to get the private address<br>between 169.254.1.1 and 169.254.254.254<br>automatically when an IP address cannot be<br>obtained by the DHCP server.                                                                                                    |
| Set using PING                                          | Enables or disables IP address setting using the ping command.                                                                                                    |
| Setting Method                                          | Select a setting method: Manual or DHCP. If<br>you want to get a host name and domain<br>name from the DHCP server, select DHCP.                                                                                                    |
| Host Name                                               | Enter the host name (between 2 and 63 characters).                                                                                                    |

| Domain Name                                    | Leave it blank or enter two or more characters<br>of the domain name. The total number of<br>characters of the host name and the domain<br>name must not exceed 251. |
|------------------------------------------------|----------------------------------------------------------------------------------------------------|
| Request DNS dynamic<br>updates via DHCP server | Enables or disables to request the DNS<br>dynamic updates via the DHCP server that<br>supports Dynamic DNS function.                                                 |
| Use Universal Plug and<br>Play                 | Enables or disables Universal Plug and Play.                                                                                                    |
| Device Name                                    | Enter the device name (between 2 and 63 characters).                                                                                                    |

# AppleTalk

| Items                             | Explanations                                                                                                    |
|-----------------------------------|----------------------------------------------------------------------------------------------------|
| AppleTalk                         | Enable or Disable AppleTalk.                                                                                                    |
| Printer Name                      | Enter the name of the printer attached to the print server (up to 32 characters).                                                                                                    |
| Zone Name                         | Enter the network zone name (up to 32<br>characters). To have the zone selected<br>automatically, select Auto for the Network<br>Number Set and enter an asterisk (*) in this<br>text box. |
| Entity Type                       | The default entity type is EPSONLQ2. Enter the entity type to match your printer.                                                                                                    |
|                                   | Ink Jet, All in One Product, Impact Dot Matrix<br>(24 pin): EPSONLQ2                                                                                                    |
| Network Number Set                | Select Auto or Manual. Usually Auto is recommended.                                                                                                    |
| Network Number for<br>Manual Mode | Enter the network number when you select to set the Network Number manually.                                                                                                    |

# **MS Network**

| Items             | Explanations                                                                                                    |
|-------------------|----------------------------------------------------------------------------------------------------|
| MS Network        | Enable or Disable Microsoft network.                                                                                                    |
| Print Server Name | Enter the print server name which is the<br>computer name on the network (up to 15<br>characters). Be sure to give a name that is<br>unique on the network. |
| Workgroup Name    | Enter the workgroup name or domain name<br>(up to 15 characters).                                                                                           |
| Share Name        | Enter the printer's shared name (up to 12<br>characters). LPT1, LPT2, or LPT3, or COM<br>cannot be used.                                                    |

### IPP

You must make the following settings before setting up the printer for Internet Printing in Windows Me/2000 or using EpsonNet Internet Print in Windows 98/95/NT 4.0. See "About EpsonNet Internet Print" on page 190 for more information.

| Items        | Explanations                                                                          |
|--------------|---------------------------------------------------------------------------------------|
| IPP URL      | Displays the printer's URL for Internet Printing.                                     |
|              | <i>Format:</i><br>http://IP address of printer:631/printer name set<br>below          |
|              | <b>Example:</b><br>http://192.168.100.201:631/EPSON_IPP_Printer                       |
| Printer Name | Enter the name of the printer to use for Internet<br>Printing (up to 127 characters). |
|              | <b>Example:</b><br>EPSON_IPP_Printer                                                  |
| Location     | Enter the name of the printer's physical location (up to 64 characters).              |

### **SNMP**

### Community

| Items      | Explanations                                               |
|------------|------------------------------------------------------------|
| Community  | Displays the community name.                               |
| Read Only  | The word "public" always appears.                          |
| Read/Write | Enter the Read/Write community name (up to 32 characters). |

### IP Trap

| Items          | Explanations                                                         |
|----------------|----------------------------------------------------------------------|
| Trap           | Enable or Disable the trap.                                          |
| Address        | Enter the IP address of the server to which the trap is transmitted. |
| Community Name | Enter the community name (up to 32 characters).                      |

### IPX Trap

| Items          | Explanations                                                                                                    |
|----------------|----------------------------------------------------------------------------------------------------|
| Trap           | Enable or Disable the trap.                                                                                                    |
| Address        | Enter Network Address and Node Number (MAC<br>Address) of the server to which the trap is<br>transmitted.                                                     |
|                | <i>Format:</i><br>Network Address: Node Number                                                                                                    |
|                | Suppose Network Address is A7E00BB0<br>(hexadecimal) and Node Number is 000048930000<br>(hexadecimal). In this case, the address is<br>A7E00BB0:000048930000. |
| Community Name | Enter the community name (up to 32 characters).                                                                                                    |

# **Optional Screens**

# Administrator

You can link to the website specified in this screen when you click Fovorite (the name is changeable) in the Index.

| Items              | Explanations                                                                                    |
|--------------------|-------------------------------------------------------------------------------------------------|
| Administrator Name | Enter the name of the administrator (up to 255 characters).                                     |
| Location           | Enter the location of the print server (up to 255 characters).                                  |
| Favorite Name      | Enter the link item name (up to 20<br>characters) which will be displayed in the<br>Index menu. |
| Favorite URL       | Enter a URL (up to 64 characters).                                                              |
| Description        | Enter any comments concerning the URL above (up to 64 characters).                              |

#### Note:

*Links to ftp are not supported.* 

### Reset

You can reset the print server or return the settings to the default values.

| Items                    | Explanations                                                                                          |
|--------------------------|----------------------------------------------------------------------------------------------------|
| RESET button             | Functions like turning the power off and on again. Click this button to make the changes take effect. |
| RETURN TO DEFAULT button | Returns the print server to the default settings.                                                     |

### Password

The password set here protects the settings. You will be asked for the password when you update or change the settings on each setting screen. Passwords are case sensitive. No password is set by default.

| Items             | Explanations                                  |
|-------------------|-----------------------------------------------|
| Old Password      | Input the old password.                       |
| New Password      | Input the new password (up to 20 characters). |
| Re-input Password | Re-input the new password.                    |

#### Note:

- □ The same password can be used for EpsonNet WinAssist, MacAssist, and WebAssist.
- □ If you forget your password, you need to initialize the print server. See "Initializing the Print Server" on page 234 for instructions.

# Update Home Page

#### Note:

Update the Home Page only if EpsonNet WebAssist has been corrupted..

| Items         | Explanations                                                                                                    |
|---------------|----------------------------------------------------------------------------------------------------|
| Filename      | Mount the CD-ROM included in this<br>package, and click the Browse button to<br>select the EPE*****.pac file, or enter the file<br>name with the full path. |
| Browse button | Click this button to browse for the file.                                                                                                    |
| UPDATE button | Updates to the specified file in the Filename.                                                                                                    |
# About EpsonNet WebManager

EpsonNet WebManager is an application designed to manage network devices. It allows network administrators to easily control network devices such as network printers, interface cards, and network adapters attached to a printer. EpsonNet WebManager offers the following features:

- It supports Windows, Macintosh, and UNIX platforms to give network administrators flexibility in managing network devices.
- □ It allows you to search and monitor network devices, and make settings for network devices.
- □ It offers a Group Management function that helps you manage devices as a group.
- □ It provides printer driver management functions: such as the ability to store printer drivers on the EpsonNet WebManager server, and easy installation of printer drivers on client PCs.
- □ It allows you to access the screen faster in the text mode.

#### Note:

- □ Before installing and using EpsonNet WebManager, be sure to read the README file. This file contains the latest information on EpsonNet WebManager.
- □ The term "device" refers to a printer, interface card, or network adapter.

# System Requirements

#### Note:

- □ Before using EpsonNet WebManager, the computer and other devices must be properly connected to the network.
- □ Since EpsonNet WebManager runs on a web browser, you must install TCP/IP and a web browser first. See the README file for supported browsers.

EpsonNet WebManager server operating systems

EpsonNet WebManager server is the computer where you have installed EpsonNet WebManager.

| Operating system: | Windows Me/98<br>Windows XP (Professional & Home Edition)<br>Windows 2000 (Server & Professional)<br>Windows NT 4.0 (Server & Workstation) |
|-------------------|----------------------------------------------------------------------------------------------------|
| System:           | Pentium 200 MHz or better recommended                                                                                                    |
| Memory:           | 64MB                                                                                                    |
| Hard disk space:  | 20MB                                                                                                    |

#### EpsonNet WebManager client operating systems

You can access the EpsonNet WebManager server from the following operating systems through a browser.

- □ Windows Me/98/XP/2000/NT 4.0
- Macintosh
- UNIX (see the README file for supported UNIX systems)
- □ Monitor: 1024 x 768 or higher resolution VGA monitor with support for 256 or more display colors

#### Printers

#### □ EPSON printers

#### Laser printers:

EPL-5700/5800/5900/N1200/N1600/N1610 EPL-N2000/N2010/N2050/N2050+/N2120/N2700/N2750 EPL-N4000/N4000+/C8000/C8200 AL-C900/C1000/C1900/C2000/C4000/C8500/C8600

#### Ink Jet printers:

Stylus COLOR 760/800/850/860/880/900/900N/980 Stylus COLOR 1160/1520/3000 Stylus Pro 5000/5500/7000/7500/7600/9000/9500/9600 Stylus Pro 10000/10000CF/10600CF/10600DYE/10600UC Stylus Photo 750/870/890/1200/1270/1280/1290

#### **Impact Dot Matrix printers:**

FX-880/1180/2180 LQ-680/680Pro/1150 LX-300+ DFX-8500 DLQ-3000/3000+/3500

#### Note:

All future printers with a Type B interface are planned to be supported, except PostScript printers.

□ Non-EPSON printers that support Printer MIB

#### Print servers

- □ C82362\* EpsonNet 10 Base 2/T Int. Print Server
- □ C82363\* and C82364\* EpsonNet 10/100 Base Tx Int. Print Server
- □ C82384\* EpsonNet 10/100 Base Tx Int. Print Server
- □ EpsonNet 10/100 Base Tx Int. Print Server 2
- □ EpsonNet 10/100 Base Tx Ext. Print Server
- □ EpsonNet 10/100 Base Tx USB Print Server
- □ EpsonNet 802.11b Wireless Ext. Print Server

# EpsonNet WebManager Functions

EpsonNet WebManager provides you with the following functions:

- Device list function Searches for devices on the network and displays a device list with current status.
- Device details function You can make or change the printer settings through EpsonNet WebManager. The setting items in the Device details function will differ depending on the printer.
- Network settings function You can make or change the network interface settings through EpsonNet WebManager.
- Group management function Groups can help you manage network devices more effectively.
- Printer driver management Downloading and updating the printer driver through the Internet automatically, and easy installation of the printer driver on client PCs.

Note:

- Some functions of EpsonNet WebManager may not be available depending on the combination of network devices. See the Introduction of the EpsonNet WebManager Online Manual for detailed information.
- □ When using EpsonNet WebManager with Internet Explorer in Mac OS, the Map view, Notice window, and Device Detailed window may not be available.

# EpsonNet WebManager Operating Structure

EpsonNet WebManager must be installed in the computer that functions as the network server. You can select the either of the two methods described below to use EpsonNet WebManager.

# EpsonNet WebManager and a Web browser running on the same PC

No special server is required. Just install EpsonNet WebManager and a Web browser on the same computer that functions as a server. All administration is possible from the network administrator's Windows Me/98/XP/2000/NT 4.0 computer.

EpsonNet WebManager server

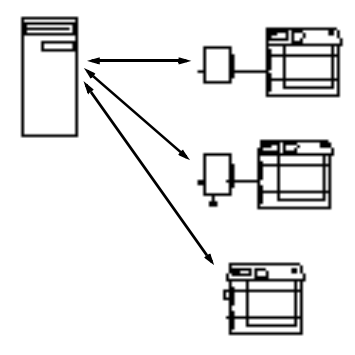

# EpsonNet WebManager and a Web browser running on different PCs

Install EpsonNet WebManager in the server, and install a Web browser in the client computers. Run the Web browser on a client computer to access EpsonNet WebManager on the server. Multi-platform network administration is possible from Windows, Macintosh, and UNIX platforms through the browser.

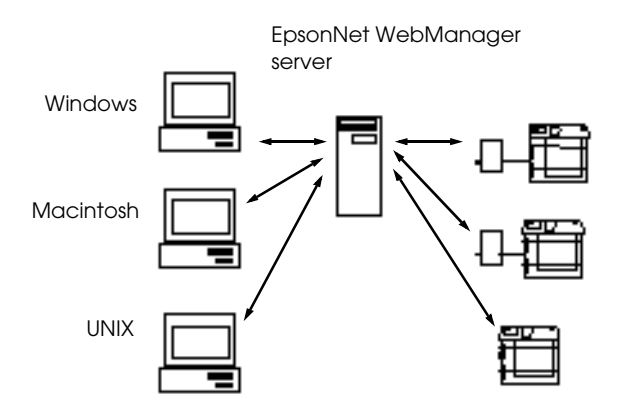

# Installing EpsonNet WebManager

Follow the steps below to install EpsonNet WebManager.

- 1. Insert the software CD-ROM in the CD-ROM drive.
- 2. The EPSON Installation Program screen opens automatically.

If the Installer dialog box does not appear, double-click SETUP.EXE on the CD-ROM.

- 3. Select Install EpsonNet WebManager, and then click .
- 4. Follow the on-screen instructions to complete the installation.

#### Note:

- □ You do not need to install EpsonNet WebManager in the client computer. Just announce the IP address or host name of the server to any clients who use EpsonNet WebManager from a client computer.
- □ To use the printer driver management function, E-mail notification function, and print information function, you need to select Custom and then select these components during installation.

# Starting EpsonNet WebManager

Be sure that TCP/IP is installed, and the IP address or host name is set for the computer. (Register the host name in the hosts file in the Windows directory.)

#### From the server

To start EpsonNet WebManager, click Start, point to Programs or All Programs (Windows XP), then EpsonNet WebManager, then select EpsonNet WebManager.

#### From the client

Run the Web browser and type the IP address (or the host name) of the server and default port number.

- Format: http://IP address or host name of server:8090/
- □ Example: http://192.168.100.201:8090/

# Opening the Online Guide

After starting EpsonNet WebManager, be sure to read the EpsonNet WebManager's online manual. It provides important information and instructions for using the EpsonNet WebManager.

You can view the online manual by clicking the Help button in the main menu. Then click Online Manual.

Also, when you click the question mark button on the current screen, a help screen appears describing the functions on that page.

# Chapter 12 Troubleshooting

## **General Problems**

# Cannot configure the print server or cannot print from the network.

| Cause                                                        | What to do                                                                                                    |
|--------------------------------------------------------------|----------------------------------------------------------------------------------------------------|
| The printer settings or<br>network settings may be<br>wrong. | First, check to see if you can print a status<br>sheet, as described in "Status sheet<br>button" on page 22. If you can print a<br>status sheet, check the network settings;<br>otherwise, set the interface mode of the<br>printer's control panel to Auto or<br>Option. |

# Cannot communicate with the print server. (The print server does not appear in the printer list of EpsonNet Win/MacAssist.)

| Cause                                                                                              | What to do                                                                                                    |
|----------------------------------------------------------------------------------------------------|----------------------------------------------------------------------------------------------------|
| The Ethernet setting of the<br>print server is not<br>appropriate for your network<br>environment. | Check the setting of the HUB or the<br>switch. Connect the computer and the<br>print server with a crossover cable. Then<br>run EpsonNet WinAssist and click the<br>Launch Browser button. Click Ethernet<br>and select the appropriate speed and<br>duplex setting. |

| Unable to start EpsonNet WinAssist.                                                                                               |                                                                                                    |  |
|----------------------------------------------------------------------------------------------------|----------------------------------------------------------------------------------------------------|--|
| Cause                                                                                                    | What to do                                                                                                    |  |
| You have added or deleted<br>protocols after installing<br>EpsonNet WinAssist.                                                    | Uninstall EpsonNet WinAssist and<br>reinstall it. See "Uninstalling Software"<br>on page 247 and "Installing EpsonNet<br>WinAssist/MacAssist" on page 49. |  |
| The message "EpsonNet WinAssist cannot be used because no<br>network is installed." appears when you start EpsonNet<br>WinAssist. |                                                                                                    |  |
| Cause                                                                                                    | What to do                                                                                                    |  |
| Both TCP/IP and IPX/SPX are not installed in the computer.                                                                        | Install TCP/IP or IPX/SPX protocol.                                                                                                    |  |
| TCP/IP is installed in the computer, but its IP address is not set correctly.                                                     | Set the IP address for the computer correctly.                                                                                                    |  |

# The message "Could not complete communicating configuration data" appears when you send settings to the print server.

| Cause                                             | What to do                                                                                                    |
|---------------------------------------------------|----------------------------------------------------------------------------------------------------|
| This might happen when<br>using a dial-up router. | Run Command Prompt from the<br>computer in which EpsonNet<br>WinAssist/MacAssist is installed, then<br>enter the following command; |
|                                                   | Format: >ROUTE_ADD_the IP address<br>of the print server_ the IP address of the<br>computer (the under bar represents one<br>space) |
|                                                   | Example:>ROUTE ADD 192.168.192.168<br>22.33.44.55.                                                                                  |

| Unable to start EpsonNet WebAssist.                      |                                                                                                    |
|----------------------------------------------------------|----------------------------------------------------------------------------------------------------|
| Cause                                                    | What to do                                                                                                    |
| You have not set the IP<br>address for the print server. | Set the IP address for the print server<br>using EpsonNet WinAssist, MacAssist,<br>the printer's control panel, or the<br>arp/ping commands. You can check the<br>IP address on a status sheet. See<br>"TCP/IP" on page 71, "TCP/IP" on page<br>99, or "Setting an IP Address Using the<br>arp/ping Command" on page 242. |

#### Unable to set the IP address using the arp/ping commands.

| Cause                                             | What to do                                                                  |
|---------------------------------------------------|-----------------------------------------------------------------------------|
| The print server is not connected to the network. | Connect the print server to the network, and check the network environment. |
| The printer is located beyond the router.         | The printer and computer must be in the same segment.                       |

# The Printer Model and IP Address do not appear in the EpsonNet WinAssist dialog box.

| Cause                                                                                                    | What to do                                                                                                    |
|----------------------------------------------------------------------------------------------------|----------------------------------------------------------------------------------------------------|
| If the valid IP address is not<br>set, the items indicated in the<br>dialog box mentioned above<br>may not appear | Set a valid IP address.                                                                                                    |
|                                                                                                    | Refresh the status by selecting Refresh from the View menu.                                                                                                    |
|                                                                                                    | Increase the length of time before a time-out. To do this, select TimeOut from the Tool menu. Please note that doing so can cause EpsonNet WinAssist to run more slowly. |

#### An extra account is generated when using the dial-up network.

| Cause                                                                 | What to do                                                          |
|-----------------------------------------------------------------------|---------------------------------------------------------------------|
| NetWare is set to Enable<br>even though you are not<br>using NetWare. | Set NetWare to Disable in the NetWare screen of EpsonNet WebAssist. |

#### How to acquire an IP address.

In order to acquire your IP address, you need to apply with the NIC (Network Information Center) in your country.

# Problems Specific to Your Network Environment

### Windows Me/98/95 environment

# A dial-up connection dialog box appears when printing with TCP/IP via EpsonNet Direct Print.

| Cause                                                                                                    | What to do                                                                                                    |
|----------------------------------------------------------------------------------------------------|----------------------------------------------------------------------------------------------------|
| You have selected a phone<br>line or modem (for Internet<br>Explorer 4.0x) for the Internet<br>connection. | Printing will complete normally after<br>you cancel this dialog box, but the<br>message appears every time you print.<br>Connect to the Internet using a local area<br>network or start a dial-up network<br>manually. |

# A communication error message appears when you start printing or when you open the printer's properties.

| Cause                                                                             | What to do                                                                                                    |
|-----------------------------------------------------------------------------------|----------------------------------------------------------------------------------------------------|
| When you print with<br>NetBEUI or IPP, EPSON<br>Status Monitor cannot be<br>used. | Open the printer's properties and click<br>the Optional Settings tab. Select the<br>Update the Printer Option<br>Information manually radio button. |
|                                                                                   | Open the printer's properties and click<br>the Utility tab. Clear the Monitor the<br>Printing Status check box.                                     |

# A dial-up connection dialog box appears when printing with TCP/IP via EpsonNet Direct Print.

| Cause                                                                                                    | What to do                                                                                                    |
|----------------------------------------------------------------------------------------------------|----------------------------------------------------------------------------------------------------|
| You have selected a phone<br>line or modem (for Internet<br>Explorer 4.0x) for the Internet<br>connection. | Printing will complete normally after<br>you cancel this dialog box, but the<br>message appears every time you print.<br>Connect to the Internet using a local area<br>network or start a dial-up network<br>manually. |

| A communicati   | ion error messag | ge appears w  | hen you start |
|-----------------|------------------|---------------|---------------|
| printing or who | en you open the  | printer's pro | operties.     |

| Cause                                                                             | What to do                                                                                                    |
|-----------------------------------------------------------------------------------|----------------------------------------------------------------------------------------------------|
| When you print with<br>NetBEUI or IPP, EPSON<br>Status Monitor cannot be<br>used. | Open the printer's properties and click<br>the Optional Settings tab. Select the<br>Update the Printer Option<br>Information manually radio button. |
|                                                                                   | Open the printer's properties and click<br>the Utility tab. Clear the Monitor the<br>Printing Status check box.                                     |

# No clients except an administrator can print via Windows NT Server 4.0.

| Cause                                                                                                    | What to do                                                                                                    |
|----------------------------------------------------------------------------------------------------|----------------------------------------------------------------------------------------------------|
| CREATOR OWNER has been<br>deleted from the Printer<br>Permissions list, or<br>CREATOR OWNER is set to<br>Print or No Access. | Add CREATOR OWNER by clicking the<br>Add button in the Printer Permissions<br>dialog box, or set CREATOR OWNER to<br>Manage Documents (default setting). |

### Macintosh environment

| Printers do not appear in the Chooser.                                                       |                                                                                                    |
|----------------------------------------------------------------------------------------------|----------------------------------------------------------------------------------------------------|
| Cause                                                                                        | What to do                                                                                                    |
| You may have selected a<br>wrong one for "Connect via"<br>in the AppleTalk Control<br>Panel. | Make sure to select Ethernet in the<br>AppleTalk Control Panel, and make sure<br>AppleTalk is active in Chooser. Also,<br>check the network equipment including<br>the hub cable. |

### NetWare environment

| Nothing prints even though clients have sent data to the printer.                                       |                                                                                                    |  |
|----------------------------------------------------------------------------------------------------|----------------------------------------------------------------------------------------------------|--|
| Cause                                                                                                   | What to do                                                                                                    |  |
| Clients may not be registered,<br>or the print server may not be<br>logged in to the NetWare<br>server. | Make sure clients are registered as users<br>of the print queue and the print server.<br>Also, make sure the print server is logged<br>in to the NetWare server. |  |

| EpsonNet WinAssist/WebAssist will not start correctly.                   |                                                                         |
|--------------------------------------------------------------------------|-------------------------------------------------------------------------|
| Cause                                                                    | What to do                                                              |
| Microsoft NetWare Directory<br>Service is installed in your<br>computer. | If you are using NDS service, install<br>Novell NetWare Client service. |

| It takes a long time to start EpsonNet WinAssist. |                                                                                                    |
|---------------------------------------------------|----------------------------------------------------------------------------------------------------|
| Cause                                             | What to do                                                                                                    |
| Novell Client service is installed.               | Double-click Network in the Control<br>Panel, and double-click the network<br>adapter which does not use<br>IPX/SPX-compatible protocol. Clear the<br>items related to IPX to unbind IPX. |

The printers on the IPX network do not appear in the EpsonNet WinAssist dialog box.

| Cause                                                                                                   | What to do                                                                                                    |
|----------------------------------------------------------------------------------------------------|----------------------------------------------------------------------------------------------------|
| The printer is turned off.                                                                              | Turn on the printer.                                                                                                    |
| The printer is not in the same<br>segment as the computer<br>where you installed<br>EpsonNet WinAssist. | To search for print servers in other<br>segments, use the Search Options of<br>EpsonNet WinAssist.                                   |
| You have not logged in to the target NetWare server with supervisor privileges.                         | From the computer in which EpsonNet<br>WinAssist is installed, log in to the target<br>NetWare server with supervisor<br>privileges. |

# Initializing the Print Server

To initialize your print server, turn on the printer, and then plug the power cord of the print server into a wall outlet while holding down the status sheet button of the print server for twenty seconds. The length of time necessary to hold down the status sheet button varies depending on the printer model. The red Status light and green Data light both turn on, indicating the print server is being initialized.

After the initialization is complete, press the status sheet button to print a status sheet. Check the information on the status sheet.

#### Note:

You can also initialize the print server using EpsonNet WinAssist, MacAssist, or WebAssist by clicking the Return to Default button.

# Appendix A

# Tips for Administrator

# Configuring the Print Server via USB Connection

You can also configure the print server by connecting it to the computer with the USB cable.

Note:

Install EpsonNet WinAssist/MacAssist on the computer before taking the steps below. See "Installing EpsonNet WinAssist/MacAssist" on page 49.

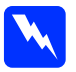

#### Warning:

When you install or uninstall the print server, be sure to turn off the printer and then unplug the AC adapter from the wall outlet to prevent electric shock.

1. Make sure the printer and the print server are turned off.

2. Plug the AC adapter into the print server's DC-IN connector. Be sure to use the AC adapter shipped with this package.

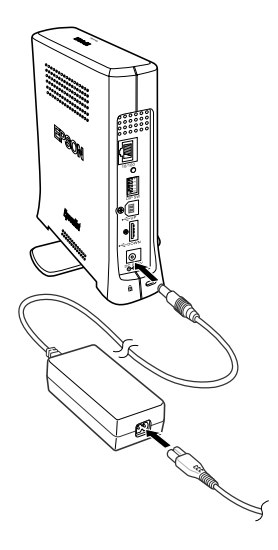

- 3. Plug the power cord into a properly grounded wall outlet. The print server automatically turns on when the power cord is connected to a power source.
- 4. Connect the square connector on the USB cable to the USB upstream connector on the print server, and then connect its other end to the USB port on the computer.

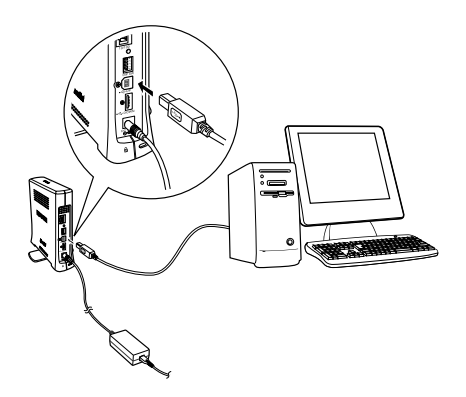

#### Note:

If the "Found New Hardware Wizard" appears to prompt you to install the print server driver, click Cancel. Unplug the USB cable from the print server and then install EpsonNet WinAssist or MacAssist. Then connect the print server and the computer with the USB cable again.

- 5. Check the lights on the print server. The red Status light and the green Data light go on. After a while, the red and green Status light flash alternately.
- 6. Now, you can configure the print server for the network using EpsonNet WinAssist/MacAssist. See "Setting an IP Address Using EpsonNet WinAssist" on page 51 or "Setting an IP Address Using EpsonNet MacAssist" on page 56.
- 7. After configuring the print server using EpsonNet WinAssist/MacAssist, pull out the USB cable from the print server and the computer.

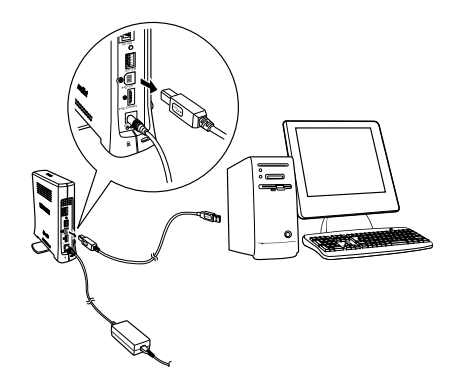

8. Connect the square connector to the USB port on the printer, and then connect its other end to the USB downstream connector on the print server.

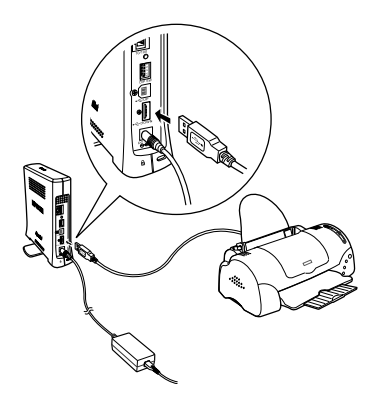

9. Connect an Ethernet cable (Category 5 shielded twisted-pair cable) to the RJ-45 connector on the print server, and then connect its other end to the network.

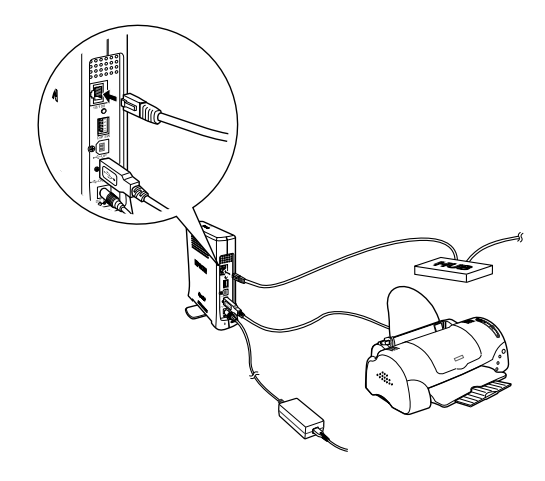

*Caution:* You must use a Category 5 shielded twisted-pair cable to connect the print server to prevent malfunction. 10. Turn on the printer.

Make sure to run EpsonNet WinAssist/MacAssist and check to see if the printer appears in the printer list.

# Selecting a Printing Method

If necessary, use this section to help you select a printing method.

# Printing from Windows

Check if there is a Windows XP/2000/NT print server on your network, and then use the suggestions below.

#### Note:

Only the recommended printing methods are introduced here. See "Features of the Printing Methods" on page 240 for information on additional methods.

#### If no Windows XP/2000/NT print server exists

Use a printing method appropriate to your operating system:

- For Windows Me/98/95
  We recommend TCP/IP printing via EpsonNet Direct Print.
  See "About EpsonNet Direct Print" on page 176.
- □ For Windows XP/2000/NT We recommend TCP/IP printing via LPR. See "Windows XP" on page 115, "Windows 2000" on page 122, or "Windows NT 4.0" on page 128.

#### If a Windows XP/2000/NT print server exists

On the server, set the printer to connect with LPR and turn it into a shared printer. Your clients can then print to this shared printer.

### Printing from Macintosh

Use AppleTalk to print from Macintosh. See "Macintosh" on page 44.

# Features of the Printing Methods

This section describes features of the printing methods available for you to choose.

# LPR (TCP/IP) printing

Advantages

- □ No computer as a print server is required.
- □ No special utility for Windows XP/2000/NT is required.
- □ You can see the printer status using EPSON Status Monitor 2 or 3.
- □ For Windows XP/2000/NT, you can create a print log using the event viewer.
- □ You can print via a router.

#### Disadvantages

- □ You need to set up TCP/IP.
- □ For Windows Me/98/95, EpsonNet Direct Print must be installed on all computers to use for printing.

## Internet printing

Advantages

- □ No proxy server (computer) is required.
- □ You can print to the printer over the Internet.

#### Disadvantages

- EPSON Status Monitor 2 or 3 cannot be used.
- **□** TCP/IP and DNS settings are required.
- □ For Windows Me/98/95, EpsonNet Internet Print must be installed on all computers used for printing.
- Generation For Windows XP/2000, you cannot share the Internet printer.

## Microsoft Network Shared printing

#### Advantages

- □ Easy to set up (IP address is not required if NetBEUI protocol is installed).
- □ No computer as a print server is required.
- □ No special print utility is required.

#### Disadvantages

- EPSON Status Monitor 2 or 3 cannot be used.
- □ You cannot print via a router.
- □ It takes a longer time to start printing because more time is required to search for a network printer.

# Setting an IP Address Using the arp/ping Command

If you are using UNIX or OS/2, you need to use the arp and ping command to set the IP address of the print server. You can also use these commands with Windows Me/98/95/XP/2000/NT 4.0, if you have correctly installed

TCP/IP networking on these systems.

#### Note:

- □ Make sure that the Set using PING function is enabled on the TCP/IP menu in EpsonNet WinAssist or EpsonNet WebAssist. If this function is disabled, you cannot set the IP address using the arp/ping command.
- □ *Make sure the print server and the computer are in the same segment.*

Before you start, you need the following information:

- A valid IP address for the print server. Ask your network administrator for an IP address which does not cause conflicts with any other device on the network. If you are the network administrator, choose an address within your subnet which does not conflict with any other device.
- □ The MAC (Ethernet hardware) address of the print server. You can find out the MAC address on a status sheet.

## Checking the LAN

First, you need to check that the computer can reach to other computer in the same segment, as follows:

1. Set the default gateway to the host on which you are setting up the print server.

If there is a server or a router which acts as a gateway, enter the address of the server or the router. If there is no gateway, enter the IP address of your computer as a gateway address.

- 2. Assume that you want to reach to the computer having the IP address "192.168.100.101". Check that the computer is reachable by "pinging" it from the command line: ping 192.168.100.101
- If the computer is reachable, you can see the following result (the exact form of the message depends on your operating system, and the time may vary): 64 bytes from 192:168:100:101:icmp\_seq=0. Time=34.ms
- If the computer is unreachable, you may see something like this: PING 192:168:100:101:56 data bytes

If you press Ctrl-C, you may see something like this: 192:168:100:101 PING Statistics 3 packets transmitted, 0 packets received, 100% packet loss

Again, the exact wording of the message you see may differ from this, depending on your operating system. If you cannot "ping" the computer, check the following:

- □ The address in the ping command is correct.
- □ The Ethernet connection to the computer has been made correctly, and all hubs, routers, etc. are switched on.

### Setting and checking the new IP address

To set the new IP address of the print server which you have obtained from your network administrator, use the ping command and arp command with the -s flag (create an ARP entry).

#### Note:

In the following procedure, we assume that the MAC address of your print server is 00:00:48:93:00:00 (hexadecimal), and that the IP address which you will be assigning is 192.168.100.201 (decimal). Substitute your values for these addresses when you type in the commands.

- 1. From the command line, type: Example: arp -s 192.168.100.201 00-00-48-93-00-00
- 2. Execute the ping command to set the IP address by pinging it: Example: ping 192.168.100.201
- 3. The print server should now respond to the ping. If it does not, you may have incorrectly typed the MAC address or the IP address in the arp -s command. Double-check and try again. If none of these actions are effective, re-initialize the print server and try again.
- 4. Print a status sheet to check whether the new IP address has been assigned to the print server.

#### Note:

When the IP address is set by the ping command, the subnet mask is automatically changed by the class of the IP address. To change the subnet mask and the default gateway according to your network environment, use EpsonNet WinAssist on Windows operating systems or EpsonNet MacAssist in Macintosh.

# Instructions on Using a Dial-Up Router

This section describes instructions on using a dial-up router.

If DHCP is used to assign an IP address of the printer and the Dynamic DNS function is not supported, you need to change the printer port setting every time you turn on the printer. Therefore, we recommend that you set a valid IP address for the print server by using the one of the following methods.

- Set the IP address for the print server manually. Use EpsonNet WinAssist or MacAssist. See "TCP/IP" on page 71 or "TCP/IP" on page 99.
- □ Specify the print server by using the bind of DHCP function.
- □ Set the exclusive address of the DHCP function.

#### Note:

- Use NetBEUI printing if you do not want to go through these steps.
- See the manual of the Dial-Up router for more information on scorp range, bind, exclusive address of the DHCP function.

# Function of Universal Plug and Play

When you connect your printer to the network, the printer is automatically assigned with an IP address, and the printer's icon appears in the My Network Places folder. By double-clicking the printer's icon, you can access EpsonNet WebAssist for basic information about the printer, such as manufacturer, model name, location, and administrator's name.

Right-click the printer's icon in the My Network Places folder and select Properties. You can check the brief information of the print server.

To use this function, the Universal Plug and Play must be installed on Windows Me or future operating systems. For information on how to install Universal Plug and Play, see the Windows Me online help.

#### Note:

Before using the Universal Plug and Play function, you must set the Universal Plug and Play function to ON in EpsonNet WinAssist or WebAssist. See "TCP/IP" on page 71 or "Configuring the Print Server Using EpsonNet WebAssist" on page 202.

# Uninstalling Software

Follow the steps below to uninstall the network software.

# Windows Me/98/95/2000/NT 4.0

- 1. Click Start, point to Settings, and then select Control Panel.
- 2. Double-click the Add/Remove Programs icon.
- 3. Select the utility you want to uninstall, and then click the Add/Remove button (Windows Me/98/95/NT 4.0) or the Change/Remove button (Windows 2000).
- 4. Follow the on-screen instructions to complete uninstallation.

## Windows XP

- 1. Click Start, click Control Panel, and then click Add or Remove Programs.
- 2. Click the Change or Remove Programs icon.
- 3. Select the utility you want to uninstall, and then click the Change/Remove button.
- 4. Follow the on-screen instructions to complete uninstallation.

# Macintosh

Drag the EpsonNet MacAssist folder or icon to the Trash.

# Appendix B **Specifications**

# Print Server Specification

| Network Interface: | RJ-45 connector                                                                                       |
|--------------------|----------------------------------------------------------------------------------------------------|
| Printer Interface: | USB 1.1 downstream port/Type A                                                                        |
| Host Interface:    | USB 1.1 upstream port/Type B                                                                          |
| Test Switch:       | Status sheet button                                                                                   |
| DIP Switch:        | 1 through 4 DIP switches                                                                              |
| Power Connector:   | DC-IN connector for AC adapter                                                                        |
| Security Lock:     | Microsaver Security System manufactured by Kensington                                                 |
| Status Lights:     | Status light                                                                                          |
|                    | Data light                                                                                            |
| Dimensions:        | Width: 43 mm (approx. 1.7 in.)<br>Depth: 151 mm (approx. 5.9 in.)<br>Height: 160 mm (approx. 6.3 in.) |
| Weight:            | Approx. 0.5 kg (approx. 1.1 lb)                                                                       |
|                    |                                                                                                    |

# **Regulatory Approvals**

Rated Voltage:DC 5 V±5%Rated Current:0.8 ACurrent Consumption:Less than 600 mAEMC:ECC part 15 subpart B C

FCC part 15 subpart B Class B CSA C108.8 Class B EN 55022 Class B EN 55024

Reliability

| MTBF: | 10,000 hours (power on, 100% duty) |
|-------|------------------------------------|
| MTTR: | N/A                                |

# Environmental

| Operating Temperature: | 10 to 40° C (50 to 104° F)   |
|------------------------|------------------------------|
| Storage Temperature:   | -30 to 60° C (-22 to 140° F) |
| Operating Humidity:    | 15 to 85% RH                 |
| Storage Humidity:      | 5 to 90% RH                  |
| Operating Vibration:   | 0.15 G (5 to 55 Hz)          |
| Storage Vibration:     | 0.5 G (5 to 55 Hz)           |
| Shock:                 | 1 G                          |

# **Network Software**

NetWare 3.x, 4.x, 5.x, or 6 EtherTalk (AppleTalk) TCP/IP NetBEUI IPP

# Regulatory Approvals for AC Adapter (A191H)

| Input:             | AC 100 - 240 V, 50 - 60 Hz                                                                                          |
|--------------------|----------------------------------------------------------------------------------------------------|
| Output:            | DC 5 V, 1.4 A                                                                                                    |
| Power Consumption: | Max. 0.22 A, 11 W                                                                                                   |
| Temperature:       | 5 to 35° C (41 to 95° F)                                                                                            |
| Dimensions:        | $43 \times 104 \times 32 \text{ mm}$                                                                                |
| Weight:            | Approx. 210 g (without AC plug)                                                                                     |
| Safety Standards:  |                                                                                                    |
|                    | UL 1310/1950 (60950)<br>CSA C22.2 No.223/No.950 (60950)<br>IEC60950 (EN60950)                                       |
| EMC:               |                                                                                                    |
|                    | FCC part 15 subpart B Class B<br>CSA C108.8 Class B<br>EN 55022 Class B<br>EN 55024<br>EN 61000-3-2<br>EN 61000-3-3 |

# Index

#### A

AppleTalk, 81, 102, 212 arp, 242, 244 Automatic Private IP Addressing (APIPA), 54, 59, 72, 100, 205, 211

#### В

Bindery emulation, 141, 142

#### С

Community, 86, 214 Controlled Access Printers, 159, 163

#### D

Data light, 22 DC-IN connector, 24 Default gateway, 54, 59, 72, 100, 205 Dial-up network, 163 Dial-up router, 245 DIP switch, 23 Dynamic DNS, 73, 101, 212

#### E

Epson\_lpr, 180, 182 EpsonNet Direct Print, 176 Internet Print, 190 MacAssist, 56, 93 MacAssist EasySetup, 106 WebAssist, 201 WebManager, 217 WinAssist, 51, 62 WinAssist EasySetup, 88

#### F

ftp, 175

#### I

Initializing the print server, 234 Installation EpsonNet Direct Print, 177 EpsonNet Internet Print, 191 EpsonNet MacAssist, 50 EpsonNet WebManager, 224 EpsonNet WinAssist, 49 Internet printing, 192, 197 Internet Printing Protocol, 190 IntranetWare, 142, 143 IP address, 72, 100, 203, 229 IPP, 83, 104, 213 IP Trap, 86, 214

#### L

LPR filters, 167

#### М

MAC address, 70, 98, 209 Microsoft network, 80, 213
## Ν

NDPS, 156 NDPS Manager, 158 NDPS Printer Agent, 159 NDS, 141 NET USE command, 114, 121, 127, 131 NetWare, 74, 210 3.x, 142, 144 4.x, 142, 143, 148, 150 5.x, 143, 150, 156 6.0, 143, 150, 156

## 0

Operating environment, 17

## Ρ

Password for EpsonNet MacAssist, 105 EpsonNet WebAssist, 216 EpsonNet WinAssist, 87 PCONSOLE, 144, 156 ping, 243 Print Server mode, 75, 140, 142, 143, 163, 210 Protocols, 17 Public Access Printers, 159, 162

## R

Remote Printer mode, 79, 140, 144, 148, 150, 163, 211 Reset, 208, 215 Return to default button, 70, 99, 215 RJ-45 connector, 23 Rotary stand, 24 Router, 54, 59, 100, 205

## S

SAP Name, 160 Search options, 66, 67, 96, 97 Security lock, 24 Setting the IP address, 71, 99, 242 SNMP, 85, 214 Status light, 22 Status sheet button, 22 Subnet mask, 54, 59, 72, 100, 205

## T

TCP/IP, 71, 99, 203, 211 Timeout option, 64, 95

## U

Uninstallation, 247 Universal Plug and Play, 74, 102, 212 UNIX, configure for different OS, 168 USB downstream connector, 24 USB upstream connector, 24 Using the printer with Macintosh, 132 NetWare, 139 OS/2, 133 UNIX, 167 Windows 2000, 122 Windows Me/98/95, 111 Windows NT 4.0, 128 Windows XP, 115

## Ζ

Zone, 82, 103

#### EPSON OVERSEAS MARKETING LOCATIONS

#### Epson America, Inc.

3840 Kilroy Airport Way Long Beach, CA 90806 Phone: (562) 981-3840 Fax: (562) 290-5220

#### EPSON UK LTD.

Campus 100, Maylands Avenue, Hemel Hempstead, Herts, HP2 7TJ, U.K. Phone: (+44) 01442 261144 Fax: (+44) 01442 227227

#### EPSON DEUTSCHLAND GmbH

Zülpicher Straße 6, 40549 Düsseldorf Germany Phone: (0211) 56030 Fax: (0211) 5047787

#### EPSON FRANCE S.A.

68 bis, rue Marjolin 92300, Levallois-Perret, France Phone: 33.1.41.86.26.56 Telex: 610657

#### EPSON AUSTRALIA PTY. LTD.

70 GIBBES STREET, CHATSWOOD 2067 NSW. Phone: 2-9903-9000 Fax: 2-9903-9177

#### EPSON HONG KONG LTD.

Rooms 4706-10, 47/F, China Resources Bldg., 26 Harbour Road, Wanchai, Hong Kong Phone: 2585-4300 Fax: 2827-7083

#### EPSON ITALIA S.p.A.

V.le F.lli Casiraghi 427 20099 Sesto S.Giovanni MI, Italy Phone: +3902262331 Fax: +39022440750

## SEIKO EPSON CORPORATION (Hirooka Office)

80 Harashinden, Hirooka Shiojiri-shi, Nagano-ken 399-0785 Japan

#### EPSON SINGAPORE PTE. LTD.

No. 1 Temasek Avenue #36-00 Millenia Tower, Singapore 039192 Phone: (065) 633 77 911 Fax: (065) 633 41 185

# EPSON TAIWAN TECHNOLOGY & TRADING LTD.

10F, No. 287 Nanking E. Road, Sec. 3, Taipei, Taiwan, Phone: (02) 2717-7360 Fax: (02) 2712-9164

#### **EPSON IBERICA S.A.**

Av. de Roma, 18-26 08290 Cerdanyola del Valles Barcelona, Spain Phone: 582. 15.00 Fax: 582. 15.55

#### **EPSON PORTUGAL, S.A.**

R. do Progresso, 471, 1° Perafita 4460 Matosinhos, Portugal Phone: (02) 996 14 02 Fax: (02) 996 14 11

2002 March